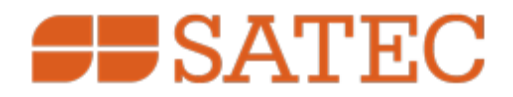

# **Branch Feeder Monitor**

# **BFM II**

# **EM and DFR**

# **Operation and Installation Manual**

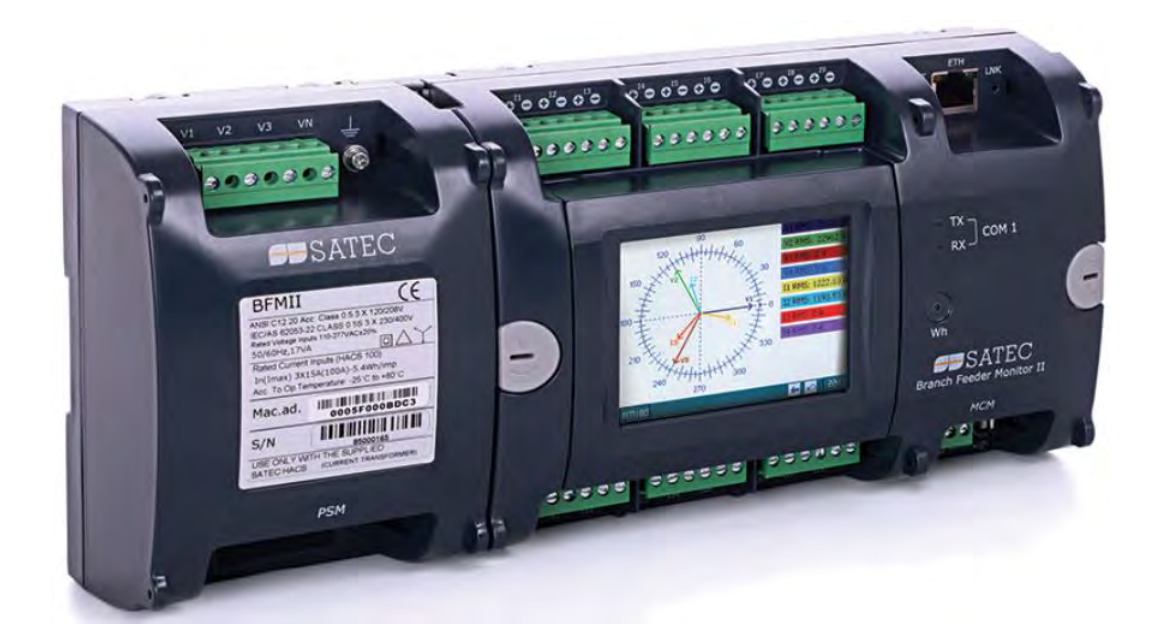

BG0588 Rev. A12

# **REVISION HISTORY**

| A1  | Nov 2015  | Initial guide                                                     |  |  |  |
|-----|-----------|-------------------------------------------------------------------|--|--|--|
| A2  | Jan 2016  | Updated guide                                                     |  |  |  |
| A3  | Mar 2016  | Electrical Installation load numbering                            |  |  |  |
| A4  | Jun 2016  | Sealing the BFM II                                                |  |  |  |
| A5  | Oct 2016  | UL comments and Marking Label update                              |  |  |  |
| A6  | Dec 2016  | 9RO module, update HMI user guide                                 |  |  |  |
|     |           | Added 4AI module                                                  |  |  |  |
| A7  | Jan 2017  | Added wiring connections: 4LL3 (delta) and 3OP2/3OP3 (open delta) |  |  |  |
|     |           | Number of records for each log type is updated                    |  |  |  |
|     |           | UL comments                                                       |  |  |  |
| A 0 | Aug 2017  | Added grounding instructions                                      |  |  |  |
| AO  |           | Updated Figure 2.11                                               |  |  |  |
|     | Aug 2019  | Add module dimensions                                             |  |  |  |
|     |           | Updated Figure 1-1 Device Label                                   |  |  |  |
| A9  |           | Typing error - Chapter 6 changed to Chapter 4                     |  |  |  |
|     |           | Monitoring Meter Batteries in Chapter 2 was updated               |  |  |  |
| A10 | July 2020 | Digital Fault Recorder and Harmonics                              |  |  |  |
| A11 | May 2024  | Updated manual                                                    |  |  |  |
| A12 | July 2024 | Updated manual                                                    |  |  |  |

## LIMITED WARRANTY

The manufacturer offers the customer a 24-month functional warranty on the instrument for faulty workmanship or parts from date of dispatch from the distributor. In all cases, this warranty is valid for 36 months from the date of production. This warranty is on a return to factory basis.

This warranty is only applicable to SATEC instruments using HACS SATEC current transformers.

The manufacturer does not accept liability for any damage caused by instrument malfunction. The manufacturer accepts no responsibility for the suitability of the instrument to the application for which it was purchased.

Failure to install, set up or operate the instrument according to the instructions herein will void the warranty.

Only a duly authorized representative of the manufacturer may open your instrument. The unit should only be opened in a fully anti-static environment. Failure to do so may damage the electronic components and will void the warranty.

The greatest care has been taken to manufacture and calibrate your instrument. However, these instructions do not cover all possible contingencies that may arise during installation, operation or maintenance, and all details and variations of this equipment are not covered by these instructions.

For additional information regarding installation, operation or maintenance of this instrument, contact the manufacturer or your local representative or distributor.

For more details concerning technical assistance & support visit manufacturer's web site:

www.satec-global.com.au

All trademarks are property of their respective owners.

Copyright 2025 © SATEC (Australia) Pty Ltd.

## WARNING

Read the instructions in this manual before performing installation and take note of the following precautions:

- BFM II is intended for measurements performed in building and industrial installations, relating to measurement category III (UL61010-1 3rd ed.), pollution degree 2.
- Always open or disconnect circuit from power-distribution system (or service) of building before installing or servicing current transformers (HACS).
- The current transformers may not be installed in equipment where they exceed 75 percent of the wiring space of any cross-sectional area within the equipment.
- Restrict installation of current transformer in an area where it would block ventilation openings.
- Restrict installation of current transformer in an area of breaker arc venting.
- Secure current transformer and route conductors so that they do not directly contact live terminals or bus.
- Ensure that all incoming AC power and other power sources are turned OFF before performing any work on the instrument. Failure to do so may result in serious or even fatal injury and/or equipment damage.
- Before connecting the instrument to the power source, check the labels at the front of the instrument to ensure that your instrument is equipped with the appropriate rating input voltages and currents.
- Under no circumstances should the instrument be connected to a power source if it is damaged.
- Any use or operations not specified by this manual may cause a protection impairment to the device.
- **C** To prevent potential fire or shock hazard, do not expose the instrument to rain or moisture.
- While installing HACS to the secondary of an external third party current transformer, the external current transformer secondary output must never be allowed to be open circuit when the primary is energized. An open circuit can cause high voltages, possibly resulting in equipment damage, fire and even serious or fatal injury. Ensure that the current transformer wiring is secured using an external strain relief to reduce mechanical strain on the screw terminals, if necessary.
- Only qualified personnel familiar with the instrument and its associated electrical equipment must perform setup procedures.
- Do not open the instrument under any circumstances when it is connected to a power source.
- Do not use the instrument for primary protection functions where failure of the device can cause fire, injury or death. The instrument can only be used for secondary protection if needed.

Read this manual thoroughly before connecting the device to the current carrying circuits. During operation of the device, hazardous voltages are present on input terminals. Failure to observe precautions can result in serious or even fatal injury or damage to equipment.

# Table of Contents

| Chapter 1 | Information                                                  | .12         |
|-----------|--------------------------------------------------------------|-------------|
| 1.1       | Meter Highlights                                             | 12          |
| 1.2       | Features                                                     | 13          |
| 1.2.1     | Firmware Versions                                            | . 13        |
| 1.2.2     | Labeling                                                     | . 14        |
| Chapter 2 | Installation                                                 | 15          |
| 2 1       | Mechanical Installation                                      | 15          |
| 2.1       | Dimensions                                                   | 13          |
| 2.2       | Electrical Installation                                      | 20          |
| 2.0       | Connecting the wires                                         |             |
| 2.3.1     | Typical Installation                                         | · 2 1<br>22 |
| 2.3.2     | Installation with Auxiliany Power Supply                     | · 22        |
| 2.3.0     | Sealing the BEM II                                           | . 20        |
| 2.0.4     | Communications                                               | 30          |
| 2.4       | Serial Communication ports                                   |             |
| 2.4.1     | Network Communication ports                                  | . 30        |
| 2.4.2     | USB Connection (standard)                                    | 32          |
| 2.4.0     | Input/Output                                                 | . 32        |
| 2.51      | Digital Inputs                                               | 32          |
| 2.5.1     | Relay Outputs                                                | . 34        |
| 253       | Analog Inputs                                                | . 35        |
| 2.6       | Installing the Battery backup                                | 36          |
| 2.7       | Controls and Indicators                                      | 37          |
| 2.7.1     | Indicator LEDs                                               | .37         |
| 2.7.2     | Energy Pulse   FD                                            | . 37        |
| 2.7.3     | Front Panel Display                                          | . 37        |
| 2.8       | Communicating with the BFM II                                | 38          |
| 2.8.1     | COM1, COM3 (standard), COM2 (optional) Serial Communications | . 38        |
| 2.8.2     | COM4 Port (optional)                                         | . 38        |
| 2.8.3     | USB Port (standard)                                          | . 38        |
| 2.8.4     | Ethernet Port (standard)                                     | . 38        |
| 2.8.5     | Wireless Ethernet Port – WiFi (optional)                     | . 39        |
| 2.8.6     | CELLULAR Port (optional)                                     | . 39        |
| 2.8.7     | Using the GDM (optional)                                     | . 39        |
| 2.8.8     | Using PAS                                                    | . 39        |
| 2.9       | Device Settings                                              | 40          |
| 2.9.1     | Meter Security                                               | . 40        |
| 2.9.2     | Submeter System                                              | . 40        |
| 2.9.3     | Submeter Addressing                                          | . 41        |
| 2.9.4     | Basic Device Settings                                        | . 41        |
| 2.9.5     | Energy/TOU System                                            | . 41        |
| 2.9.6     | Tariff Rates                                                 | . 42        |
| 2.9.7     | Fault Recording                                              | . 42        |
| 2.9.8     | Harmonic Measurements                                        | . 42        |
| 2.9.9     | Billing Data Recording and Load Profiling                    | . 43        |
| 2.10      | Device Diagnostics                                           | 44          |
| 2.10.1    | Monitoring Meter Batteries                                   | . 44        |
| 2.10.2    | Billing Data Display                                         | . 44        |

| Chapter 3 | BFM II Graphical Display Operations              | 45  |
|-----------|--------------------------------------------------|-----|
| 3.1       | Startup Diagnostics                              | .45 |
| 3.2       | Display Features                                 | .46 |
| 3.2.1     | Submeter Displays                                | 46  |
| 3.2.2     | Display Update                                   | 46  |
| 3.2.3     | Auto Return                                      | 46  |
| 3.2.4     | Auto Scroll                                      | 46  |
| 3.2.5     | Backlight                                        | 46  |
| 3.3       | Navigation Buttons                               | .47 |
| 3.3.1     | Measurements Views                               | 47  |
| 3.3.2     | Device Control views                             | 51  |
| 3.3.3     | Instrument Info views                            | 51  |
| 3.3.4     | Waveforms views                                  | 51  |
| 3.3.5     | Phasor views                                     | 51  |
| 3.3.6     | Logs views                                       | 51  |
| 3.4       | Instrument Setup                                 | .52 |
| 3.4.1     | Entering a Password                              | 52  |
| 3.4.2     | Viewing and Changing Instrument Setup parameters | 52  |
| 3.4.3     | General Setup                                    | 53  |
| 3.4.4     | Submeter Channel Assignments                     | 55  |
| 3.4.5     | Transformer Correction                           | 55  |
| 3.4.6     | Local Setting                                    | 55  |
| 3.4.7     | Time Adjustment Setting                          | 56  |
| 3.4.8     | Communication Setup                              | 56  |
| 3.4.9     | Reset Setup                                      | 58  |
| 3.5       | Display Info and Setup                           | .60 |
| 3.5.1     | Display Info                                     | 60  |
| 3.5.2     | Display Setup                                    | 60  |
| 3.5.3     | Customer Name                                    | 60  |
| Chapter 4 | Using PAS <sup>™</sup> Application Software      | 61  |
| 4.1       | Software Installation                            | .61 |
| 4.1.1     | Installing PAS <sup>™</sup> Software             | 61  |
| 4.1.2     | Installing the USB driver                        | 62  |
| 4.2       | Using PAS                                        | .63 |
| 4.3       | Creating a new site for your Meter / Submeters   | .64 |
| 4.4       | Setting up Communications                        | .65 |
| 4.4.1     | Communicating through a Serial Port              | 65  |
| 4.4.2     | Communicating through the Internet               | 67  |
| 4.4.3     | Communicating through a CELLULAR (2G/3G) module  | 68  |
| 4.4.4     | Communicating through a USB                      | 68  |
| 4.5       | Preparing Setups                                 | .69 |
| 4.5.1     | Downloading Setups                               | 69  |
| 4.5.2     | Uploading Setups                                 | 70  |
| 4.6       | Authorization                                    | .70 |
| 4.7       | Changing Port Settings                           | .70 |
| 4.7.1     | Communication Ports Setup                        | 70  |
| 4.7.2     | Setting Up the Local Network                     | 71  |
| 4.7.3     | Setting Up Cellular - Public Network             | 71  |
| 4.7.4     | Setting up SNTP Client                           | 72  |
| 4.7.5     | Configuring expertpower Client                   | 73  |
| 4.8       | General Meter Setup                              | .74 |
| 4.8.1     | Basic Meter Setup                                | 74  |
| 4.8.2     | Channel Assignments                              | 76  |

|     | 4.8.3          | Transformer Correction                                             | 77   |
|-----|----------------|--------------------------------------------------------------------|------|
|     | 4.8.4          | Local Settings                                                     | 78   |
|     | 4.8.5          | Using Digital Inputs                                               | 79   |
|     | 4.8.6          | Using Analog Inputs                                                | 80   |
|     | 4.8.7          | Using Alarm/Control Setpoints                                      | 81   |
|     | 4.8.8          | Using Counters                                                     | 83   |
|     | 4.8.9          | Display Setup                                                      | 86   |
|     | 4.9            | Configuring Billing Energy and TOU Registers                       | 88   |
|     | 4.9.1          | Setting up Total and Tariff Registers                              | 88   |
|     | 4.9.2          | Configuring the Daily Tariff Schedule                              | 90   |
|     | 4.9.3          | Configuring the Season Tariff Schedule                             | 91   |
|     | 4.10           | Configuring Data Recorders                                         | 92   |
|     | 4.11           | Remote Device Control                                              | 93   |
|     | 4.11.1         | DFR Data Recorders                                                 | 93   |
|     | 4.11.2         | Viewing and Clearing Device Diagnostics                            | 96   |
|     | 4.11.3         | Updating the Clock                                                 | 96   |
|     | 4.11.4         | Clearing Maximum Demands and Log Files                             | 97   |
|     | 4.12           | Administration                                                     | 97   |
|     | 4.13           | Upgrading Device Firmware                                          | 98   |
|     | 4.14           | Data Monitoring                                                    | 99   |
|     | 4.14.1         | Viewing Real-Time Data                                             | 99   |
|     | 4.14.2         | Retrieving Log Files                                               | 100  |
| Арр | endix /        | A Technical Specifications                                         | 102  |
|     | A.1            | Environmental Conditions                                           | .102 |
|     | A.2            | Construction                                                       | .102 |
|     | A.2.1          | Overall Dimensions                                                 | 102  |
|     | A.2.2          | Materials                                                          | 102  |
|     | A.3            | Power Supply                                                       | .103 |
|     | A.3.1          | Main Power Supply (self-energized PS)                              | 103  |
|     | A.3.2          | Auxiliary Power Supply (module)                                    | 103  |
|     | A.4            | Input Ratings                                                      | .104 |
|     | A.4.1          | AC Voltage Inputs: V1, V2, V3, VN                                  | 104  |
|     | A.4.2          | AC Current Inputs:                                                 | 104  |
|     | A.5            | Plug-In I/O Ratings                                                | .105 |
|     | A.5.1          | Digital Inputs – 4DI/4DO (future) or 9DI or 18DI (up to 4 modules) | 105  |
|     | A.5.2          | Relay Outputs – 9RO (up to 2 Modules)                              | 105  |
|     | A.5.3          | Relay Outputs – 4DI/4DO (up to 4 Modules - future)                 | 105  |
|     | A.5.4          | Analog Inputs – 4 Inputs (up to 4 Modules)                         | 106  |
|     | A.6            | Communication Ports                                                | .106 |
|     | A.6.1          | CUMT - standard (MCM)                                              | 106  |
|     | A.6.2          | COM2 – optional (Communication Module)                             | 106  |
|     | A.6.3          | COM3 – standard (MCM Display Communication port)                   | 106  |
|     | A.6.4          | USB Port - standard (MCM).                                         | 106  |
|     | A.6.5          | EINERNEL PORT - STANDARD (MICH)                                    | 107  |
|     | A.0.0          | CUVI4 - CELLULAR - OPTIONAL (COMMUNICATION MODULE)                 | 107  |
|     | A.O./          | Kedi-uitie Ciuck                                                   | 107  |
|     | А.0.8<br>Л 7   | Craphical Display Module optional                                  | 107  |
|     | A.7.1          |                                                                    | 107  |
|     | Δ.2.I          | Standards Specifications                                           | 107  |
|     | Δ.0<br>Δ.2.1   | EMC ner IEC 62052 11 IEC 62053 22 ANSI C12 1 and ANSI C12 20       | 107  |
|     | ⊼.0.1<br>∆ ຊ າ | Livio per 10. 02002-11, 10. 02000-22, ANOI 012.1 dHU ANOI 012.20   | 107  |
|     | A.0.2          | Jaiciy                                                             | 100  |
|     | A.0.3          | II ISUIAUU I                                                       | 100  |

| A.8.4                  | Environment Conditions                       | 108 |  |
|------------------------|----------------------------------------------|-----|--|
| A.8.5                  | Accuracy                                     | 108 |  |
| A.9                    | Measurement Specifications                   | 109 |  |
| Appendix               | B HACS Connection Template                   | 110 |  |
| B.1.1                  | Upgrading BFM136 to BFM II (236)             | 111 |  |
| Appendix               | C Parameters for Data Monitoring and Logging | 113 |  |
| Appendix               | D Setpoints Triggers and Actions             | 120 |  |
| D.1.1                  | Setpoint Triggers                            | 120 |  |
| D.1.2                  | Setpoint Actions                             | 121 |  |
| Appendix E Data Scales |                                              |     |  |
| Appendix               | Appendix F Device Diagnostic Codes12         |     |  |

This package contains BFM II instrument

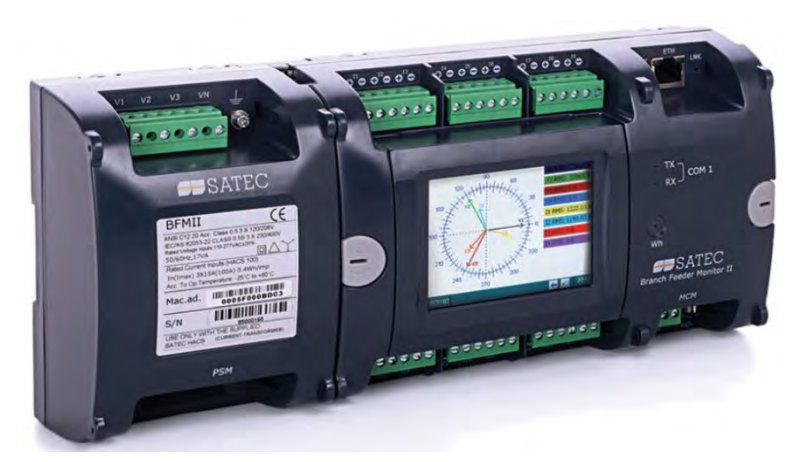

**BFM II optional modules** 

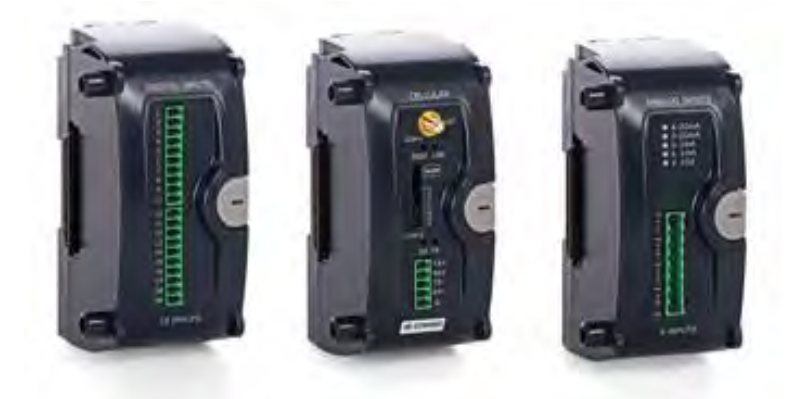

**BFM II extended instrument** 

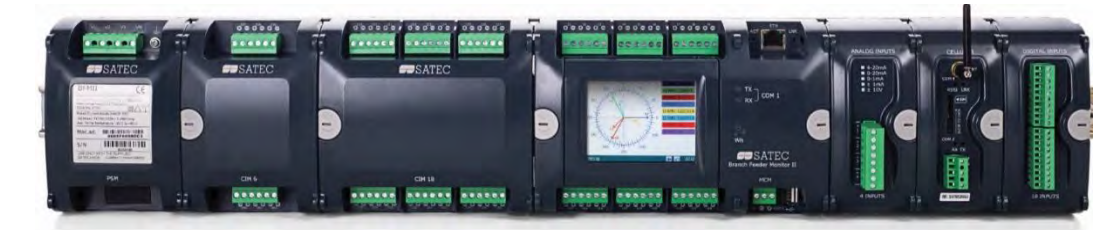

#### **Current Transformers**

For Use with listed energy-monitoring current transformers (HACS)

High Accuracy Current Sensors - HACS0F1 or Remote Sensor 5A – RS51F2, according to your request, for more options refer to the SATEC HACS Datasheet catalog

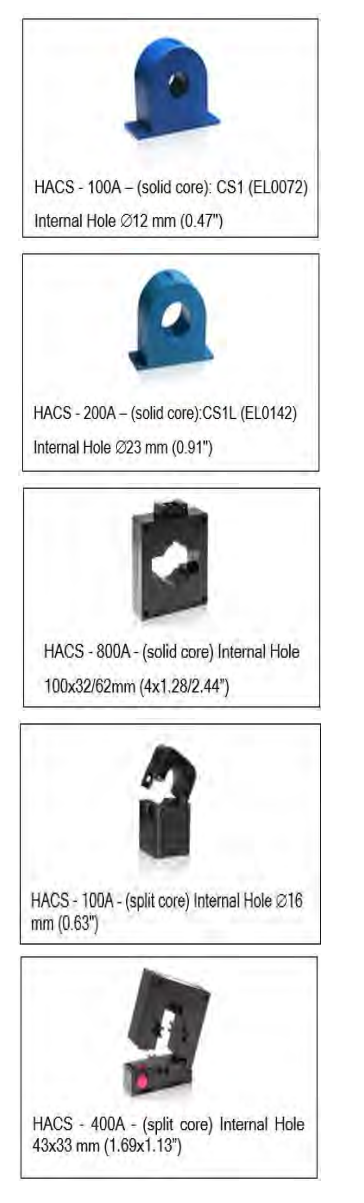

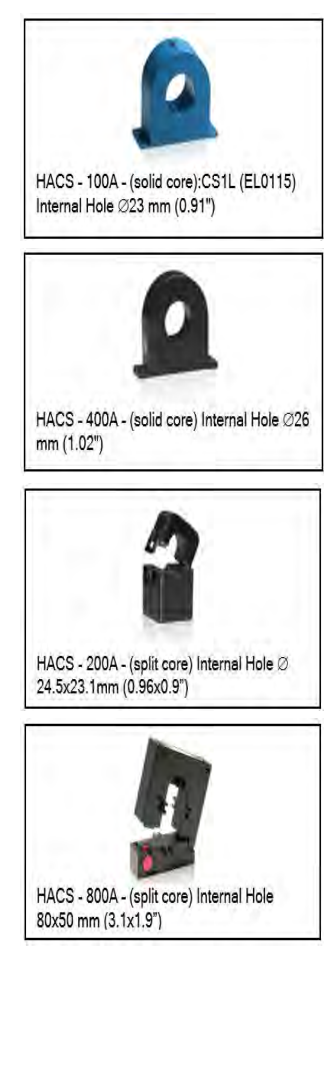

<sup>1</sup> HACS – SATEC proprietary current sensor for direct connection applications (Low Voltage)

<sup>2</sup> RS5 – SATEC proprietary current sensor for transformer operated applications (Medium-High Voltage)

## **Designator Label Sets**

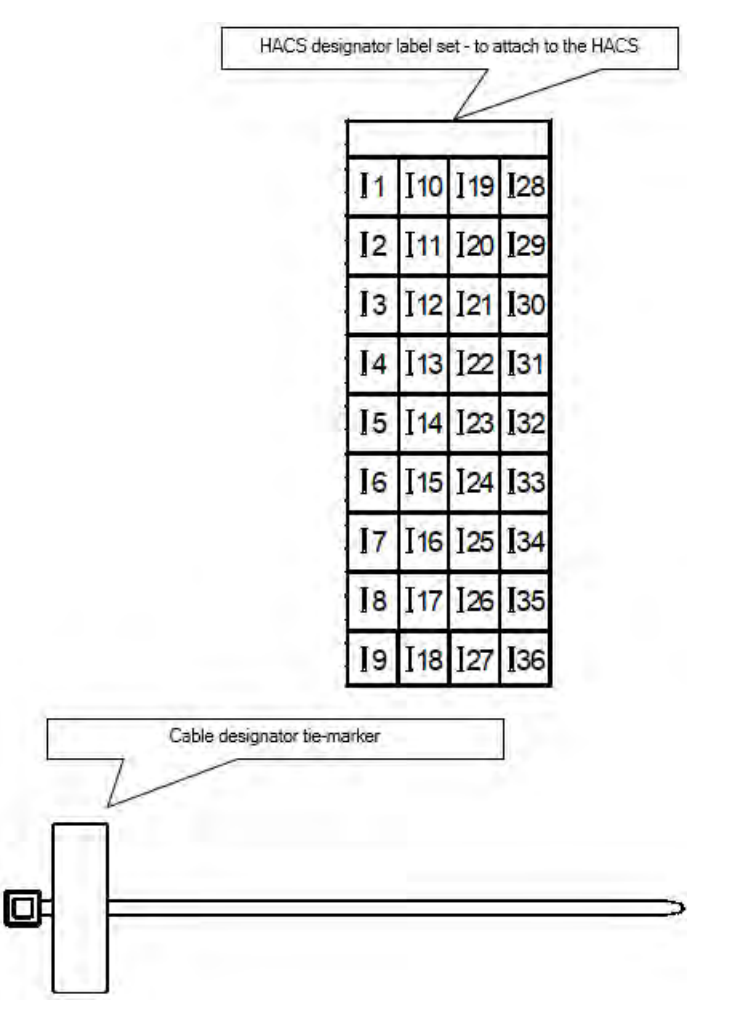

# Chapter 1 Information

The BFM II is a 3-phase, multi-channel, modular multi-function energy meter suitable for use in single-phase and multi-phase electrical networks.

## 1.1 Meter Highlights

- Multi-channel submetering up to 54 single-phase or 27 two-phase or 18 three-phase submeters in a single device. Any combination of single-, two-, and three-phase consumers can be chosen up to a total of 54 current inputs.
- The BFM II product line combines different sizes models:
  - BFM II 18 Main Control Module (MCM) with 18 current measurement channels BFM-218
  - BFM II 24 MCM with 24 current measurement channels (Main + 1 x CIM6) BFM-224
  - BFM II 30 MCM with 30 current measurement channels (Main + 2 x CIM6) BFM-230
  - BFM II 36 MCM with 36 current measurement channels (Main + 1 x CIM18) BFM-236
  - BFM II 42 MCM with 42 current measurement channels (Main + 1 x CIM18 + 1 x CIM6) BFM-242
  - BFM II 54 MCM with 54 current measurement channels (Main + 2 x CIM18) BFM-254
- The BFM II DFR product line combines different sizes models:
  - BFM II 18 Main Control Module (MCM) with 12 current measurement channels BFM-218
- The Current Measurement channels module (MCM, CIM18 and CIM6) is combined of two different modules model:
  - Model HACS, high accuracy current sensor (Solid core CT or Split core CT) which is able to connect a variety of different HACS current rating: 100A-3000A/40mA
  - Model RS5, remote sensor 20A/5mA (Split core CT 5A nominal) to be connected as second external CT in Medium/High Voltage applications
- Up to 4 optional plug-in module for I/O and communication ports expansion capabilities.

## 1.2 Features

- Calibrated to meet Class 0.2S active energy and Class 0.5 reactive energy meter accuracy
- 3-phase/2-phase/single-phase meters (true RMS, volts, amps, power, power factor, neutral current)
- Ampere/Volt demand meter
- Time-of-Use, 8 energy/demand registers x 8 tariffs, 4 seasons x 4 types of days, 8 tariff changes per day, easy programmable tariff schedule
- Import/export energy and power demands
- Automatic 500–day daily profile for import/export energy and maximum demand readings (total and tariff registers) separate for each submeter
- Event recorder for logging internal diagnostic events and setpoints operations
- Data recorders; programmable periodical data logs separate for each submeter
- BFMII DFR: Digital Fault Recorder; detect and record fault events and waveform signals per triggers programmed by user
- Harmonics 25th order
- Embedded programmable controller (4 control setpoints, programmable thresholds and delays) separate for each submeter
- Easy to use color graphical LCD display with backlight and Touch Panel (optional)
- 50/60 Hz operation as standard and DC with optional Auxiliary power supply
- Internal clock, keeping the clock running with up to two years backup without external power
- Extended Security: 3-level password security for protecting meter setups and accumulated data from unauthorized changes
- HACS/RS5 with overvoltage protection diodes to avoid any damage while disconnecting the primary current sensor
- Standard RS-485 serial port, 10/100Base T Ethernet port and USB port
- Optional available communication ports:
  - Second serial communication port RS-422/485 (COM2)
  - Cellular communication port 2G/3G
- Modbus RTU and DNP3 communication protocols
- Easy field upgrading device firmware through any communication port

## 1.2.1 Firmware Versions

Use the following firmware references to check your device's options:

- V37.1.XX Energy Meter, up to 54 1Ph and 18 3Ph sub-meters
- V37.2.XX Energy Meter and Digital Fault Recorder, up to 12 3Ph sub-meters
- V37.3.XX Add VIM and BACNet support. Performance improvement
- V37.4.XX Add 4G support

# 1.2.2 Labeling

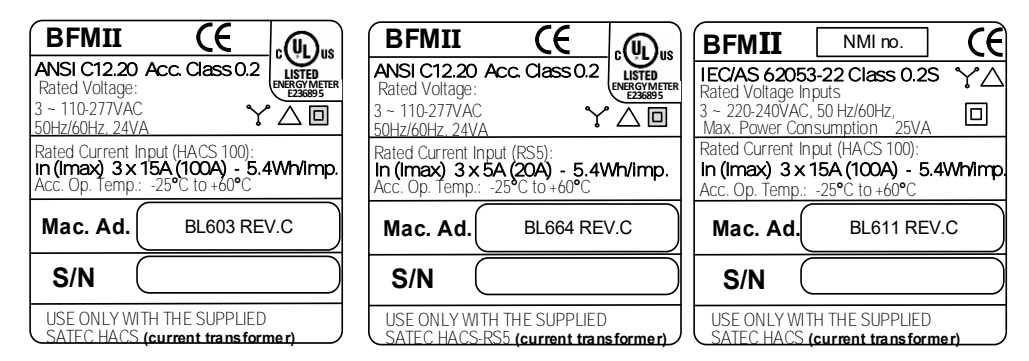

#### Figure 1-1 Device label

| BFMII                                                        | DFR                                   | Œ         |
|--------------------------------------------------------------|---------------------------------------|-----------|
| Accuracy Clas<br>Rated Voltag<br>3 ~ 110-277<br>50/60Hz , 24 | ss 0.5<br>ge Input:<br>7V ±15%<br>4VA |           |
| HACS: In (In                                                 | nax) - 3 x                            | 5A (100A) |
| Mac.ad.                                                      | BL0740                                | REV.A1    |
| S/N                                                          |                                       |           |
| USE ONLY W                                                   | TH THE SU                             |           |

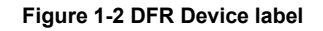

# Chapter 2 Installation

2.1 Mechanical Installation

Follow instructions below to assemble the BFM II modules:

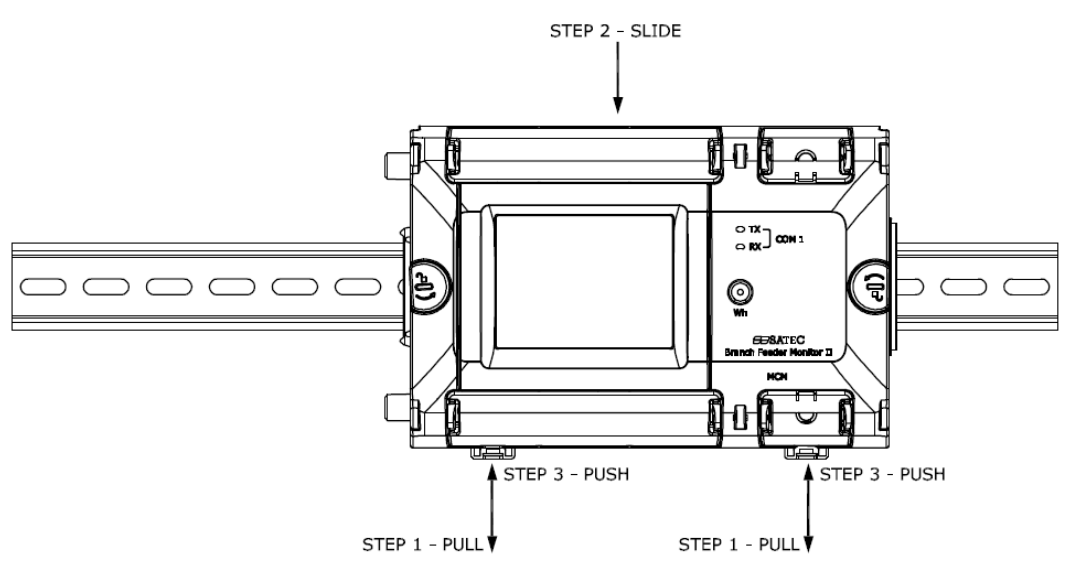

STEP 1 - PULL THE 2 DIN RAIL LATCHES USING FLAT SCREWDRIVER, STEP 2 - SLIDE THE BFM UNTIL IT IS SEATED ON THE DIN RAIL, STEP 3 - SUPPORT THE BFM AND PUSH BOTH DIN RAIL LATCHES.

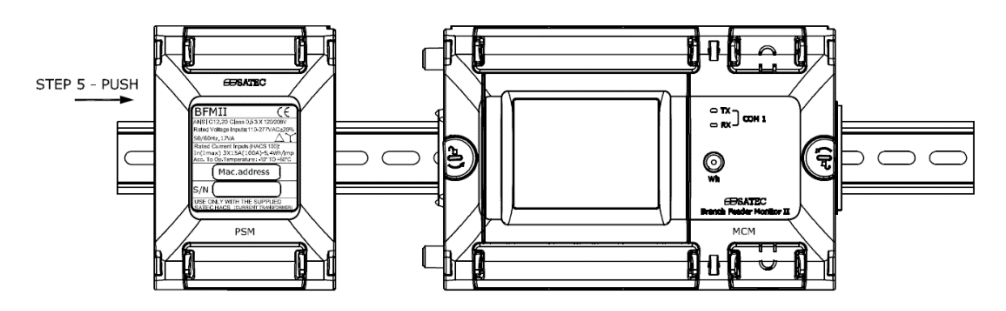

STEP 4 - REPEAT STEPS 1-3 ON THE PSM. STEP 5 - PUSH THE PSM TOWARDS THE BFM.

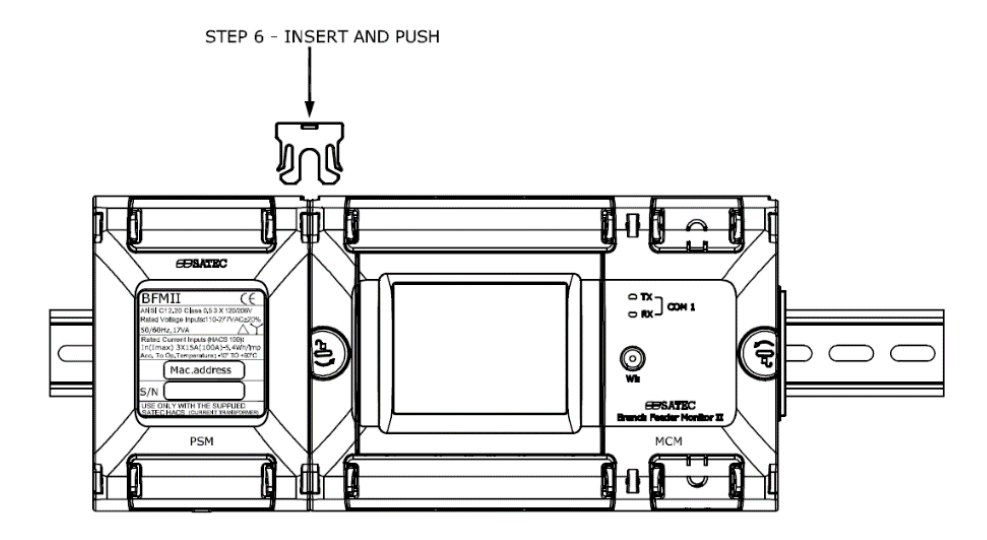

STEP 6 - INSERT THE SEPERATION PREVENTER LATCH AND PUSH TO SNAP. STEP 7 - REMOVE CLEAR COVERS AND WIRE THE INSTRUMENT .

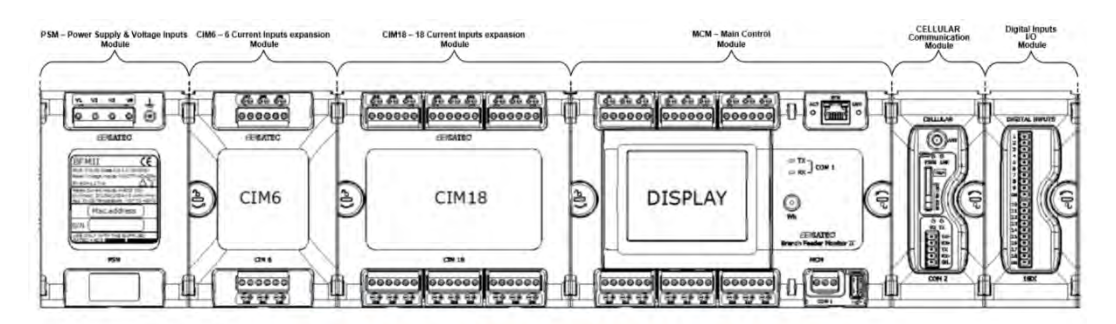

PSM, CIM6 and CIM18 modules assembled at the MCM left side only
Communication, I/O and Aux Power supply modules assembled at the MCM right side only

## 2.2 Dimensions

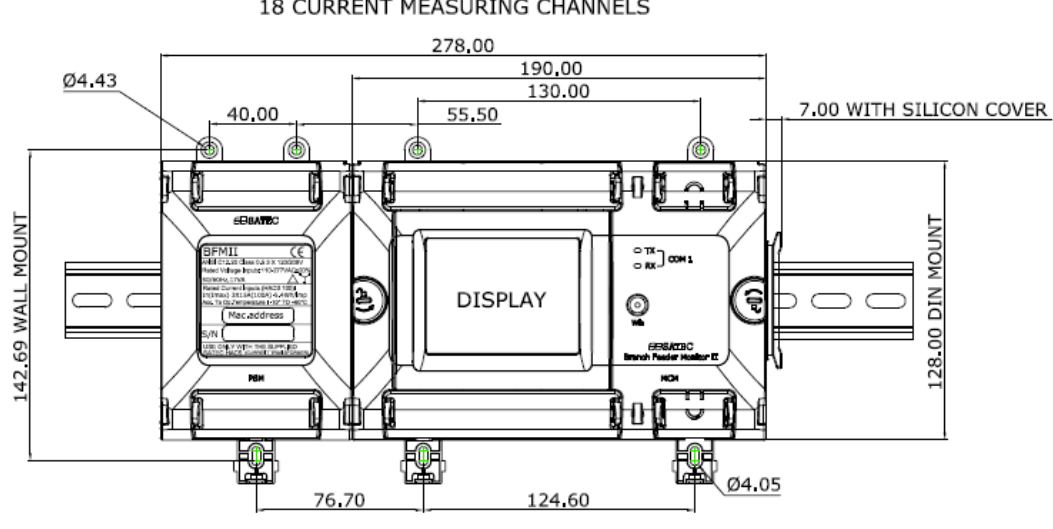

BFM II BASIC CONFIGURATION 18 CURRENT MEASURING CHANNELS

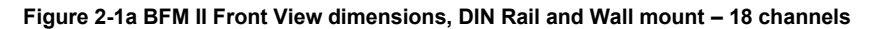

BFM II CONFIGURATION 24 CURRENT MEASURING CHANNELS

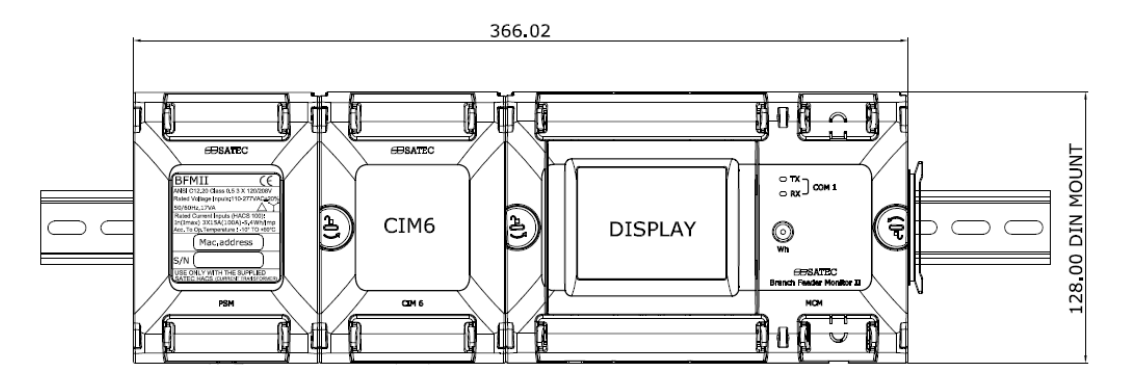

Figure 2-1b BFM II Front View dimensions – 24 channels

BFM II CONFIGURATION 30 CURRENT MEASURING CHANNELS

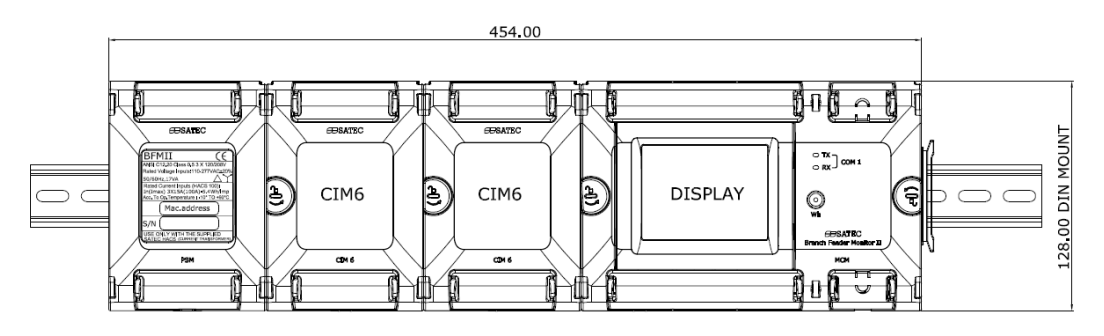

Figure 2-1c BFM II Front View dimensions – 30 channels

#### BFM II CONFIGURATION 36 CURRENT MEASURING CHANNELS

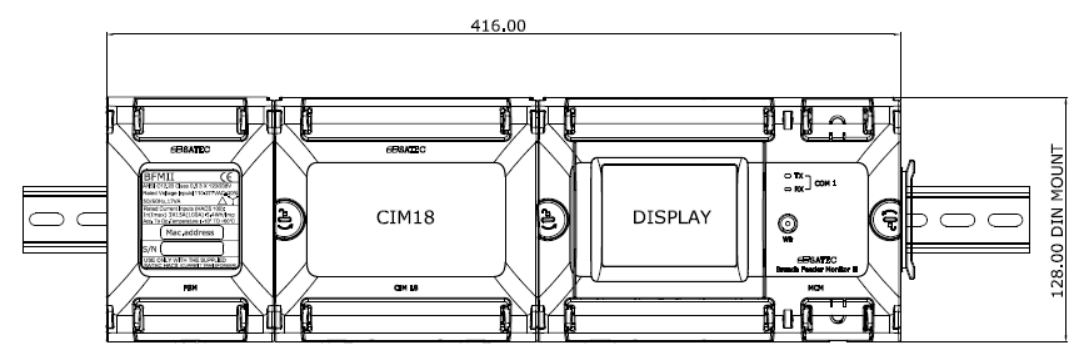

#### Figure 2-1d BFM II Front View dimensions – 36 channels

BFM II CONFIGURATION 42 CURRENT MEASURING CHANNELS

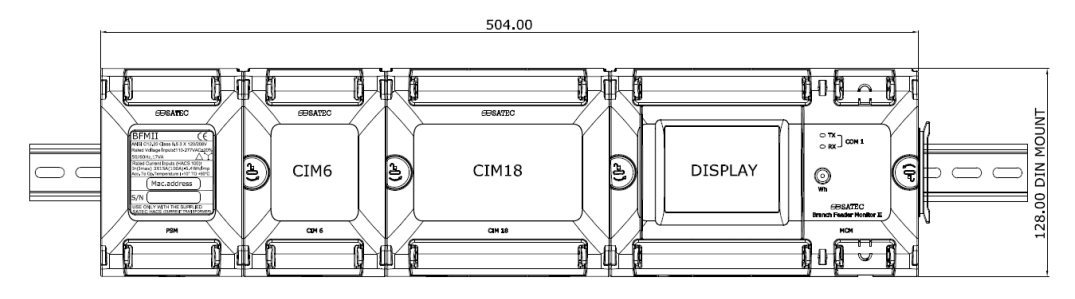

#### Figure 2-1e BFM II Front View dimensions – 42 channels

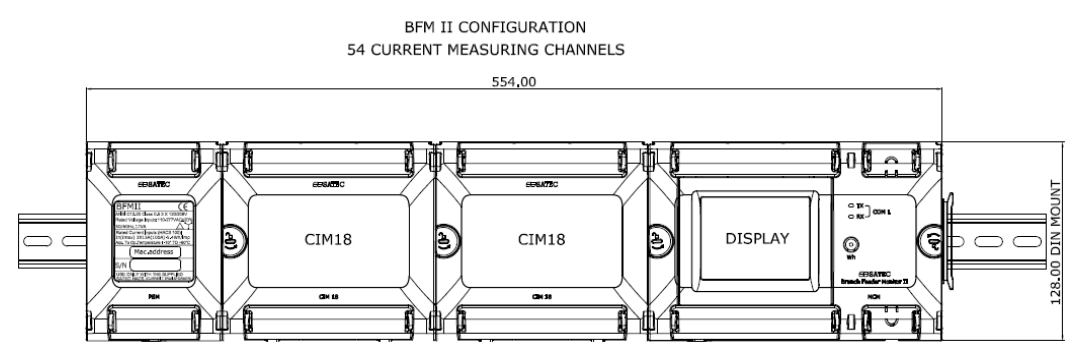

Figure 2-1f BFM II Front View dimensions - 54 channels

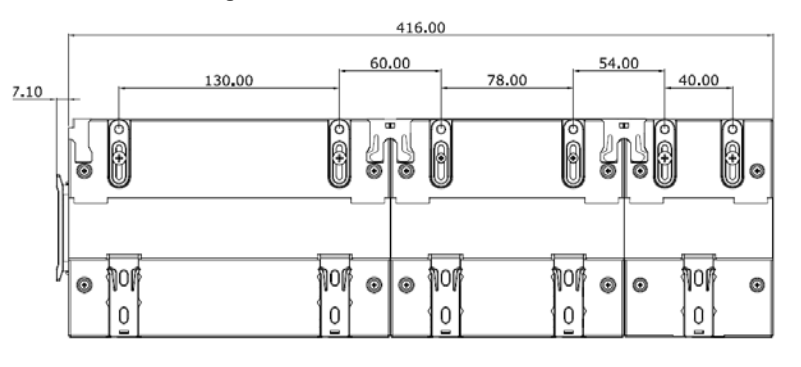

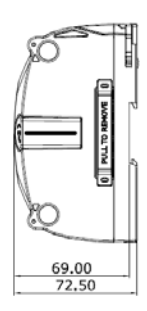

Figure 2-1g BFM II Rear and Side Views dimensions – 36 channels

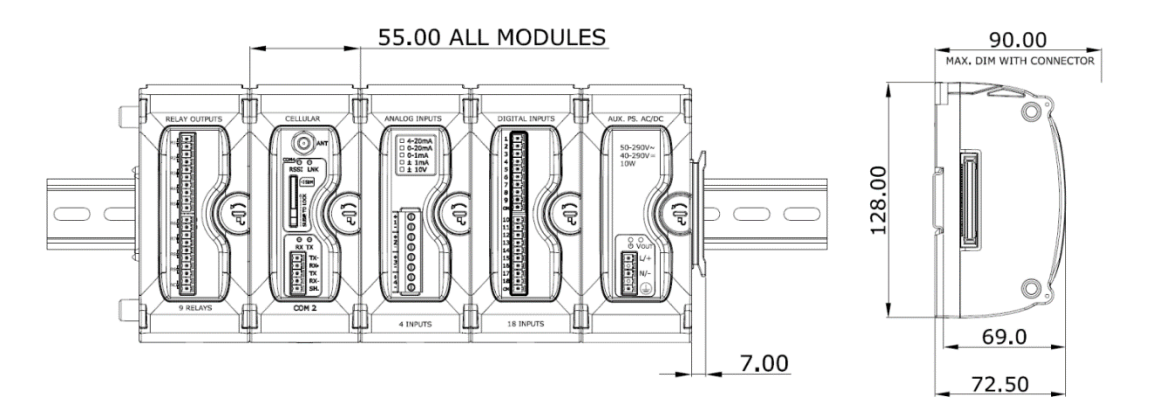

Figure 2-1h BFM II Optional Modules dimensions

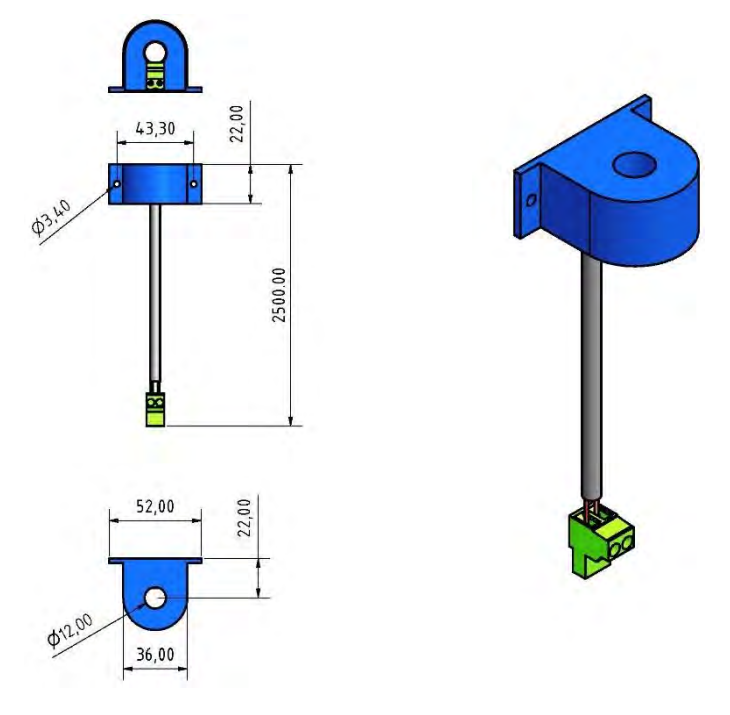

Figure 2-2 Single HACS (100A) dimensions

## 2.3 Electrical Installation

BFM II offers maximum flexibility of current connections by using the variety of HACS options and by wiring any HACS to any current input of the device. The following drawings present applications serviced by the BFM II.

#### Note:

- 1. The BFM II is mounted on metal DIN rail which is part of metal plate located inside the switchgear, the metal plate must be connected to earth (ground) for safety purposes with the "main earthing terminal" (screw).
- All incoming AC power and other power sources are turned OFF before performing any work on the instrument. Failure to do so may result in serious or even fatal injury and/or equipment damage.
- 3. Before connecting the instrument to the power source, check the labels at the front of the instrument to ensure that your instrument is equipped with the appropriate rating input voltages and currents.
- 4. Under no circumstances should the instrument be connected to a power source if it is damaged.
- 5. To prevent potential fire or shock hazard, do not expose the instrument to rain or moisture.
- 6. While installing HACS to the secondary of an external third party current transformer, the external current transformer secondary output must never be allowed to be open circuit when the primary is energized. An open circuit can cause high voltages, possibly resulting in equipment damage, fire and even serious or fatal injury. Ensure that the current transformer wiring is secured using an external strain relief to reduce mechanical strain on the screw terminals, if necessary.
- 7. Only qualified personnel familiar with the instrument and its associated electrical equipment must perform setup procedures.
- 8. It is required to use a 2A Low-Voltage Circuit Breaker before connecting to Mains (voltage inputs)
- 9. It is recommended to use non-insulated ferrules as wire terminal, such as: P/N: F77-8-M Manufacturer: PANDUIT
- 10. There shall be reliable segregation or separation by barriers between the following different circuits:
- a) Class 1 field and factory installed wiring (such as CT output leads, voltage measurement leads, mains input power), terminals, and uninsulated live parts; and
- b) Class 2 and Class 3 field installed and factory wiring, terminals, and uninsulated live parts.

# 2.3.1 Connecting the wires

All conductors must be stranded copper. All conductors and insulation systems and crimped devices must be appropriate for the application. SATEC recommends crimped ferrules on stranded wire. Tighten the screws on the high voltage terminal block to 0.5 Newton-meter (5 inch-pounds) of torque.

The table below summarizes the different conductors' sizes to be used in the BFM II external connections.

| Torminalo                         | Conductor size       |                     | Torque | Notos                                                                                                    |  |
|-----------------------------------|----------------------|---------------------|--------|----------------------------------------------------------------------------------------------------|--|
| Terminais                         | Minimum              | maximum             | [Nm]   | NOLES                                                                                                    |  |
| Voltages Inputs<br>V1, V2, V3, Vn | 20AWG<br>(0,52 mm²)  | 14 AWG<br>(2.08mm2) | 0.4    | Use 600V insulated conductors<br>Recommended ferrule:<br>Panduit F77-8-M                                           |  |
| Current Inputs<br>I1-I54          | 20AWG<br>(0,52 mm²)  | 14 AWG<br>(2.08mm2) | 0.4    | Use 600V insulated conductors<br>Recommended ferrule:<br>Panduit F77-8-M                                           |  |
| Signal Ground<br>stud             | 20 AWG<br>(0.52 mm2) | 18AWG<br>(1 mm2)    | 0.6    | Use 600V insulated conductors<br>Recommended Ring Terminal, Vinyl Insulated<br>external conn:<br>Panduit PV18-6R-C |  |
| COM1                              | 20AWG<br>(0,52 mm²)  | 14 AWG<br>(2.08mm2) | 0.4    | Use 600V insulated conductors<br>Recommended ferrule:<br>Panduit F77-8-M                                           |  |
| I/O connections                   | 20AWG<br>(0,52 mm²)  | 16 AWG<br>(1.3mm2)  | 0.2    | Use 600V insulated conductors<br>Recommended ferrule:<br>Panduit F77-8-M                                           |  |

# 2.3.2 Typical Installation

## 4LN3 wiring connection

4-wire 3-element Wye connection using 3 CTs with Neutral phase.

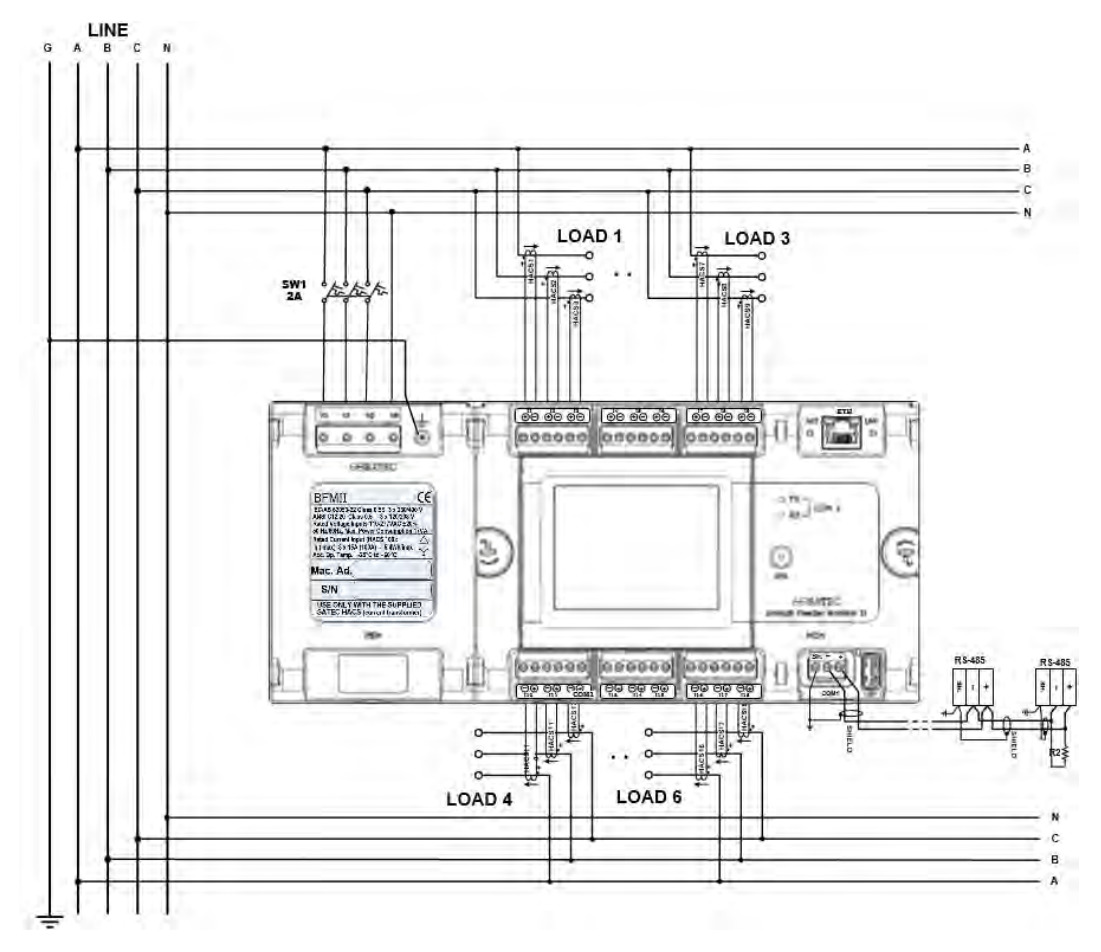

Figure 2-3a Typical Electrical Installation – 6 x 3 phase current input channels wiring – 4LN3

### 4LL3 wiring connection

4-wire 3-element Delta direct connection using 3 CTs

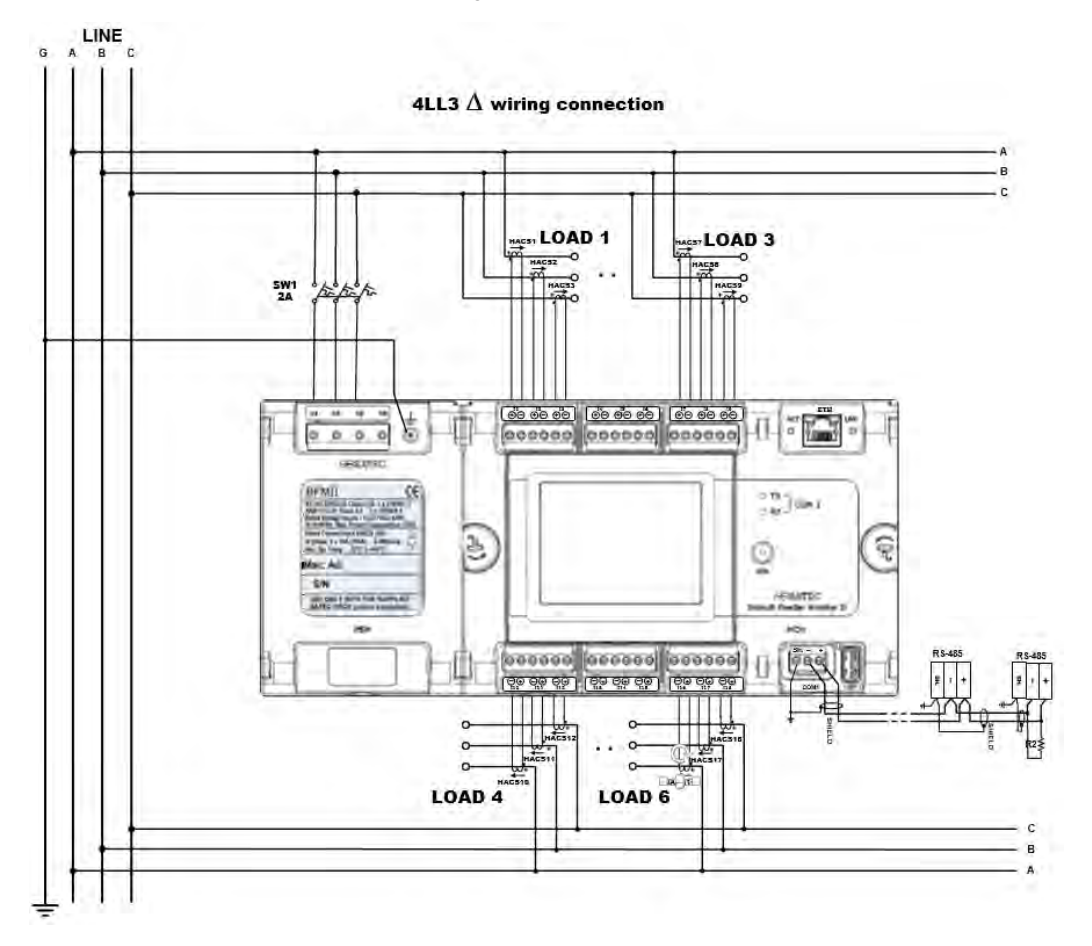

Figure 2-3b Typical Electrical Installation – 6 x 3 phase current input channels wiring – 4LL3

### 3OP2 wiring connection

3-wire 2-element Open Delta connection using 2PTs and 2CTs.

The maximum input voltage from the PT secondary shall not exceed 250V

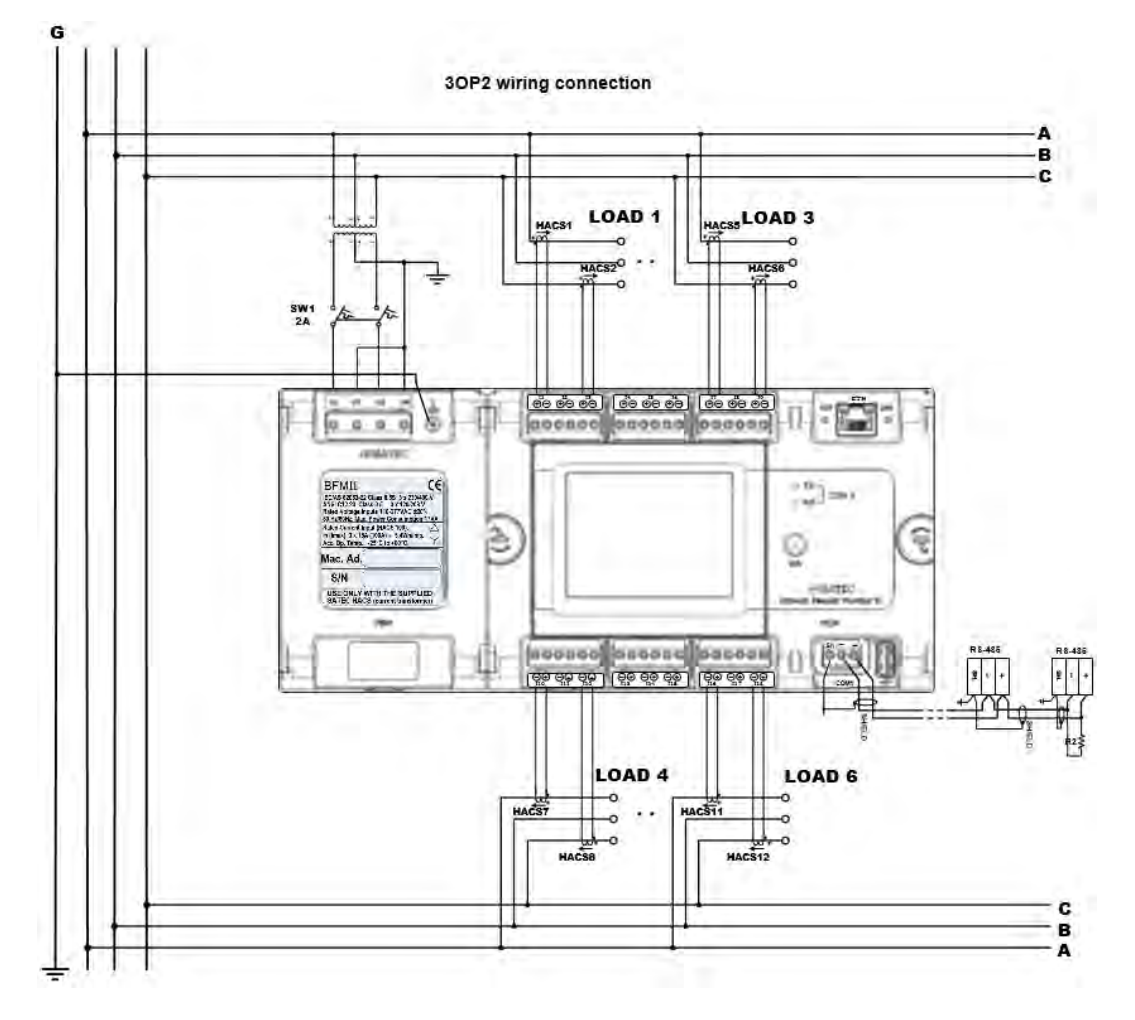

Figure 2-3c Typical Electrical Installation – 6 x 3 phase current input channels wiring – 30P2

### 3OP3 wiring connection

3-wire 3-element Open Delta connection using 2PTs and 3CTs

The maximum input voltage from the PT secondary shall not exceed 250V

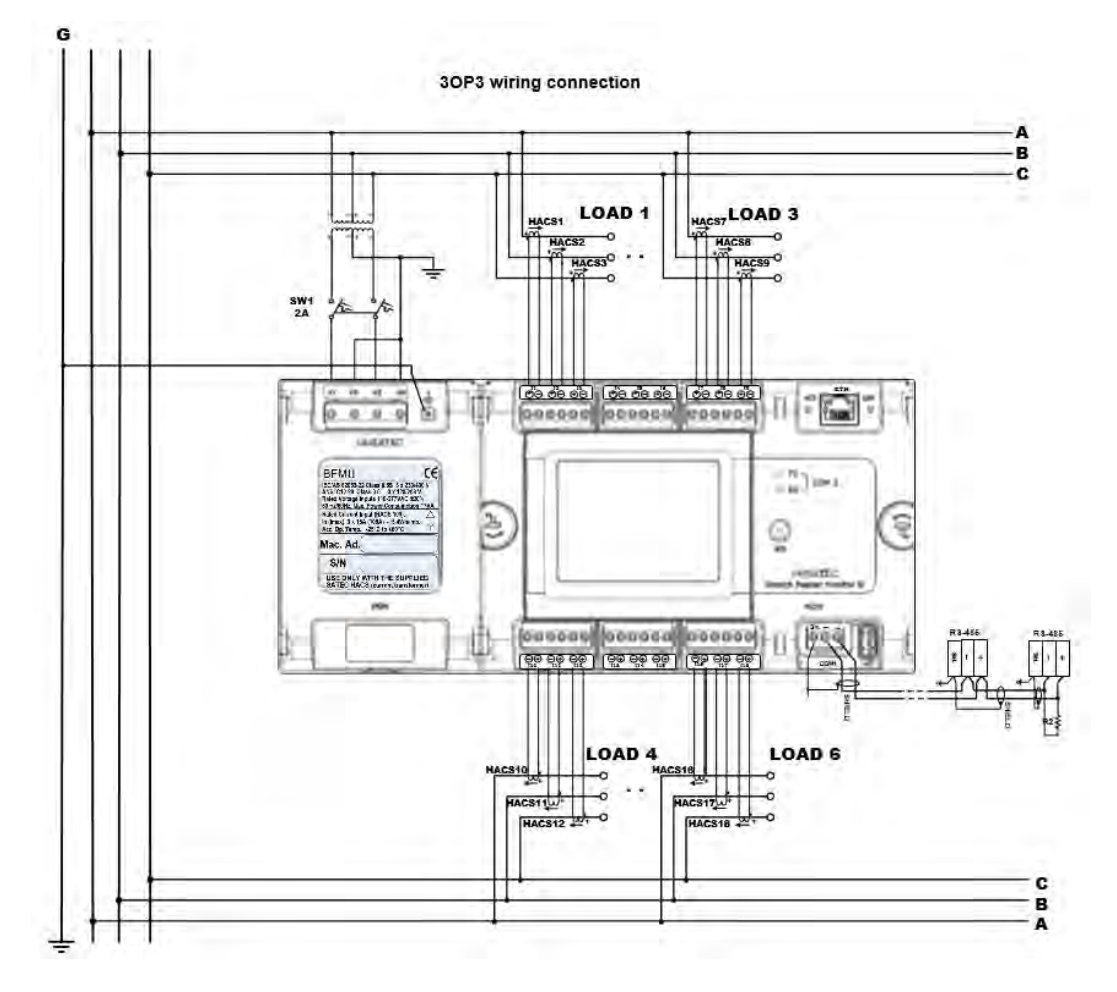

Figure 2-3d Typical Electrical Installation – 6 x 3 phase current input channels wiring – 30P3

## Maximum submeters wiring connection

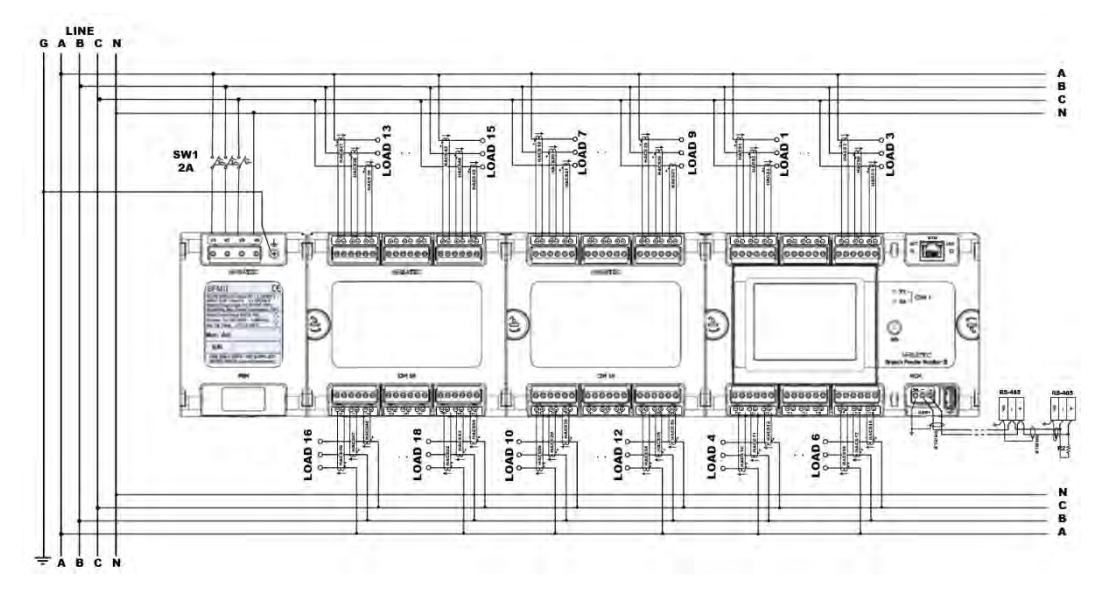

Figure 2-4a Typical Electrical Installation – 18 x 3 phase current input channels wiring

## 2.3.3 Installation with Auxiliary Power Supply

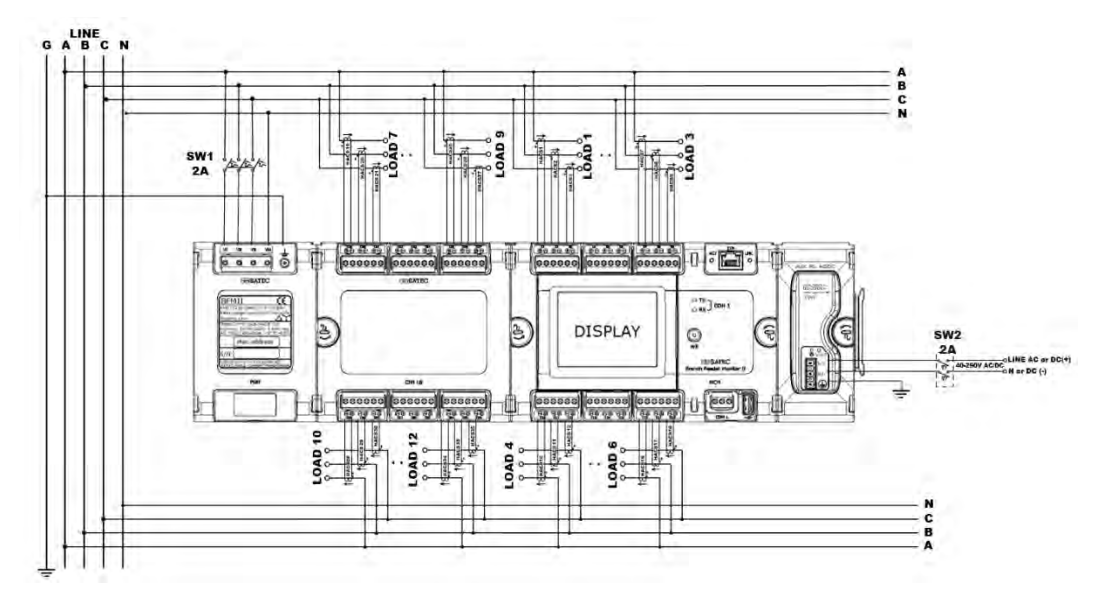

Figure 2-4b Typical Electrical Installation – 12 x 3 phase current input channels wiring with AC/DC Auxiliary Power Supply<sup>1</sup>

<sup>&</sup>lt;sup>1</sup> For operating temperature range of -20°C to 60°C, the Aux. PS can operate from 40VDC minimum at up to 54 channels For extended operating temperature range of -40°C to 70°C, the Aux. PS can operate from 90VDC minimum at up to 54 channels

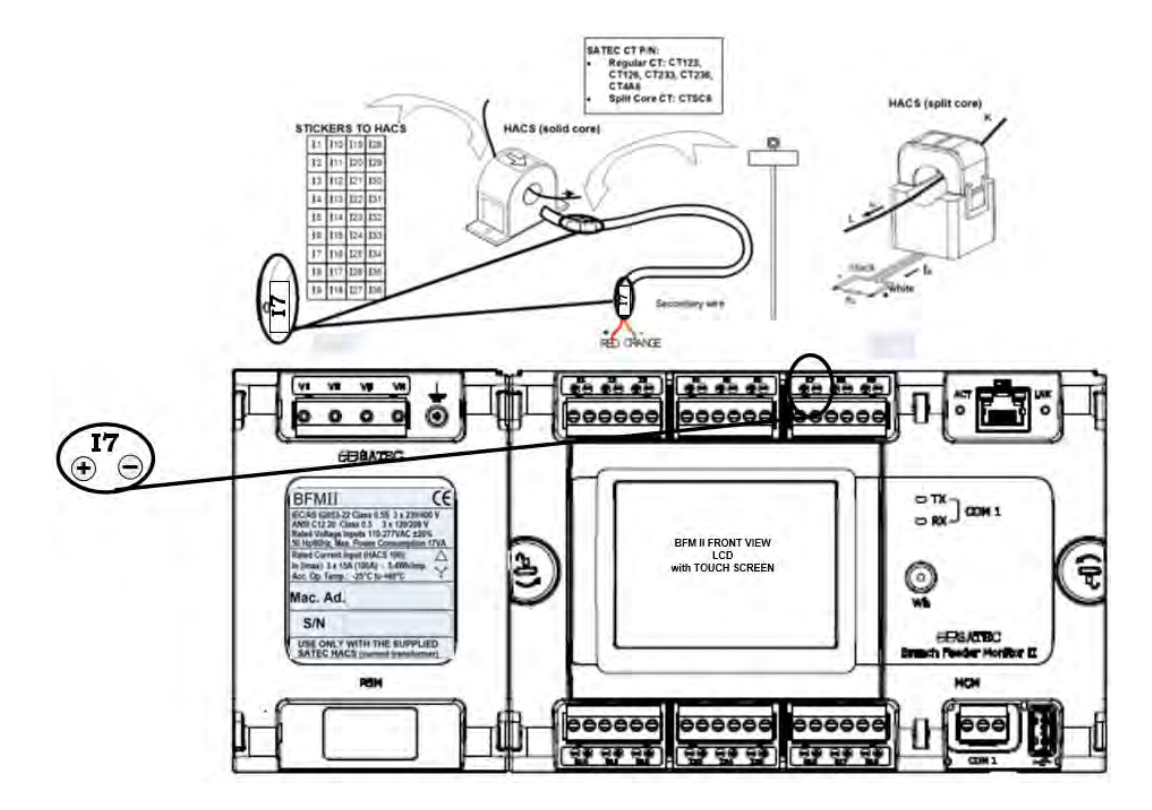

Figure 2-5 Single HACS wiring and labeling

### USE ONLY WITH SUPPLIED BFM CURRENT TRANSFORMERS!

Connect the wires to the + and - inlets according to the following polarity colors:

| Polarity | Solid Core HACS secondary | Split Core HACS secondary | Split Core RS5 secondary |
|----------|---------------------------|---------------------------|--------------------------|
| +        | RED                       | WHITE                     | WHITE                    |
| -        | ORANGE                    | BLACK                     | BLACK                    |

It is recommended to mark the cables and CTs with the supplied tie markers.

It is recommended to use non-insulated ferrules as wire terminal, such as: P/N: F77-8-M – Manufacturer: PANDUIT

HACS/RS5 stickers I1 through I54 correspond to the BFM II current inputs with matching labels. Cable stickers 1 through 18 correspond to the BFM II current terminal blocks with matching labels.

Use the table from Appendix B to annotate your input assignments and wiring connections.

#### Labeling example:

Assume you want to connect three HACSs/RS5s to the device terminal block 3 so these three HACSs/RS5s would be connected to the device inputs I7, I8, and I9 respectively:

- 1. Take a HACS/RS5 connection cable, attach a tie wrap marker to each side of the cable and mark them as 3 to indicate that it should be connected to the device terminal block 3.
- 2. Put the HACS/RS5 label stickers I7, I8, and I9 directly on HACSs/RS5s to indicate that these HACSs/RS5s will be associated with the device current terminals I7, I8, and I9.

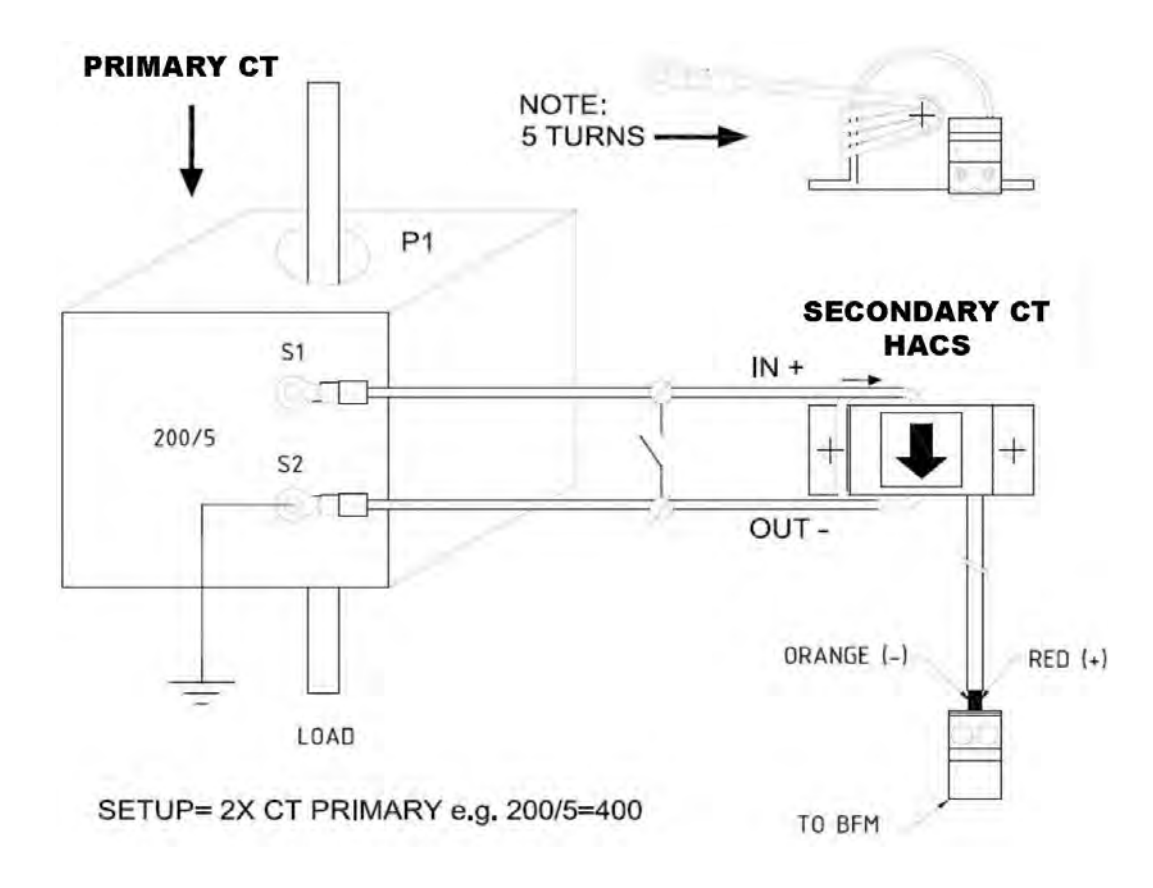

#### Figure 2-6 External CT connection to HACS/RS5

### Safety requirements

The BFM II is designed with double insulation circuits to meet the safety requirements.

The properly marked external 3-pole disconnect device with circuit-breaker and a fuse 2A, 600V in every pole should be installed between voltage measurement terminals and power lines, located as close as possible (less than 2 m recommended) to the BFM II, as shown in figure 2-4a above.

#### **EMI requirements**

To ensure EMI (electro-magnetic interferences) requirements the BFM II must be grounded - the signal ground terminal should be connected to protective earth with a copper conductor or strap with minimal length (less than 1 m desirable) and cross-section AWG14-18 ( $\approx$ 2.5 mm2).

## 2.3.4 Sealing the BFM II

Every instrument external connections as Voltage Inputs terminals, Current Inputs terminals, COM1 terminal, USB and ETH connectors, can be sealed to avoid non-qualified technician to access these connections.

It is recommended to seal the BFM II after wiring the instrument.

To seal the instrument follow the instructions above:

1. Remove all terminal/connectors clear covers

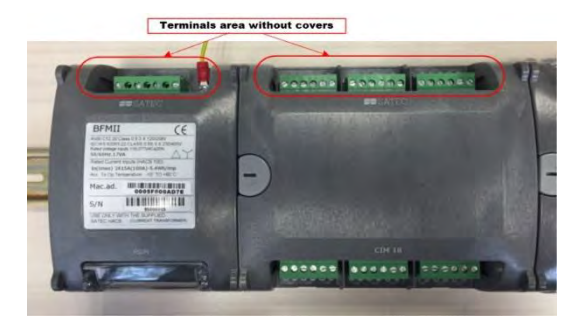

2. Wire the terminal connections accordingly

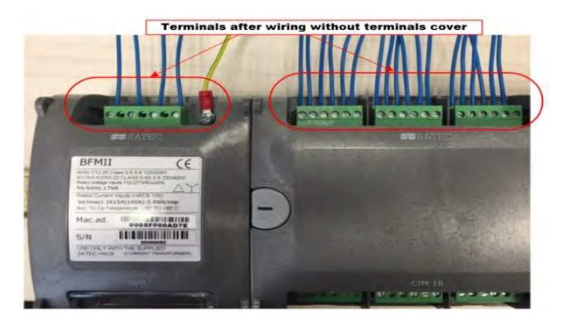

3. Mount clear terminals cover after wiring

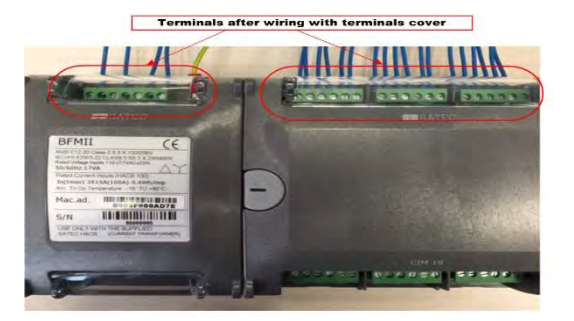

4. Attach the security seal cable lock to the terminals clear covers

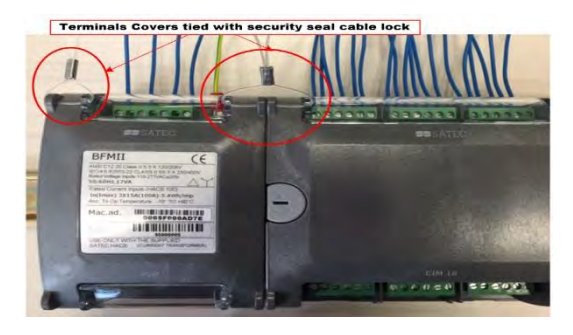

## 2.4 Communications

## 2.4.1 Serial Communication ports

The BFM II provides 2 optically isolated serial communication ports, COM1 (RS485) in the MCM module and COM2 (RS422/485) in one of the optional Communication modules (CELLULAR, WiFi<sup>2</sup>, BacNet<sup>3</sup>), as shown in Figure 2-7a/b.

Both COM ports can operate simultaneously.

If two or more communication modules are plugged in the BFM II, only one COM2 port will be active

## RS-485 Connection - COM1 (standard)

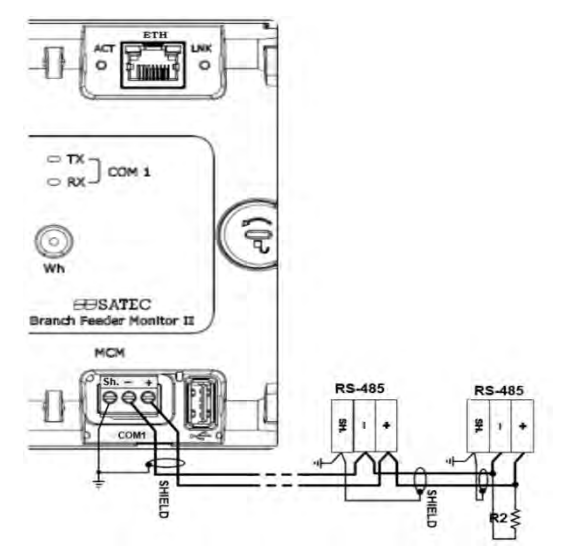

Figure 2-7a RS-485 3-wire connection – COM1

### RS-422/485 Connection - COM2 (optional CELLULAR add-on module)

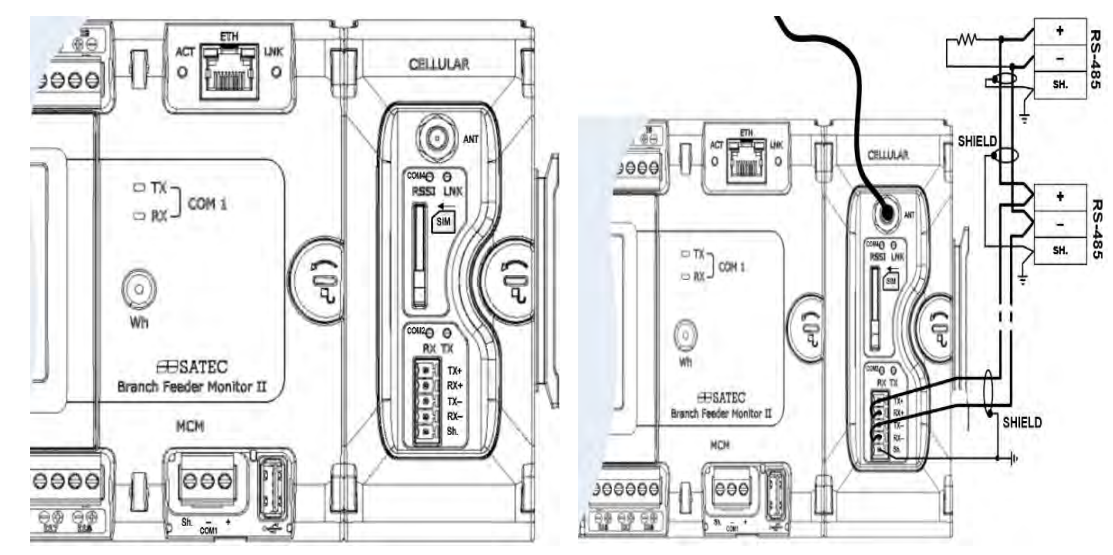

Figure 2-7b RS-485 3-wire connection – COM2

<sup>&</sup>lt;sup>2</sup> WiFi, Bacnet communication modules are not available – future options, contact SATEC for more details.

## 2.4.2 Network Communication ports

The BFM II provides an Ethernet connection as standard and optional public wireless network using the optional add-on CELLULAR module.

Both networks can operate simultaneously.

### Ethernet Connection 10/100Base T (standard)

The BFM II provides one 10/100TX Ethernet communication port in the MCM module as standard, as shown in figure 2-8

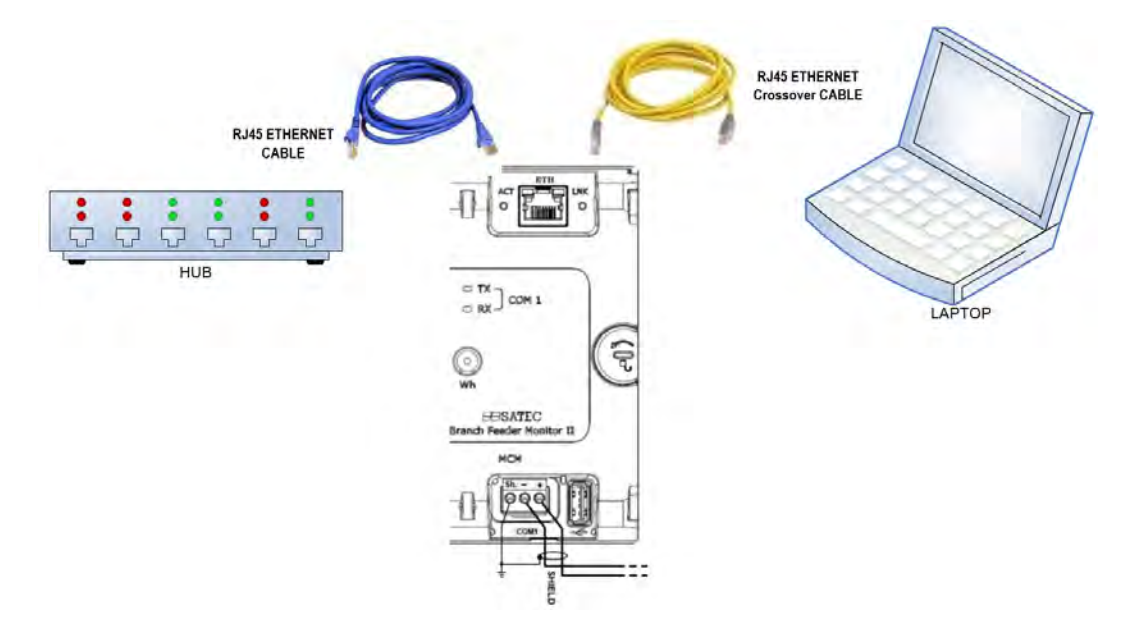

Figure 2-8 ETHERNET connection – RJ45 connector

### Cellular module connection 2G/3G (optional)

The BFM II provides one 2G/3G Cellular communication using the CELLULAR module, as shown in figure 2-9.

Insert SIM card at the SIM card compartment, connect Antenna cable using SMA connector.

Only one CELLULAR module can be installed in the BFM II.

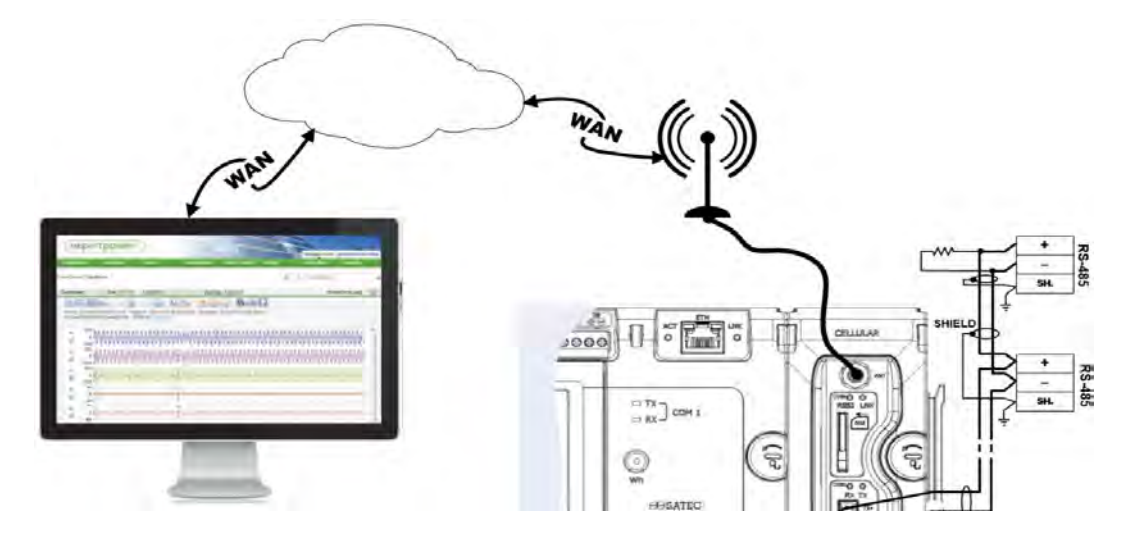

Figure 2-9 CELLULAR connection – SMA connector

# 2.4.3 USB Connection (standard)

The BFM II MCM module provides one galvanic isolated USB Device communication port, to be connected to a personal computer to run PAS<sup>™</sup> configuration tool, as shown in figure 2-10.

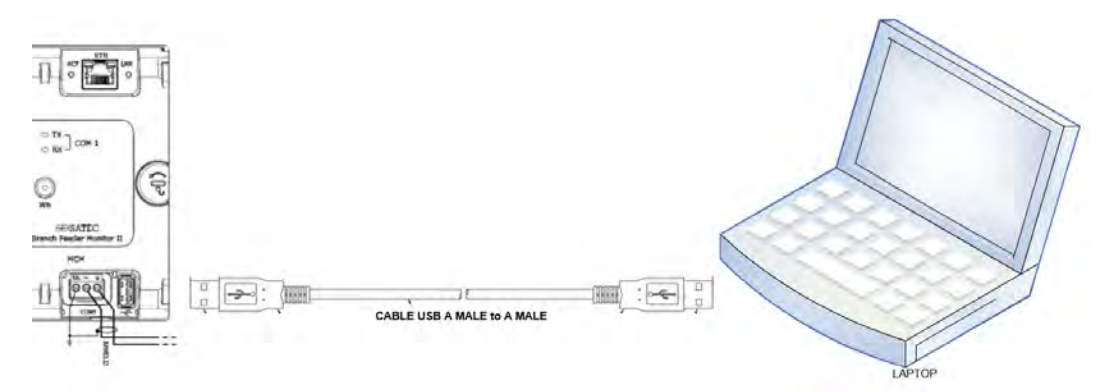

#### Figure 2-10 USB connection – Type A male

# 2.5 Input/Output

## 2.5.1 Digital Inputs

9 or 18 optically isolated digital inputs in one digital input module (9/18DI) are provided for status monitoring and external synchronization of power demand period and time. Dry or wet contacts may be connected to these inputs, as shown in Figures 2-11. All common terminals are internally connected together.

(See Programming Digital Inputs in Chapter 4)

Up to four 9/18DI modules can be installed in the BFM II.

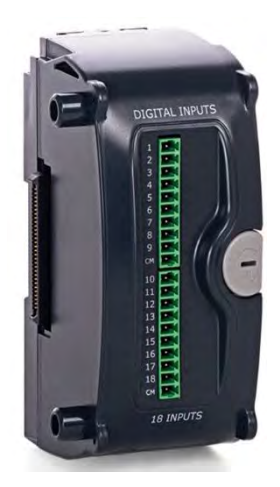

## **Dry Contacts**

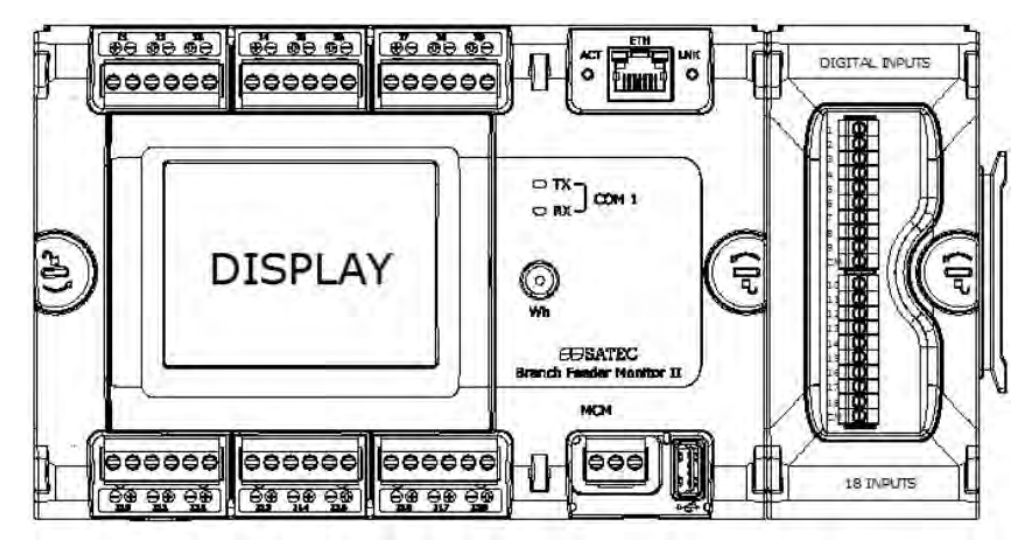

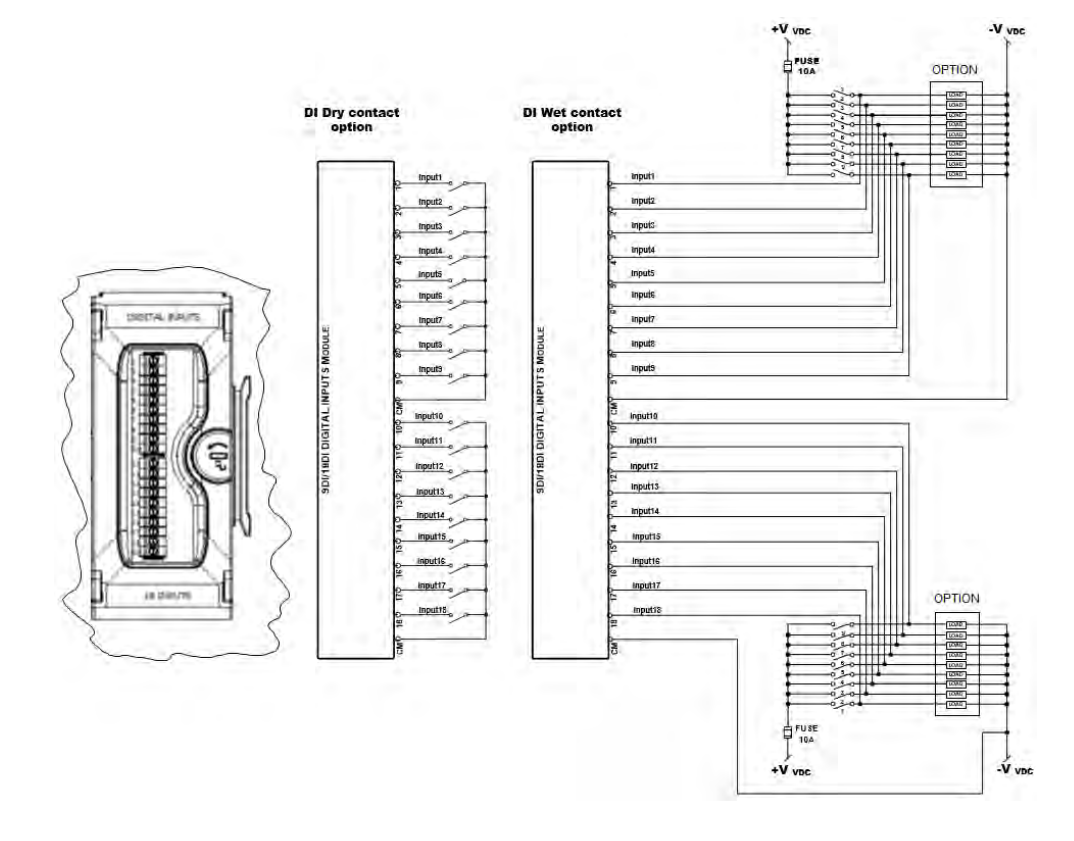

Figure 2-11 9/18 Digital Inputs Module connection

## 2.5.2 Relay Outputs

9 electro-mechanic FORM A relays in one relay output module (9RO) are provided to control external devices. Relay contacts may be connected as shown in Figures 2-12. Each relay contact can be controlled using MODBUS command through any BFM II communication ports.

Up to two 9RO modules can be installed in the BFM II

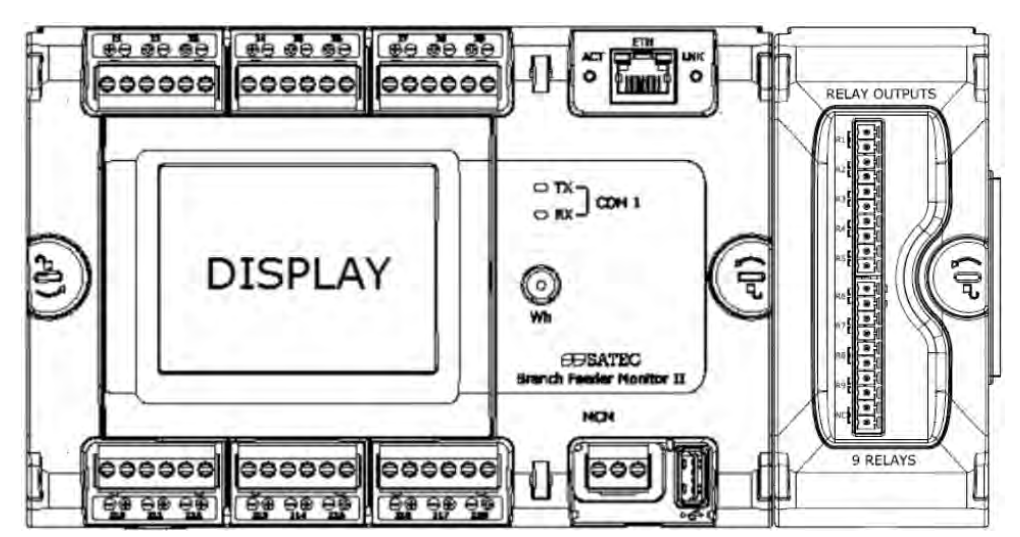

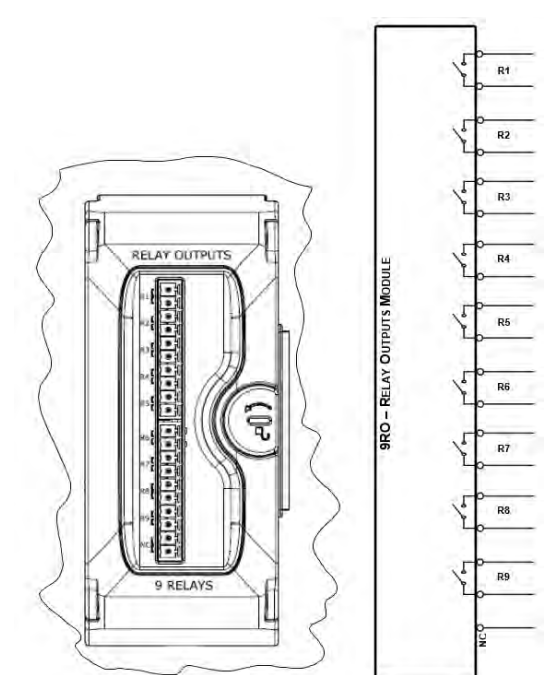

## 2.5.3 Analog Inputs

4 optically isolated analog inputs in one analog input module (4AI) are provided for sensor monitoring such temperature sensors, fuel level measurement, etc. ... Current input options are: 0-20 mA and 4-20 mA, 0-1 mA and ±1 mA, as shown in Figure 2-12.

The scan time for regular analog inputs is 2 cycles (32 ms at @ 60Hz and 40 ms @ 50Hz). Al readings and triggers are updated each 1/2-cycle.

Each analog input can be independently scaled to provide true readings in the user-defined engineering units (see <u>Using Analog Inputs</u> in Chapter 4).

Up to two 4AI modules can be installed in the BFM II

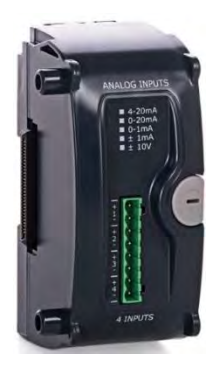

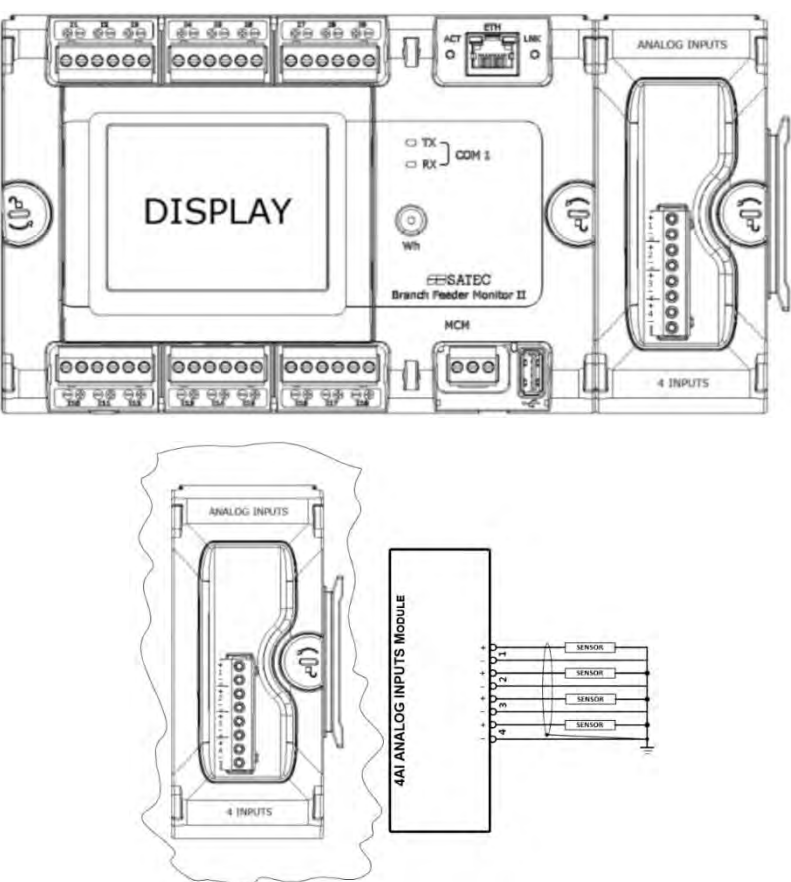

Figure 2-12 4 Analog Inputs Module connection

# 2.6 Installing the Battery backup

The BFM II is packed without battery; therefore it must be installed by the installer during the BFM II installation.

After turning "ON" the BFM II power supply for the first time following battery installation, the BFM II initialization process duration may take about 7 minutes, while regular BFM II initialization process duration takes 40 seconds

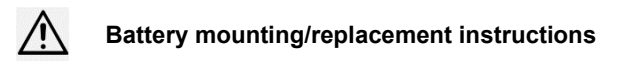

Use CR2450 lithium 3.0 volt battery.

The battery can be replaced or installed while the BFM II power is "OFF"; after the BFM II Power Supply is turned "OFF" the battery can be replaced/installed in the coming 30 minutes without losing any data. The data may be uploaded and restored in a PC using PAS (see BFM II Operation Manual, Chapter 4) to avoid losing data.

When the battery level drops below the minimum allowed threshold, the "BATTERY LOW" flag is set and an event is generated in the "Event Log" memory, indicating that the battery should be replaced. Use the following procedure:

1. Remove the MCM lower terminal cover.

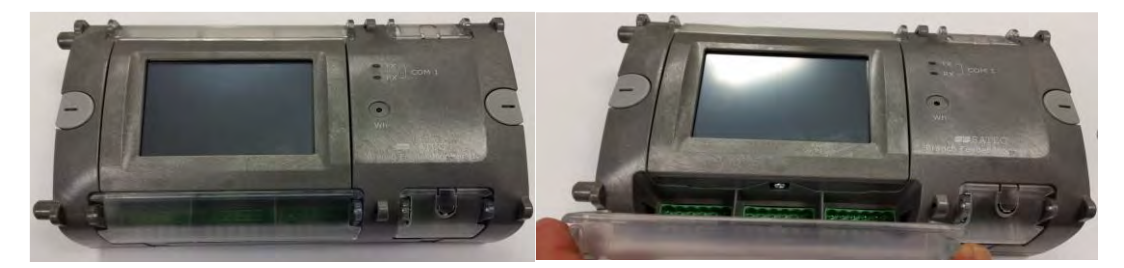

2. Remove the GDM tighten screw using a Philips screwdriver and pull the GDM unit to access the battery

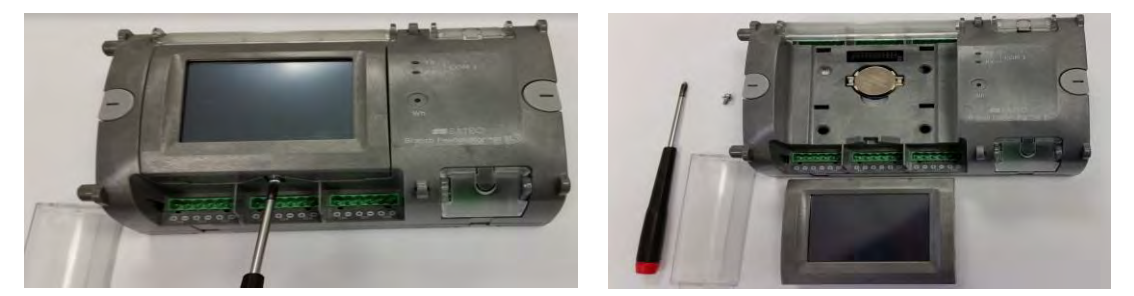

3. Remove the battery to be replaced and insert a new battery while the positive polarity (+) is on the top.

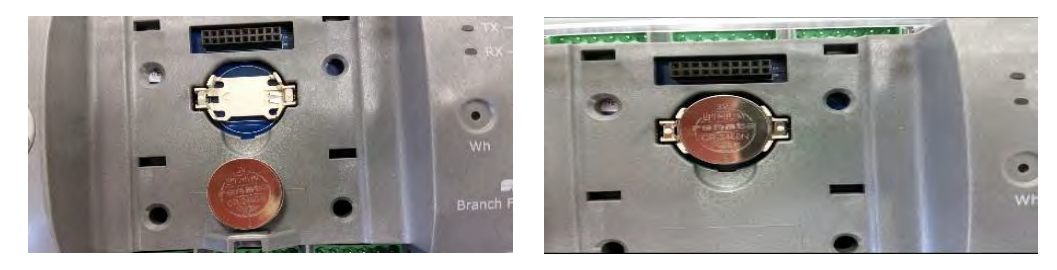
# 2.7 Controls and Indicators

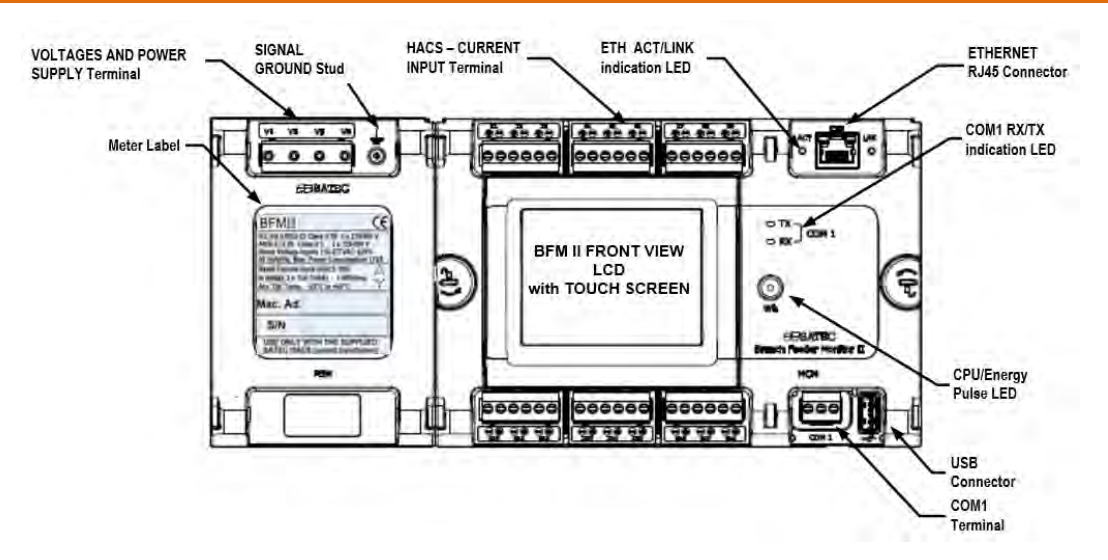

Figure 2-12 BFM II Front View

# 2.7.1 Indicator LEDs

The CPU/Energy Pulse LED, flashing green means CPU LED shows that the device is in initialization process after RESET or POWER ON. When device is ready for operation the LED is OFF, unless submeter SM #1 (after RESET or POWER ON Energy Pulse LED is assigned to SM#1as default) is measuring energy consumption.

The green TX and RX LEDs indicate activity on the COM1 communication port. The LEDs flash when the port is receiving or transmitting data.

The green ACT and yellow LINK LEDs indicate Ethernet port activity and link to network

# 2.7.2 Energy Pulse LED

The CPU/Energy Pulse LED red means "Wh" LED flashes at a user-programmed rate when a load is applied to the device.

In normal mode (Energy Test LED is disabled), the LED pulses indicate imported or exported Wh for a selected submeter.

In energy test mode, the LED pulses indicate either imported Wh, or imported (inductive) varh for a selected submeter. Energy test mode is used for testing the device energy measurement accuracy. In test mode, the energy and demand accumulators do not account for consumed energy.

See <u>Device Options</u> and <u>General Meter Setup</u> in Chapter 4 on how to put the device into energy test mode and how to select the LED pulse rate and a submeter for testing.

# 2.7.3 Front Panel Display

The BFM II is provided with a graphical color LCD display and Touch Panel that is used for local meter reading and setup. See <u>BFM II Display Operations</u> in Chapter 3 for information on using the front panel display.

# 2.8 Communicating with the BFM II

Communication with the BFM II can be established independently and simultaneously through any communications port using the support PAS program supplied with the device or user application software. All communication ports are slave ports and have factory-preset parameters, such as baud rate, data format, and communications protocol that can be easily changed whenever desired.

# 2.8.1 COM1, COM3 (standard), COM2 (optional) Serial Communications

The BFM II has three serial communication ports COM1 (standard) and COM2 (optional) for communicating with the master workstations, RTUs, PLCs or PAS™@ PCs, and COM3 with an optional remote display. The COM1 is an RS-485 2-wire port and COM2 ports can also be used for RS-422 four-wire communication. Local programming and upgrading the device firmware can be established by any communication port.

All ports are optically isolated and can operate at baud rates up to 115200 bps. Each port can be set up for any communication protocol supported by the BFM II independently from other ports. All ports are factory preset to 19200 bps, 8-bits/No-parity data format, and programmed for the Modbus RTU protocol.

The COM3 port has different connection terminals and is intended for communication with the optional Graphical Display Module (GDM).

See Configuring Serial Ports in Chapter 3/4 for information on how to set up serial ports in your device. For wiring diagrams, refer to <u>BFM II Electrical Installation chapter</u>.

# 2.8.2 COM4 Port (optional)

The following plug-in modules are identified as COM4 port:

- Embedded 56K modem for communications through public telephone lines (MODBUS RTU/ASCII and DNP3.0 protocols) – future
- Embedded Cellular modem for communication through public cellular network (MODBUS/TCP and DNP3.0/TCP)
- Bacnet or LonWorks future

### 2.8.3 USB Port (standard)

A USB node port is intended for local communications with the support PAS software. It is directly connected to your PC's USB port using the supplied USB cable. The USB communications does not require any settings. Just connect your PC to the BFM II USB port and install the supplied USB driver (see installing the USB Driver in Chapter 4). The USB communications is ten times faster than the serial communications can provide at a maximum baud rate.

# 2.8.4 Ethernet Port (standard)

A 10/100Base-T Ethernet port provides a direct connection of the BFM II to a local area network through the TCP/IP protocols. The device has three onboard TCP servers configured for the Modbus/TCP (at TCP port 502), DNP3.0/TCP (at TCP port 20000) and IEC 60870-5-104 (at TCP port 2404) communications. The TCP servers can support up to 5 simultaneous connections with MODBUS/TCP and DNP3.0/TCP.

Connection through the Ethernet port does not require device identification. The BFM II responds to any device address and returns the received address in the response message.

#### ○ Note

To provide simultaneous file services for all ports, the BFM II keeps independent file pointers for each communications port. For a TCP port, the BFM II holds separate file pointers for each active TCP socket. The TCP server automatically closes a connection if a socket is idle for more than 5 minutes. There is no guarantee that a new connection is established at the same socket, so do not make any assumptions regarding the current file status when starting a new connection from your application. Always initialize a file pointer to a record from where you expect to begin reading a file. For more information, see "File Transfer" in the BFM II MODBUS Communications Guide.

# 2.8.5 Wireless Ethernet Port - WiFi (optional)

### (Future)

A second Ethernet port for LAN backup is available in plug-in module. As default the standard Ethernet port is active, if this link is down the second optional Ethernet port will switch on automatically to provide LAN access through it. The second Ethernet port is a wireless IEEE 802.11 b/g.

It provides a direct connection of the BFM II to a local area network through the TCP/IP protocols. The device has two onboard TCP servers configured for the MODBUS/TCP (at TCP port 502) and DNP3.0/TCP (at TCP port 2000) communications. The TCP servers can support up to 5 simultaneous connections with MODBUS/TCP and DNP3.0/TCP client applications.

Connection through the Ethernet port does not require device identification. The BFM II responds to any device address and returns the received address in the response message.

# 2.8.6 CELLULAR Port (optional)

A 2G/3G Cellular modem port provides a direct connection of the BFM II to a public area cellular network through the TCP/IP protocols. The device has two onboard TCP servers configured for the Modbus/TCP (at TCP port 502) and DNP3.0/TCP (at TCP port 20000) communications. The TCP servers can support up to 5 simultaneous connections with MODBUS/TCP and DNP3.0/TCP client applications.

Connection through the CELLULAR port does not require device identification. The BFM II responds to any device address and returns the received address in the response message.

# 2.8.7 Using the GDM (optional)

The Graphical Display Module (GDM)

The remote display modules communicate with the BFM II using the MODBUS RTU protocol. Both the COM3 port and the GDM COM port are preset at the factory to 19200 bps, 8-bits/No-parity, address 1, and run the MODBUS RTU protocol. The baud rate can be increased up to 460,800 bps (depending on the communications quality) through the GDM or service Terminal program.

### 2.8.8 Using PAS

PAS is the support software supplied with the BFM II that gives the user basic tool for programming the device, performing remote control operations, monitoring real-time measurements, retrieving and analyzing historical data files.

PAS can communicate with the devices through any BFM II port using the MODBUS RTU, MODBUS ASCII and DNP3.0 protocols.

For information on installing and using PAS, see Chapter 4 "Using PAS".

# 2.9 Device Settings

Before operating your BFM II, provide the device with information about your particular environment. The device front display (see <u>Display Operations (BFM II)</u>) and the supplementary PAS software (see <u>PAS</u> <u>Application Software</u>) allow you to configure the BFM II for your particular use.

# 2.9.1 Meter Security

The BFM II provides 3-level password security for protecting meter setups and accumulated data from unauthorized changes. Meter readings are not software protected.

Access to particular setup and control items is granted depending on the security level of the password you entered. The passwords can be 1 to 8 digits long.

| Password    | Security Level              | Access Rights                                                             |
|-------------|-----------------------------|---------------------------------------------------------------------------|
|             |                             | Reset of billing and engineering maximum demands, and device diagnostics. |
| Password 1  | Low                         | Meter clock update.                                                       |
|             |                             | Display setup.                                                            |
|             |                             | TEST mode.                                                                |
|             | Medium                      | Reset counters and pulse counters.                                        |
| Password 2  |                             | Communications setup.                                                     |
| Fassword 2  |                             | I/O operation setup and control.                                          |
|             |                             | Memory and recorders setup.                                               |
|             |                             | Billing/TOU system setup.                                                 |
|             |                             | Meter passwords setup.                                                    |
| Password 3  | High (Administration level) | Basic device setup.                                                       |
| 1 4350014 0 |                             | Device energy and power options setup.                                    |
|             |                             | Reset of conventional log files.                                          |

The following table shows the meter security levels and user access rights.

The meter is primarily shipped with all passwords preset to 9 at the factory. It is highly recommended that you change the factory set passwords as fast as possible. See <u>Administration</u> in Chapter 4 on how to change passwords in your meter.

Password-tampering events are automatically recorded to the Event log file after every three unsuccessful login attempts in 5 minutes.

### 2.9.2 Submeter System

The BFM II provides up to 54 submeters with separate measurement and energy registers. Each submeter can service current inputs dedicated to a particular consumer (metering submeter) or be used as a Totalization meter for automatic Totalization of energy from different sub-consumers (Totalization submeter). Additionally, the BFM II provides four more Totalization submeters (55 through 60) that you can use for Totalization purposes when all 54 metering submeters have been utilized.

A submeter remains inactive while there are no current inputs associated with the submeter (see <u>Channel</u> <u>Assignments</u>), or until you link another submeter as a source to its energy registers making it a Totalization submeter (see <u>Setting up Total and Tariff Registers</u>). The Channel Assignment setup allows you to link one to three current inputs to each submeter and to specify the primary rating of the current transformers. A Totalization submeter provides Totalization of energy from any number of metering and Totalization submeters.

By default, your device is configured for 6 three-phase metering submeters with CT primary value of 50A (50A nominal rating) - 100A maximum current inputs for MCM model – HACS, in direct connection application, or 10A (10A nominal rating) - 20A maximum current inputs for MCM model - RS5, in transformer operated application.

# 2.9.3 Submeter Addressing

The BFM II uses the Modbus communication protocol for data transmission and accessing setups through communications. A full description of the communications protocol is found in the BFM II Modbus Reference Guide provided with your device. Each active submeter in the BFM II is assigned a unique communication address that allows accessing its private registers and setups. All submeter addresses are assigned automatically in a sequential order starting with the device base address that is programmed through the device Communication Setup (see <u>Setting Up Communication Ports</u>). The following table illustrates submeter addressing in the device with the base address N.

| Device Base Address | Submeter Number | Submeter Address |
|---------------------|-----------------|------------------|
|                     | SM 1            | N                |
|                     | SM 2            | N+1              |
|                     |                 |                  |
| Ν                   | SM 54           | N+53             |
|                     | SM 55           | N+54             |
|                     |                 |                  |
|                     | SM 60           | N+59             |

Your device is factory preset to address 1 and occupies the range of addresses 1 through 6, configured for 6 three-phase submeters.

### NOTES

- Device setup settings, excluding the alarm setpoints and data log setup, are shared across all submeters. Though you can read or write them using any submeter address, your changes affect all submeters in the device.
- 2. When using the expertpower<sup>™</sup> client, submeter address 99 on the Ethernet port is reserved for the BFM II router and must not fall inside the range of the submeter addresses for this port.

Select your submeters (both metering and Totalization) in a sequence without gaps so that your device does not occupy unnecessary network addresses.

If you connect a number of devices to a serial network, allocate a range of addresses for each device so that they do not overlap. For example, if you use three devices with 18 submeters in each one, assign the base address 1 to the first device, the address 19 to the second, and the address 37 to the third device so that they will occupy three non-overlapped address ranges 1 through 18, 19 through 36, and 37 through 54.

### 2.9.4 Basic Device Settings

For proper device operation, select the correct power frequency (see <u>Basic Meter Setup</u>) and set the correct primary ratings for device current inputs (see <u>Channel Assignments</u>) before you connect the device to your network.

# 2.9.5 Energy/TOU System

The BFM II provides 8 separate billing energy (total/summary and parallel tariff and maximum demand) registers for each individual submeter. Each register can be linked to any internal energy source or another submeter. The first billing register in your meter is linked to the kWh accumulator by default. Other registers are not operational unless you configure them through the Energy/TOU Setup (see <u>Configuring Billing Energy and TOU Registers</u>).

# 2.9.6 Tariff Rates

The BFM II provides three options for switching tariff rates:

- Automatic via a programmable TOU calendar schedule Modbus RTU and Modbus ASCII communication protocols
- external via communications by direct writing a tariff number to the meter tariff register
- external via digital inputs by providing a tariff number code on the meter tariff inputs

See <u>Device Options and Mode Control</u> in Chapter 4 on how to program the tariff control mode and select tariff inputs in your meter.

The meter tariff structure supports 8 different tariff rates using an arbitrary tariff schedule.

The BFM II TOU calendar provides a season tariff schedule and an option for scheduled daylight savings switch dates. A total of 4 types of days and 4 seasons are supported with up to eight tariff changes per day. See <u>Configuring Billing Energy and TOU Registers</u> for more information on programming the tariff calendar schedule in your meter.

The present tariff rate is indicated on the BFM II display. If required, tariff-switching pulses with a programmable duration can be output via the meter relays.

# 2.9.7 Fault Recording

The programmable Fault recorder records time-tagged fault events into the fault event report. It can be triggered externally through any digital input or internally from the embedded fault detector. The internal fault detector can automatically detect different fault categories using the device's own sub-cycle measurements. The fault triggers have programmable thresholds and hysteresis that can by adjusted for specific substation conditions.

The Fault recorder can be programmed to trigger the Waveform recorder and Data recorder to record input waveforms and long-duration RMS trends during the time of the fault.

### 2.9.8 Harmonic Measurements

The PM180 provides harmonic measurements on three voltage channels V1-V3 and three standard range (20A/10A) current channels I1-I3. To avoid erroneous harmonic readings when the high fault currents saturate current channels, the harmonics registers are not updated at the time of the fault.

The FFT analysis is performed over a 2-cycle waveform for 50Hz and 12-cycle waveform for 60Hz system, sampled at a rate of 64 samples per cycle. This gives spectrum components up to the 25th harmonic.

| Parameter                       | Label               |
|---------------------------------|---------------------|
| Total Harmonics                 |                     |
| Voltage THD                     | V1 THD – V3 THD     |
| Current THD                     | 11 THD – 13 THD     |
| Current TDD                     | 11 TDD – 13 TDD     |
| Current K-factor                | 11 KF – 13 KF       |
| Individual Harmonics            |                     |
| V1 Odd/even-harmonic distortion | V1 %HD1 - V1 %HD25  |
| V2 Odd/even-harmonic distortion | V2 %HD1 - V2 %HD25  |
| V3 Odd/even-harmonic distortion | V3 %HD1 - V3 %HD25  |
| I1 Odd/even-harmonic distortion | I1 %HD1 - I1 %HD25  |
| I2 Odd/even-harmonic distortion | I2 %HD1 - I2 % HD25 |

The following table lists harmonic quantities provided by the device.

| Parameter                           | Label               |
|-------------------------------------|---------------------|
| 13 Odd/even-harmonic distortion     | I3 %HD1 - I3 % HD25 |
| Symmetrical Components              |                     |
| Positive-sequence voltage           | V PSEQ              |
| Negative-sequence voltage           | V NSEQ              |
| Zero-sequence voltage               | V ZSEQ              |
| Negative-sequence voltage unbalance | V NSEQ UNB%         |
| Zero-sequence voltage unbalance     | V ZSEQ UNB%         |
| Positive-sequence current           | IPSEQ               |
| Negative-sequence current           | INSEQ               |
| Zero-sequence current               | IZSEQ               |
| Negative-sequence current unbalance | I NSEQ UNB%         |
| Zero-sequence current unbalance     | I ZSEQ UNB%         |
| Fundamental Phasors                 |                     |
| Voltage magnitude                   | V1 Mag – V3 Mag     |
| Current magnitude                   | I1 Mag – I3 Mag     |
| Voltage angle                       | V1 Ang – V3 Ang     |
| Current angle                       | I1 Ang – I3 Ang     |

The device provides individual voltage and current harmonic measurements both in percent of the fundamental component, and in corresponding engineering units. Quantities in engineering units are calculated only for odd harmonics.

Angles for phasor vectors are given relative to the V1 phase voltage.

# 2.9.9 Billing Data Recording and Load Profiling

The BFM II provides automatic recording of the billing data to flash files for each submeter/virtual meter:

Daily energy and maximum demand profile for the last 500 days

15-min energy load profile for 150 days or 30-min profile for 300 days

# 2.10 Device Diagnostics

Device diagnostic messages may appear as a result of the BFM II built-in diagnostic tests performed during start-up and device operation. See <u>Device Diagnostic Codes</u> in Appendix F for the list of diagnostic codes and their meanings.

The device diagnostics status is stored in a non-volatile register, which may be inspected and cleared via PAS, from the meter display or from a user application. All diagnostic events with time stamps are also recorded in the device Event log and can be inspected via PAS (see <u>Retrieving the Event Log</u> in Chapter 4).

See <u>Diagnostics Display</u> and <u>Reset</u> in Chapter 3 on how to inspect and clear the device diagnostics status from the display. See <u>Viewing and Clearing Device Diagnostics</u> in Chapter 3 on how to inspect and clear the device diagnostics status via PAS. Refer to the BFM II Modbus Reference Guide for the diagnostic register address and layout.

In the event of a device fault, check the fault reason and clear the device diagnostics. In the event of a time fault, update the device clock. In the event of a configuration reset, check the setup affected by the fault via the device Event log, and then verify the setup data.

Hardware failures are normally non-critical recoverable faults that do not cause a system failure but may cause data loss. Hardware failures are often caused by excessive electrical noise in the region of the device.

If the device continuously resets itself, contact your local distributor.

### 2.10.1 Monitoring Meter Batteries

A backup lithium battery keeps the meter clock running when the meter goes to standby after the main power is OFF.

When the lithium battery voltage drops below the minimum allowed level, it is indicated in the device diagnostics. In this event, the battery should be checked and replaced if required.

**Billing Data Display** 

The BFM II display submeter indicates billing energy, maximum demand and cumulative maximum demand registers for the present billing period and for three previous billing periods.

The display is automatically configured for your set of billing registers and your tariff schedule. See <u>Billing</u> <u>Period Data Displays</u> in Chapter 3 for the display layout.

### 2.10.2 Billing Data Display

The BFM II display submeter indicates billing energy, maximum demand and cumulative maximum demand registers for the present billing period and for three previous billing periods.

The display is automatically configured for your set of billing registers and your tariff schedule. See Billing Period Data Displays in Chapter 3 for the display layout.

# Chapter 3 BFM II Graphical Display Operations

# 3.1 Startup Diagnostics

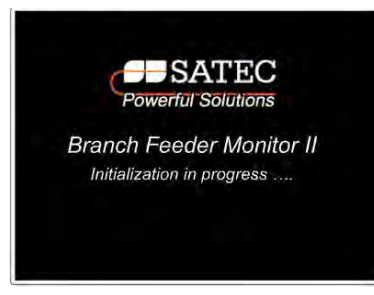

After applying power to the meter, a start-up message is displayed for one second. "Initialization in progress ..." indicates a normal power-up sequence. After initialization is completed, the instrument will display default screen including status bar as shown below.

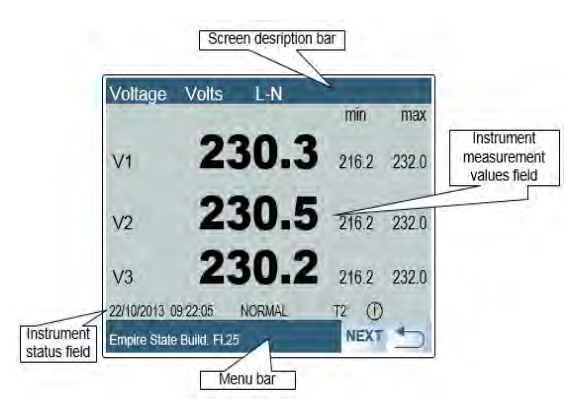

The screen description bar represents the page name and parameters/functions to be displayed.

The instrument measurement values field displays the parameters/functions values.

The instrument status field show following indications:

- Present date and time
- Energy calculation mode Normal or Test
- If diagnostics message is created the "i" is displayed

You can observe the list of device diagnostic codes recorded during restart and device operation via the <u>Status Display</u>.

See <u>Device Diagnostic Codes</u> in Appendix F for the list of diagnostic messages.

# 3.2 Display Features

The multifunctional TFT Graphical LCD Display Module (GDM) with backlight allows easy read outs of the measurement parameters both in the dark and under sunlight. The menu-driven multi-page display allows viewing numerous measurement parameters by scrolling through display screens and pages using Touch Panel buttons.

# 3.2.1 Submeter Displays

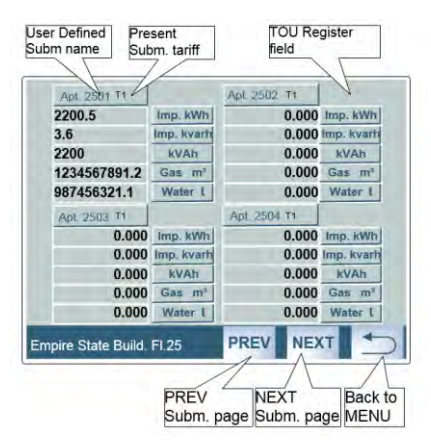

In display mode, the display shows readings for the currently selected submeters' page. Its number or name is indicated at each submeter upper bar of the display block. To scroll through more active submeters pages, press to PREV/NEXT buttons.

# 3.2.2 Display Update

The display is updated by default once per second; you can adjust the display update rate via the Display Setup Menu.

# 3.2.3 Auto Return

#### (future)

If no buttons are pressed for 5 minutes and the display Auto Return option is not disabled, the display will automatically return to the real-time screen mode from any other measurement display or programming mode. The Auto Return option can be disabled through the Display Setup Menu.

### 3.2.4 Auto Scroll

### (future)

If no buttons are pressed for 30 seconds while the display is in the real-time screen mode, and the Auto Scroll option is enabled in the BFM II, the measurement display will scroll automatically through all submeters. The scroll interval can be adjusted through the Display Setup Menu. To stop auto scrolling, press any button.

### 3.2.5 Backlight

If no buttons are pressed for 1 minute, the BFM II turns the backlight off. To restore the backlight, press any button briefly.

# 3.3 Navigation Buttons

The BFM II GDM is equipped with Touch Panel (TP) buttons. The TP buttons allow you to navigate through device setup menus and to change the device settings.

The BFM II display has several multi-page screens for viewing numerous measurement parameters shown in the following screens. Scroll through the screen modes by pressing the relevant soft-key Menu button.

### 3.3.1 Measurements Views

The BFM II measurements display views permits to navigate to all measured and calculated parameters

#### **Consumption views**

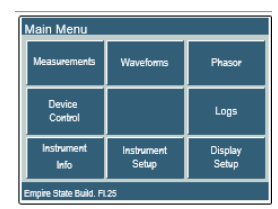

Pressing to "Measurements" button from Main Menu screen, allows you to access all measured parameters screen

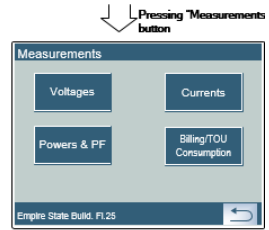

Pressing "Billing/TOU Consumption" button, shows present period total<sup>4</sup> F3 TOU energy usage and maximum/cumulated power consumption registers "reg1". Navigating with "PREV"/"NEXT" buttons will display present period of total registers "reg1-8"

Pressing "Billing/TOU Consumption" button

| FILSENTFL                                                                                                    |                                                                                                    |                                                                                                    | TCC 917 TO                                                                                                    |
|----------------------------------------------------------------------------------------------------|----------------------------------------------------------------------------------------------------|----------------------------------------------------------------------------------------------------|----------------------------------------------------------------------------------------------------|
| 256                                                                                                    | 653.9                                                                                                    | 9 kWh                                                                                                    | exp<br>39220⊳                                                                                                    |
| мах 50                                                                                                    | 0.37                                                                                                    | 8 MW                                                                                                    | exp                                                                                                    |
| сим 50                                                                                                    | 0.37                                                                                                    | 8 <u>MW</u>                                                                                                    | exp                                                                                                    |
| 22/10/2013 09:22:0                                                                                                    |                                                                                                    | AL T2                                                                                                    | 0                                                                                                    |
| Empire State Build.                                                                                                    | FI.25 SUB                                                                                                    | MPREVIN                                                                                                    |                                                                                                    |
|                                                                                                    | 1                                                                                                    | , Pressi                                                                                                    | ng "SUBM"                                                                                                    |
|                                                                                                    | ~                                                                                                    | / button                                                                                                    | 1                                                                                                    |
| Apt. 2501 T1                                                                                                    |                                                                                                    | Apt. 2502 T1                                                                                                    | 10 June 1990                                                                                                    |
| Apt. 2501 T1<br>2200.5                                                                                                    | Imp. kWh                                                                                                    | Apt. 2502 T1<br>0.00                                                                                                    | 0 imp. kWh                                                                                                    |
| Apt. 2501 T1<br>2200.5<br>3.6<br>2200                                                                                                 | Imp. kWh<br>Imp. kvarh                                                                                                    | Apt. 2502 T1<br>0.00<br>0.00<br>0.00                                                                                                    | 00 Imp. kWh<br>00 Imp. kvarh<br>00 kVAh                                                                                                    |
| Apt. 2501 <sup>71</sup><br>2200.5<br>3.6<br>2200<br>1234567891.2                                                                      | Imp. kWh<br>Imp. kvarhi<br>kVAh<br>Gas m <sup>2</sup>                                                                              | Apt. 2502 T1<br>0.00<br>0.00<br>0.00<br>0.00<br>0.00                                                                                                    | 00 imp. kWh<br>00 imp. kvarh<br>00 kVAh<br>00 Gas m²                                                                                           |
| Act. 2501 71<br>2200.5<br>3.6<br>2200<br>1234567891.2<br>987456321.1                                                                  | limp. kWh<br>Imp. kvarh<br>kVAh<br>Gas m <sup>a</sup><br>Water L                                                                   | Apt. 2502 11<br>0.00<br>0.00<br>0.00<br>0.00<br>0.00<br>0.00                                                                                                    | 00 imp. kWh<br>00 imp. kvarh<br>00 kVAh<br>00 Gas m²<br>00 Water L                                                                             |
| Apt. 2501 <sup>T1</sup><br>2200.5<br>3.6<br>2200<br>1234567891.2<br>987456321.1<br>Apt. 2503 <sup>T1</sup>                            | imp. kWh<br>imp. kvarh<br>kVAh<br>Ges m <sup>a</sup><br>Water L                                                                    | Apt. 2502 T1<br>0.00<br>0.00<br>0.00<br>0.00<br>0.00<br>0.00<br>Apt. 2504 T1                                                                                                    | 00 Imp. kWh<br>10 Imp. kvarh<br>10 KvAh<br>10 Gas m <sup>3</sup><br>10 Water L                                                                 |
| Act: 2501 T1<br>2200.5<br>3.6<br>2200<br>1234567891.2<br>987456321.1<br>Apt: 2503 T1<br>0.000                                         | Imp. kWh<br>Imp. kvarh<br>kVAh<br>Gas m <sup>3</sup><br>Water L<br>Imp. kWh                                                        | Apt. 2502 71<br>0.00<br>0.00<br>0.00<br>0.00<br>0.00<br>Apt. 2504 71<br>0.00                                                                                                    | 00 Imp. kWh<br>00 Imp. kvarh<br>00 KVAh<br>00 Gas m <sup>3</sup><br>00 Water L<br>00 Imp. kWh                                                  |
| Act: 2501 T1<br>2200.5<br>3.6<br>2200<br>1234567891.2<br>987456321.1<br>Act: 2503 T1<br>0.000<br>0.000                                | Imp. kWh<br>Imp. kvarh<br>kVAh<br>Gas m <sup>2</sup><br>Wster L<br>Imp. kWh<br>imp. kvarh                                          | Act. 2502 T1<br>0.00<br>0.00<br>0.00<br>0.00<br>0.00<br>Act. 2504 T1<br>0.00<br>0.00                                                                                                    | 00 Imp. kWh<br>00 Imp. kwath<br>10 KVAh<br>00 Gas m <sup>3</sup><br>00 Water L<br>10 Imp. kWh<br>10 Imp. kwath                                 |
| Act: 2501 <sup>T1</sup><br>2200.5<br>3.6<br>2200<br>1234567831.2<br>987456321.1<br>Act: 2503 <sup>T1</sup><br>0.000<br>0.000          | imp. kWh<br>imp. kvarh<br>kVAh<br>Gas m <sup>3</sup><br>Water L<br>imp. kWh<br>imp. kvarh<br>kVAh                                  | Act. 2502 T1<br>0.00<br>0.00<br>0.00<br>0.00<br>0.00<br>Act. 2504 T1<br>0.00<br>0.00<br>0.00<br>0.00<br>0.00                                                                                                    | 00 imp. kWh<br>00 imp. kvarh<br>00 kvAh<br>00 Gas m <sup>3</sup><br>00 Water i<br>00 Water i<br>00 imp. kWh<br>10 imp. kvarh<br>00 kVAh        |
| Apt. 2501 <sup>71</sup><br>2200.5<br>3.6<br>2200<br>1224567851.2<br>987456321.1<br>Apt. 2503 <sup>71</sup><br>0.000<br>0.000<br>0.000 | Imp. kWh<br>Imp. kvarh<br>kVAh<br>Gas m <sup>3</sup><br>Water I<br>Imp. kWh<br>Imp. kvarh<br>kVAh<br>Gas m <sup>4</sup><br>Water I | Apt. 2502 11<br>Apt. 2502 11<br>0.00<br>0.00<br>0.00<br>0.00<br>Apt. 2504 11<br>0.00<br>0.00 | 00 imp. kWh<br>00 imp. kvarh<br>00 kvAh<br>00 Water I<br>00 imp. kvarh<br>00 imp. kvarh<br>00 kVAh<br>00 kvAh<br>00 kvAh<br>00 kvAh<br>00 kvAh |

Pressing "SUBM" button, shows submeters TOU usage registers as imp. or exp. kWh, imp. or exp. kvarh, gas and/or water consumption (up to 5 registers per submeters can be displayed) for specific Tariff rate, each page represents 4 submeters designated by user defined submeter name.

Pressing "PREV" or "NEXT" button will navigate over all submeters pages

Pressing "MENU" button will move to Measurements menu screen.

<sup>&</sup>lt;sup>3</sup> Total TOU energy usage and maximum/cumulated power consumption registers "reg1" represents the first Submeter (SM1). It is recommended to assign the first submeter to the distribution node of the facility.

#### Voltages views

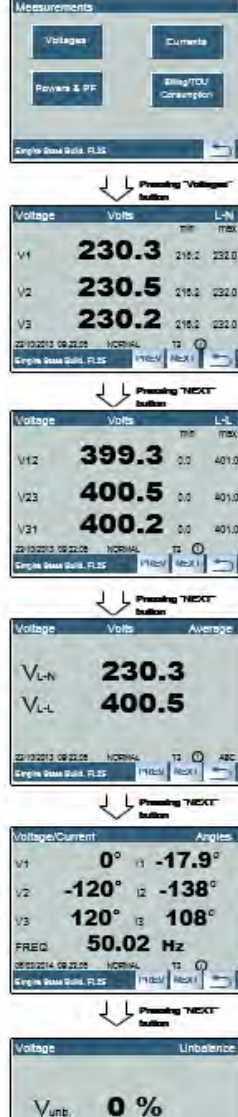

Pressing "Voltages" button, shows three phase voltage measurements with minimum maximum value from last slide window, first "Voltages" page shows Line-to-Neutral phase voltage. This screen is also the default screen appearing after Power UP or Instrument Reset

This page also shows status bar including current date and time, mode status (NORMAL or TEST), tariff no., diagnostic indication and 3 phase order indication.

Pressing "NEXT" button will show Line-to-Line voltage

Pressing "NEXT" button will show Line-to-Neutral and Line-to-Line average voltage

Pressing "NEXT" button will show 3 phase voltage/current angles and frequency measurement.

Pressing "NEXT" button will show voltage unbalance

Pressing "MENU" button will move to Measurements menu screen

### Current views

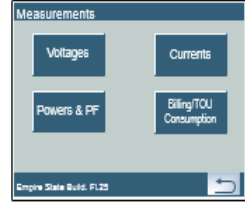

Pressing "Currents" will move to Min/Max and Max DMD screen menu.

### Pressing "Current

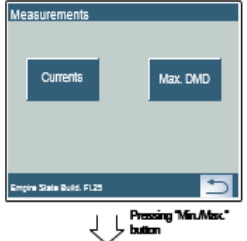

Pressing "Min./Max." button, shows submeters Current consumption with min/max values.

 Current
 Amp 1001
 Amp 1001
 Amp 1001

 11
 199.3
 10
 199.3
 61 million

 12
 199.3
 11
 199.3
 61 million

 13
 199.3
 11
 199.3
 61 million

 14
 199.3
 11
 199.3
 61 million

 15
 199.3
 11
 199.3
 61 million

 15
 199.3
 11
 199.3
 61 million

 16
 199.3
 115
 199.3
 61 million

 20102019
 0022059
 NORMAL
 12
 002

 20102019
 0022059
 NORMAL
 12
 002

Pressing "PREV" or "NEXT" button will scroll over all submeters current measurement pages. Red current values designate reverse current installation Pressing "MENU" button will move to Min/Max and Max DMD menu screen

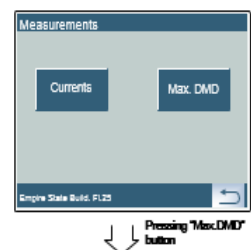

Pressing "Max. DMD" button, shows submeters Current consumption with maximum demand values with time stamp.

|                                      | ~               |                     |  |  |
|--------------------------------------|-----------------|---------------------|--|--|
| Curr                                 | ent Amps Ma     | ax. DMD             |  |  |
|                                      | Agr. 2901       | àgr. 2902           |  |  |
| 11                                   | 199.3 DEVELOADE | i 110 199.3 ama ann |  |  |
| 12                                   | 199.3           | 111 199.3 sees san  |  |  |
| 13                                   | 199.3           | 112 199.3 ama aan   |  |  |
|                                      | Apr. 2503       | Apt. 2934           |  |  |
| 14                                   | 199.3           | 113 199.3           |  |  |
| 15                                   | 199.3           | 114 199.3 sees san  |  |  |
| 16                                   | 199.3           | 115 199.3 ama aan   |  |  |
| 06/09/2014 08:22:05 NORMAL T2 ()     |                 |                     |  |  |
| Empire State Build. FL25 PREV NEXT 🛨 |                 |                     |  |  |

Pressing "PREV" or "NEXT" button will scroll over all submeters current measurement pages. Pressing "MENU" button will move to measurements screen

### Powers and PF views

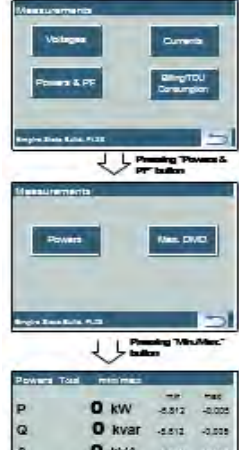

Pressing "Powers & PF" button will move to Min/Max and Max DMD screen menu.

### Pressing "Min./Max." button, shows total powers and PF measurements with min/max values.

|           | the second second | and the second second |        |
|-----------|-------------------|-----------------------|--------|
| P         | O kW              | -8.812                | -0.005 |
| Q         | O kvar            | -5.512                | -0.009 |
| s         | O KVA             | -5.512                | -0.009 |
| PF        | 0                 | 0.452                 | 1.000  |
|           |                   | 12 (                  | 2      |
| Regio Las | 1000 FL20         | SUDIO                 | 10     |

Pressing "SUBM" button, shows submeters current active and reactive powers and power factor.

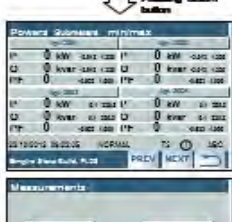

Pressing "PREV" or "NEXT" button will scroll over all submeters powers measurement pages.

| Powers              | Mac. DMD         |
|---------------------|------------------|
|                     |                  |
| gin Reselleds, N.28 |                  |
| 110                 | Pressing Met.DMC |

Pressing "MENU" button will move to Min/Max and Max DMD menu screen Pressing "Max. DMD" button, shows submeters Current consumption with maximum demand values with time stamp.

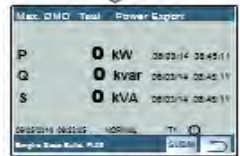

Pressing "SUBM" button, shows submeters present period active, reactive and apparent powers.

| Ma | C. DMD Subverse P  | awer Export       |
|----|--------------------|-------------------|
| 1  | Aprilation Twelt ? | State Terry       |
|    | B kW menomeno P    | O KW GEDING       |
| Ū. | Rear and a day O   | 0 kvar ses + a.e. |
| 5  | 0 KVA MIDH D-MH S  | U RYA MEDIALA     |
|    | age and Twitte     | 10.000 Terro      |
|    | 0 KW men mark If   | 0 RW 9001000      |
| 0  | Rvar anno a an O   | 0 kvar secow men  |
| 5  | 0 kVA amarana S    | O VVA menu matri  |

Pressing "PREV" or "NEXT" button will navigate over all submeters powers measurement pages. Pressing "MENU" button will move to measurements screen

# 3.3.2 Device Control views

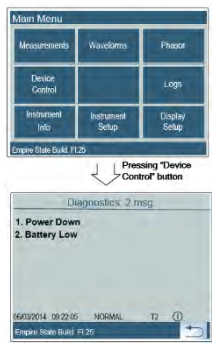

The BFM II Device control display views permits to display instrument diagnostic status. It shows device diagnostic messages recorded as a result of the meter self-test diagnostics during start-up and operation. The diagnostics page is only displayed if errors were detected.

See Device Diagnostic Codes in Appendix F for the list of diagnostic codes and their meanings. See Device Diagnostics in Chapter 3 for more information on the BFM II built-in diagnostics. See Reset in Chapter 3 on how to clear the device diagnostics status from the display.

Pressing "Device Control" button will move to measurements screen

Diagnostics screen showing

#### 3.3.3 Instrument Info views

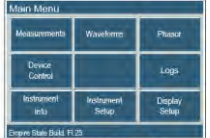

available communication ports and instrument resources.

The BFM II instrument information menu displays the whole instrument information in terms of factory data,

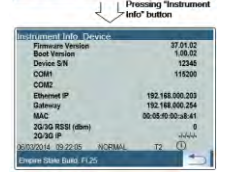

Pressing "Instrument Info" button will display the first information screen showing factory data as device serial number, product, calibrated and operation starting dates, etc ...

# 3.3.4 Waveforms views

| lain Menu          |                     |                  |
|--------------------|---------------------|------------------|
| Measurements       | Waveforms           | Phasor           |
| Device<br>Control  |                     | Logs             |
| Instrument<br>Infa | Instrument<br>Setup | Display<br>Setup |

The BFM II instrument waveforms menu displays the three-phase voltage and current channels waveforms, the represented current channels are the first three-phase current channels (I1-I3). The display is refreshed every second.

Note: Harmonics display will be supported from BFM II phase II.

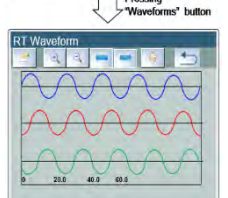

Pressing "Waveforms" button will display three-phase Voltage Real Time waveforms. Pressing the WF ch. selection button will display voltage and current channels waveforms to be displayed. Pressing (+) or (-) Zoom buttons will increase or decrease the time base display.

#### Phasor views 3.3.5

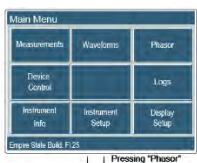

The BFM II instrument Phasor menu displays the three-phase voltage and current channels Phasor, the represented current channels are the first three-phase current channels (I1-I3). The display is refreshed every second.

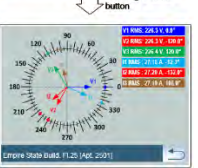

Pressing "Phasor" button will display three-phase Voltage versus Current Phasor. It will display the three phase current channels according to selected Sub Meter.

# 3.3.6 Logs views

The BFM II instrument Logs menu displays the instrument Event log history within a predefined date period.

# 3.4 Instrument Setup

The BFM II setup is menu-driven. To enter the setup menus, press the "Instrument" or "Display" setup buttons.

The BFM II setup capability using the instrument interactive display is limited to user level setups only and only if "front panel security" class is in full access mode. See Display Setup using PAS.

# 3.4.1 Entering a Password

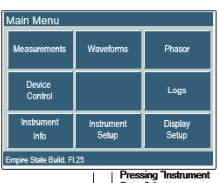

The setup menus are secured by an 8-digit user password. If the password entered is correct, you will move to the main setup menu, otherwise you will return to the Main Menu screen.

Pressing "Instrument Setup" button will require authorization password.

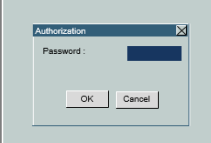

Authorization

Enter 8 digit user password, typing correct user password will enter to Instrument setup menu.

# 3.4.2 Viewing and Changing Instrument Setup parameters

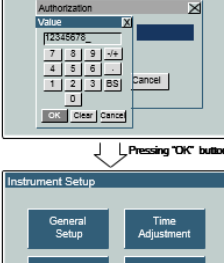

While typing the valid user level password will enter to the Instrument Setup menu.

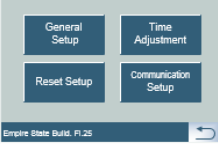

Press General Setup button to enter main instrument parameters setup menu

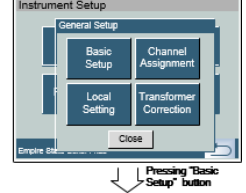

Press Basic Setup button to enter main instrument parameters setup menu

# 3.4.3 General Setup

### **Basic Setup**

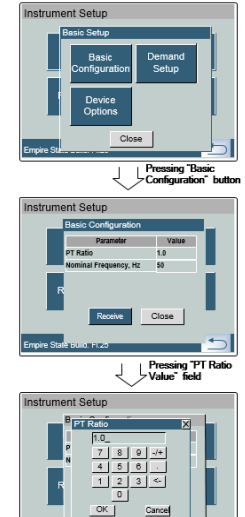

The BFM II Basic Setup parameters menu consists of defining main electrical parameters according to the installation.

Pressing the Basic Configuration button allows you to see the electrical parameters basic setup

Parameters in light grey background are read only and cannot be changed from the front panel. Use PAS<sup>™</sup>, SATEC software configuration tool, to setup these parameters.

The following table lists available setup options

| Parameter         | Options    | Default | Description                                                  |
|-------------------|------------|---------|--------------------------------------------------------------|
| PT Ratio          | 1.0-6500.0 | 1.0     | The phase potential transformer's primary to secondary ratio |
| Nominal frequency | 50, 60 Hz  | 60 Hz   | The nominal power frequency                                  |

### **Demand Setup**

The following table lists available setup options – can be setup using PAS SW tools only, see chapter 4 <u>General Meter Setup</u>

| Parameter                                  | Options                               | Default | Description                                                    |
|--------------------------------------------|---------------------------------------|---------|----------------------------------------------------------------|
| Block power demand period                  | 1, 2, 3, 5, 10, 15,<br>20, 30, 60 min | 30      | The length of the demand period for power demand calculations  |
| The number of blocks in the sliding window | 1-15                                  | 1       | The number of blocks to be averaged for sliding window demands |
| Volt demand period                         | 0-9000 sec                            | 900     | The length of the demand period for volt demand calculations   |
| Ampere demand period                       | 0-9000 sec                            | 900     | The length of the demand period for ampere demand calculations |

### **Device Options**

The following table lists available options – can be setup using PAS SW tools only, see chapter 4 <u>General</u> <u>Meter Setup</u>

| Parameter                      | Options                                         | Default                                             | Description                                                                            |
|--------------------------------|-------------------------------------------------|-----------------------------------------------------|----------------------------------------------------------------------------------------|
| Power calculation mode         | Reactive, Non active<br>(non-active power)      | Reactive                                            | The method used for calculating reactive and apparent powers                           |
| Energy roll value              | 100000.0- 100000000.0<br>kWh                    | 100000000.0                                         | The value at which energy counters roll over to zero                                   |
| Energy test mode               | OFF, Wh, varh                                   | OFF                                                 | Setting this option puts the device into the energy test mode                          |
| Wh LED pulse rate,<br>Wh/pulse | 0.01-100.00                                     | 5.40Wh/pulse<br>(one equivalent<br>disk revolution) | LED pulse constant - the amount of accumulated<br>energy giving one pulse via "Wh" LED |
| Energy LED source              | 1-60, None                                      | 1                                                   | Selects a submeter as a LED pulsing source                                             |
| Tariff Control                 | Calendar<br>Communication<br>Tariff inputs D1D8 | Calendar                                            | Defines the tariff switching method (see "Tariff Control" below).                      |

### **Tariff Control**

The BFM II provides an unique tariff program for all device submeters, there are three options for switching tariff rates, can be setup using PAS SW tools only, see chapter 4 <u>General Meter Setup</u>:

- automatic via a programmable TOU calendar schedule (see <u>Configuring the Daily Tariff Schedule</u> for information on configuring tariff change points)
- external via communications by writing a tariff number to the meter tariff register (see the BFM II Modbus Reference Guide for information on the active tariff register location)
- external via digital inputs by providing a tariff code on the meter tariff inputs

If a digital input option is selected, you can use 1 to 3 consequent digital inputs as tariff inputs. The following table shows the number of inputs required depending on the maximum number of used tariff rates.

| Number of tariffs | Number of tariffs inputs |
|-------------------|--------------------------|
| 2                 | 1                        |
| 3                 | 2                        |
| 4                 | 2                        |
| 5                 | 3                        |
| 6                 | 3                        |
| 7                 | 3                        |
| 8                 | 3                        |

The following table shows code combinations that should be provided on the tariff inputs to indicate an active tariff rate.

| Tariff Pate Number | Tariff Code    |                |                |  |
|--------------------|----------------|----------------|----------------|--|
|                    | Tariff Input 1 | Tariff Input 2 | Tariff Input 3 |  |
| 1                  | open           | open           | open           |  |
| 2                  | closed         | open           | open           |  |
| 3                  | open           | closed         | open           |  |
| 4                  | closed         | closed         | open           |  |
| 5                  | open           | open           | closed         |  |
| 6                  | closed         | open           | closed         |  |
| 7                  | open           | closed         | closed         |  |
| 8                  | closed         | closed         | closed         |  |

# 3.4.4 Submeter Channel Assignments

The Submeter Channels Assignments setup menu allows to setup submeter name only.

To setup the CT primary value of the desired submeter according to the SATEC CT – HACS/RS5 rating, follow chapter <u>General Meter Setup</u>, <u>Channel assignment</u>

# 3.4.5 Transformer Correction

To setup the Transformer Correction linearity and angles values of the desired submeter, follow chapter <u>General Meter Setup</u>, <u>Transformer Correction</u>

The following table lists available options.

| Label        | Parameter                                                | Options        | Default | Description                                                                                                    |
|--------------|----------------------------------------------------------|----------------|---------|----------------------------------------------------------------------------------------------------|
| Ratio V1-V3  | V1-V3 voltage<br>transformer ratio<br>correction factor  | 0.700 to 1.300 | 1.000   | The ratio of the true transformer ratio to the marked ratio.                                                                                                    |
| Angle V1-V3  | V1-V3 transformer<br>phase angle error,<br>minutes       | -600 to 600    | 0       | The phase displacement, in minutes, between the<br>primary and secondary values. The phase angle of<br>a voltage transformer is positive when the<br>secondary value leads the primary value. |
| Ratio I1-I54 | I1-I54 current<br>transformer ratio<br>correction factor | 0.700 to 1.300 | 1.000   | The ratio of the true transformer ratio to the marked ratio.                                                                                                    |
| Angle I1-I54 | I1-I54 transformer<br>phase angle error,<br>minutes      | -600 to 600    | 0       | The phase displacement, in minutes, between the<br>primary and secondary values. The phase angle of<br>a current transformer is positive when the<br>secondary value leads the primary value. |

# 3.4.6 Local Setting

To setup the Transformer Correction linearity and angles values of the desired submeter, follow chapter 4 <u>General Meter Setup</u>, <u>Local Setting</u>

| The | following | table | lists | available | options. |
|-----|-----------|-------|-------|-----------|----------|
|-----|-----------|-------|-------|-----------|----------|

| Parameter                         | Options                               | Default  | Description                                                                                                    |  |
|-----------------------------------|---------------------------------------|----------|----------------------------------------------------------------------------------------------------|--|
| Country code                      | Default, or country                   | Default  | Defines a currency and calendar settings. The default                                                                                                    |  |
| ,                                 | name                                  |          | setting stands for the U.S.A.                                                                                                    |  |
| Daylight saving time (DST) option | Disabled, Enabled                     | Disabled | When DST is disabled, the RTC will operate in standard time only. When enabled, the BFM II will automatically update the time at 2:00 AM at the pre-<br>defined DST switch dates. |  |
| DST start month                   | January-December                      | April    |                                                                                                    |  |
| DST start week of the month       | First, Second, Third,<br>Fourth, Last | First    | The date when Daylight Saving Time begins.<br>DST switch point is specified by the month, week                                                                                    |  |
| DST start day of the week         | Sunday-Saturday                       | Sunday   | 2:00 AM on the first Sunday in April of each year.                                                                                                    |  |
| DST start Hour                    | 1.00-24.00                            | 2        |                                                                                                    |  |
| DST end month                     | January-December                      | October  |                                                                                                    |  |
| DST end week of the month         | First, Second, Third,<br>Fourth, Last | Last     | The date when Daylight Saving Time ends. The DST<br>switch point is specified by the month, week of the<br>month and weekday. By default, DST ends at 2:00                        |  |
| DST end day of the week           | Sunday-Saturday                       | Sunday   | AM on the last Sunday in October of each year.                                                                                                    |  |
| DST end Hour                      | 1.00-24.00                            | 2        |                                                                                                    |  |

# 3.4.7 Time Adjustment Setting

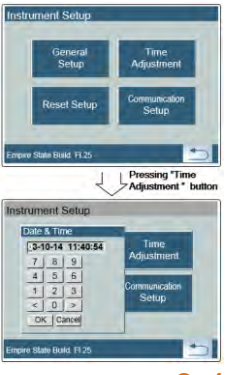

Pressing the Time Adjustment button will allow you to adjust internal real time clock and date.

Pressing the Time Adjustment button will open numerical keyboard to change the date and time. Type the desired date and time, then press OK to enter the value into the instrument

# 3.4.8 Communication Setup

This menu allows you to setup serial communication parameters and protocol address for COM1-3 and network parameters for ETHERNET port.

### Serial Communication Setup

These two menus allow you to configure parameters for communication ports COM1 and COM2. The BFM II automatically detects a replaceable communication module and will not allow you to change the baud rate and data format for the Dial-up modem, and for the Ethernet and RF modules.

To enter the menu, select the COM1 or COM2 entry from the main menu, and then press the ENTER button. For instructions on navigating in the menu, see <u>Viewing and Changing Setup Items</u>.

| Label      | Parameter                  | Options                                             | Default                      | Description                                                                                               |
|------------|----------------------------|-----------------------------------------------------|------------------------------|----------------------------------------------------------------------------------------------------|
| Protocol   | Communications protocol    | MODBUS RTU,<br>DNP3                                 | MODBUS RTU                   | The communications protocol for the port                                                                  |
| Interface  | Port interface             | RS485<br>RS485, RS232,<br>Modem,<br>GSM/GPRS,<br>RF | COM1<br>COM2<br>COM3<br>COM4 | Not changeable; automatically detected by the device                                                      |
| Address    | Device address             | MODBUS:1-247<br>DNP3: 0-65532                       | 1                            | Device's base network address (see <u>Submeter</u><br><u>Addressing</u> )                                 |
| Baud rate  | Baud rate                  | 2.4-115.2 kbps                                      | 19.2 kbps                    | The port baud rate                                                                                        |
| Data/Prty  | Data format and parity     | 7E, 8N, 8E                                          | 8N                           | 7E data format should not be used with the Modbus RTU protocol                                            |
| Send Delay | Transmission<br>delay      | 0-1000 ms                                           | 5 ms                         | The minimum time after the last request character is received to start the transmission.                  |
| Chr.Tmout  | Inter-character<br>timeout | 0-1000 ms                                           | 4 ms                         | The maximum time the line is allowed to idle<br>before closing a connection in the Modbus<br>RTU protocol |

The following table lists available port options.

### Note

When using the expertpower™ client (see Configuring eXpertPower Client), submeter address 99 on the Ethernet port COM2 is reserved for the BFM II router and must not fall inside the range of the submeter addresses for this port.

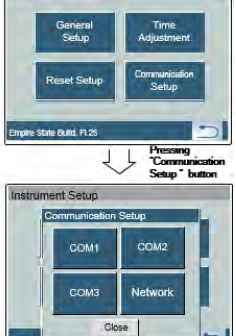

Pressing the Communication Setup button will open a new setup menu showing all possible communication ports than can be setup.

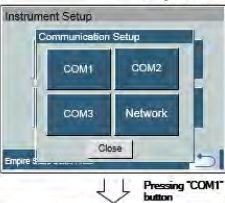

Pressing COM1 button will show the current COM1 setup parameters.

PAS<sup>™</sup>, SATEC software configuration tool, to setup these parameters.

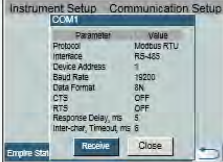

g "Device value" field ΊL Pres

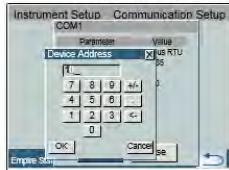

Press Device Address Value field to change the protocol device address.

Parameters in light grey background are read only and cannot be changed from the front panel. Use

Type the desired device address using the numeric keyboard and press OK to store it in the instrument. Repeat these steps for COM2 & 3

### **Network Communication Setup**

This menu allows you to configure the Ethernet port for direct communications through the LAN or the Internet.

To enter the menu, select the Net entry from the main menu, and then press the ENTER button. For instructions on navigating in the menu, see Viewing and Changing Setup Items.

The following table lists available Ethernet options.

| Label       | Default       | Description       |
|-------------|---------------|-------------------|
| IP Address  | 192.168.0.203 | Device IP address |
| Subnet Mask | 255.255.255.0 | Subnet mask       |
| Def.Gateway | 192.168.0.1   | Default gateway   |

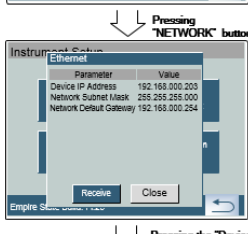

ont Set

To enter the menu, select the NETWORK button from the Communication Setup menu.

Parameters in light grey background are read only and cannot be changed from the front panel. Use PAS<sup>™</sup>, SATEC software configuration tool, to setup these parameters.

Pressing the IP Address

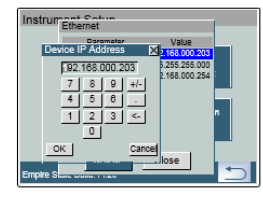

Press IP Address Value field to change the device IP address network.

Type the desired IP address using the numeric keyboard and press OK to store it in the instrument.

# 3.4.9 Reset Setup

This menu allows you to reset maximum demands, data log, counters, TOU summary maximum demand and event logs.

To enter the menu, select the Reset entry from the main menu, and then press the ENTER button.

### Reset Device Maximum Demands

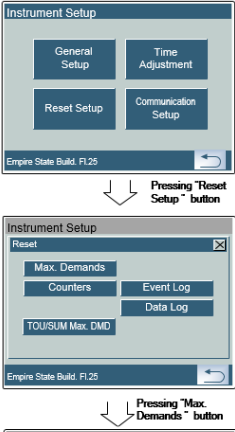

To reset the Maximum Demands Log press "Max. Demands" button

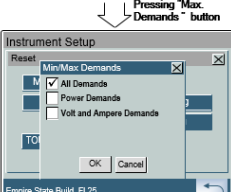

Select the desired demands parameters to be cleared.

Pressing "OK" button will clear the selected maximum demands parameter, and will return to RESET menu.

### **Reset Device Counters**

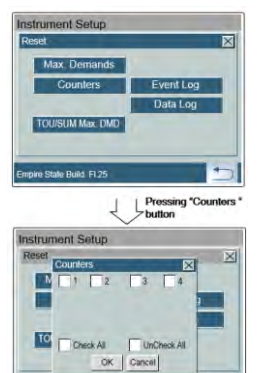

To reset the Device Counters press "Counters" button

Select the one or more counters to be cleared Pressing "OK" button will clear all selected counters, and will return to RESET menu.

### **Reset Device Event Log**

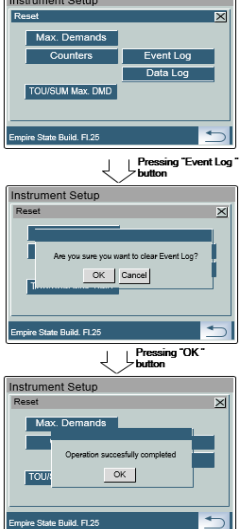

Pressing "OK" button will clear the Event Log, and will return confirmation box.

To reset the Device Event Log press "Dev. Event Log" button

Pressing "OK" will return to RESET menu.

### **Reset Device Data Log**

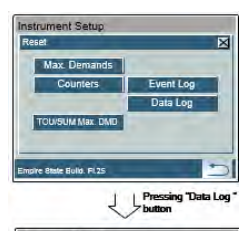

To reset the Device Data Log press "Data Log" button

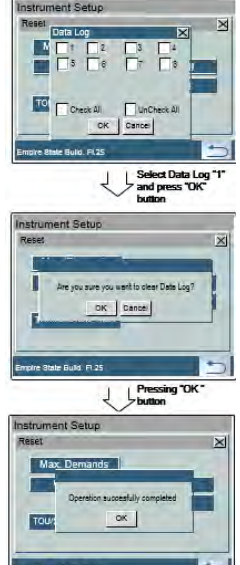

Select desired data log and press "OK" button to clear the Data Log, and will return confirmation box. Pressing "OK" will return to RESET menu.

### Reset Device Billing/TOU Maximum Demands

Not available.

#### 3.5 **Display Info and Setup**

# 3.5.1 Display Info

This menu allows you to configure options for the BFM II display and to show Display factory info.

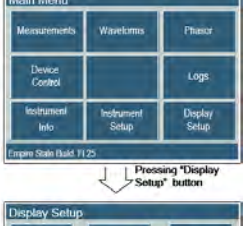

To enter the menu, press the Display Setup button from the main menu.

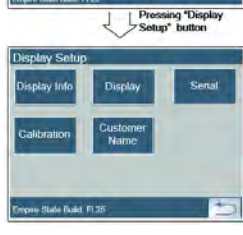

The Display Info menu allows you to see the display factory info

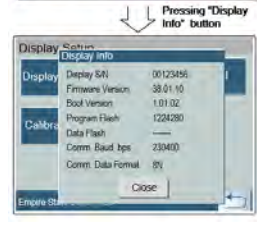

Press the Display Info button to move to the display factory info screen.

#### 3.5.2 **Display Setup**

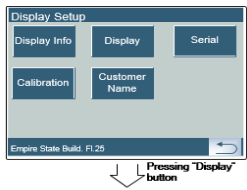

The Display Setup menu allows you to configure the display language, sleep mode and brightness.

Press the Display button to setup the main display parameters.

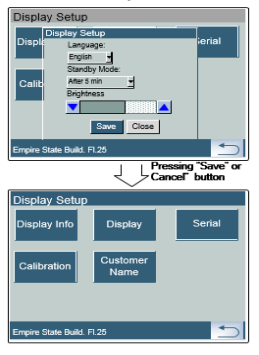

By pressing the "Language" arrow will allow you to select the display language By pressing the "Standby Mode" arrow will allow you to determine the display standby mode timeout Use up arrow to increase or down arrow to decrease the display brightness Pressing "Save" button will setup the general setup and will return to Display Setup menu Pressing "Close" button will return to Display Setup menu without saving the setup parameters.

# 3.5.3 Customer Name

The Customer Name menu allows you to determine the device Customer Name to appear on the BFM II GDM menu bar screen (bottom bar)

Pressing Customer Name button will provide an alpha numeric "gwerty" keyboard to enter the Customer Name.

# Chapter 4 Using PAS<sup>™</sup> Application Software

The support PAS software is a configuration and data acquisition tool that allows you to configure all of the BFM II features, monitor your meter on-line, retrieve recorded files and view log files. PAS can communicate with your meter via any communication interface installed in your meter, including the serial ports, and the Ethernet and wireless CELLULAR communications.

This chapter gives information on how to install and run PAS on your computer, and how to prepare information for your meter using PAS.

# 4.1 Software Installation

# 4.1.1 Installing PAS<sup>™</sup> Software

You need PAS V1.4.13 or higher to work with the BFM II.

### To install PAS on your PC:

- 1. Insert the installation CD supplied with your BFM II into CD drive.
- 2. Open My Computer on your Desktop.
- 3. Click on your CD drive icon, select the PAS directory, and then double click on Setup (shown as an Application type file).
- 4. Follow InstallShield® Wizard instructions on the screen.

PAS is installed by default to the C:\Program Files\Pas folder. If your user account rights do not allow writing to the C:\Program Files\ folder, change the PAS default installation folder to another folder to avoid possible ODBC security problems when running PAS.

To run PAS, you need Windows 98, Windows NT, Windows 2000, Windows XP, Windows 7 and Windows 8 installed on your computer. PAS will not run properly on Windows 95.

When installation is complete, the PAS icon appears on your Desktop. Double click on the PAS icon to run PAS.

For general information on how to work with PAS, see the "PAS Getting Started" guide supplied on the installation CD.

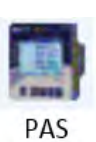

# 4.1.2 Installing the USB driver

To take an advantage of the USB communications, install the BFM II USB driver on your PC.

Connect the BFM II to your PC's USB port using the supplied USB cable. When the BFM II is powered up, Windows automatically detects the meter and launches the hardware installation wizard. The following example demonstrates an installation of the USB driver on Windows XP.

1. The "Found New Hardware Wizard" dialog box is displayed as follows.

| Found New Hardware Wizard |                                                                                                    |
|---------------------------|----------------------------------------------------------------------------------------------------|
|                           | This wizard helps you install software for:<br>SATEC USB device<br>If your hardware came with an installation CD<br>or floppy disk, insert it now.<br>What do you want the wizard to do?<br>C Install the software automatically (Recommended)<br>C Install from a list or specific location (Advanced)<br>Click Next to continue. |
|                           | < Back Next > Cancel                                                                                                    |
|                           |                                                                                                    |

2. Select "Install from a list or specific location" and click "Next".

| Found New Hardware Wizard                                                                                                    |  |  |  |
|----------------------------------------------------------------------------------------------------|--|--|--|
| Please choose your search and installation options.                                                                                                    |  |  |  |
| Search for the best driver in these locations.                                                                                                    |  |  |  |
| Use the check boxes below to limit or expand the default search, which includes local<br>paths and removable media. The best driver found will be installed.   |  |  |  |
| Search removable media (floppy, CD-ROM)                                                                                                    |  |  |  |
| ✓ Include this location in the search:                                                                                                    |  |  |  |
| Browse                                                                                                    |  |  |  |
| O Don't search. I will choose the driver to install.                                                                                                    |  |  |  |
| Choose this option to select the device driver from a list. Windows does not guarantee that<br>the driver you choose will be the best match for your hardware. |  |  |  |
| < <u>B</u> ack Next> Cancel                                                                                                    |  |  |  |

3. Click "Browse".

| Browse For Folder                                       | ?×       |
|---------------------------------------------------------|----------|
| Select the folder that contains drivers for your hardwa | are.     |
|                                                         |          |
| E 🛱 Pas                                                 |          |
| Download                                                |          |
| 🗀 Log Files                                             |          |
| 🚞 Samples                                               |          |
| 🚞 Sites                                                 |          |
| TEMP                                                    |          |
|                                                         | <b>_</b> |
|                                                         |          |
| To view any subfolders, click a plus sign above.        |          |
| OK Canc                                                 | el //.   |

4. Point to the "USB" folder located in the PAS installation directory and click "OK"

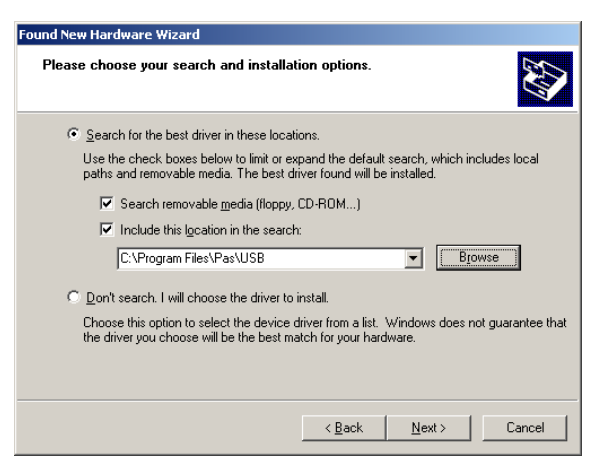

5. Click "Next".

| Found New Hardware Wizard |                                                      |
|---------------------------|------------------------------------------------------|
|                           | Completing the Found New<br>Hardware Wizard          |
|                           | The wizard has finished installing the software for: |
|                           | SATEC USB device                                     |
|                           | Click Finish to close the wizard.                    |
|                           | < <u>B</u> ack <b>Finish</b> Cancel                  |

6. Click "Finish" to complete installation.

The next time you power up the BFM II or connect it to your PC with the USB cable, Windows automatically launches the driver for your meter.

# 4.2 Using PAS

The supplemental PAS software can be used for configuring the BFM II through communication ports, for retrieving real-time and energy profile data, and for remote upgrading device firmware.

# 4.3 Creating a new site for your Meter / Submeters

Each submeter in your device is accessed using a different communication address (see <u>Submeter</u> <u>Addressing</u>).

To communicate with your submeters, create a separate site database for each submeter. During configuration, store all setups to the site database so that PAS will recognize your device's properties regardless of whether the device is online or offline.

To create a new database for a submeter:

1. Select Configuration from the Tools menu, and then click the Sites button on the right-hand-side.

| Site: B                    | BFM II                | •   | Model: BFM II      | <u>.</u>    |   |       |
|----------------------------|-----------------------|-----|--------------------|-------------|---|-------|
| Com                        | munication            |     | Instrument Options |             |   |       |
| C S                        | enal Port/Modern Site |     | Voltage Ran        | ge 480V+25% | * |       |
| USB Port     Internet Site |                       |     | CT Secondary       | ary: SOA    | - |       |
|                            | Device Address        | 4 . | H CT Seconda       | ary: -      |   |       |
|                            | Device ID             | 1   | Current Overran    | ge: x200%   | + |       |
|                            | Sampling Rate, s.     | 1 🔆 | Analog Out         | out -       | + |       |
| Comment                    |                       |     | Analog Expander.   | ler -       | - |       |
|                            |                       |     | Memory Mode        | Je: 256MB   | - |       |
|                            |                       |     | PQ Option:         |             | - | Sites |

- 2. From the "Look in" box, select the directory where a new database will be stored. By default, it will be the "Sites" directory. Type a site name for the submeter in the "File name" box, click "New", and then click OK.
- 3. On the Instrument Setup tab, select BFM II in the "Model" box. PAS automatically selects the appropriate instrument options for the submeter.
- 4. If you wish to add any comments for the submeter, type them into the "Comments" box.

# 4.4 Setting up Communications

You can communicate with your devices via a PC RS-232 serial port, a PC USB port, through the Internet, via either a local Ethernet, or a wireless CELLULAR (GPRS-2G or 3G) Dial-Up connection.

To configure your communications with the BFM II:

- 1. Select Configuration from the Tools menu. Under the Communication group on the Instrument Setup tab, select the type of a connection for your device.
- 2. Set the device communication address you assigned to the BFM II. When communicating via the Ethernet or a CELLULAR modem, the BFM II responds to any address you select.
- 3. In the "Sampling Rate" box, select a rate at which PAS updates data on the screen when polling the device via the PAS Data Monitor.

The communication protocol and port settings in PAS must match the settings made in your device.

- 4. In the Address box, select an appropriate submeter address.
- 5. In the Sampling Rate box, select a rate at which PAS updates data on your screen when you continuously poll the device via the PAS Data Monitor.

# 4.4.1 Communicating through a Serial Port

Select Serial Port/Modem Site on the Configuration tab, and then click on the Connection tab to configure your serial port settings.

### Configuring a Serial Port

1. On the Connection tab, select a COM port from the Device box, and then click Configure.

| Se | rial Port Setup     | × |
|----|---------------------|---|
|    |                     |   |
|    | Baud Rate: 19200 🔽  |   |
|    | Data Bits: 8        |   |
|    | Stop Bits: 1        |   |
|    | Parity: No Parity 💌 |   |
|    | OK                  |   |

 Specify the baud rate and data format for the port. Choose the same baud rate and data format as you have set in the BFM II, and then click OK. The default settings for the local RS-232 and RS-422/485 serial ports are 19200 baud, 8 bits with no parity.

### Selecting the Communications Protocol

1. On the Connection tab, click Protocol.

- 2. In the Protocol box, select the same communications protocol as you have in your BFM II. The default protocol setting in the BFM II for all ports is Modbus RTU.
- 3. The remaining settings in this dialog do not normally need to be changed.
- 4. In the "Response Time-out" box, define the maximum time that PAS should wait for the meter response before announcing a failure. When communicating through a CELLULAR modem, this time may require some adjustment.
- 5. The "Break Time-out" box defines the maximum idle time that PAS waits after receiving the last message character to close a connection. This setting is important only when PAS is running the Modbus RTU or DNP3 protocols. It does not affect Modbus ASCII communications. The default value of 10 ms is usually sufficient for reliable communications, but the load on your PC can affect it. If there are many applications running on your PC, PAS might be prevented from responding to received characters fast enough, so it may close the communication while the device is still transmitting a message. If you frequently receive the message "Communication failed", this could mean that "Break Time-out" should be increased. This time is added to the message transfer time, however, increasing it excessively slows down communications.
- 6. The "Retries" box defines the number of attempts that PAS uses to receive a response from the device in the event the communication fails before announcing a communication failure.

For more information on configuring the protocol parameters, refer to the PAS Getting Started guide.

# 4.4.2 Communicating through the Internet

If you are communicating via the Ethernet, define the IP address of your BFM II on the network.

- 1. On the Instrument Setup tab, select Internet Site.
- 2. Click on the Connection tab.

| Intornet<br>C Domain Name:                        |                                                                    |           |                                         |           |
|---------------------------------------------------|--------------------------------------------------------------------|-----------|-----------------------------------------|-----------|
| IP Address     192 168 0 203     HostPort 502 * P | Wait for answer, s: 30<br>Retries: 1<br>Introtocol: Modbus RTU/TCP | **        | Dial-up Conr<br>AutoDial<br>Connection: | nection   |
| Sens' Forly Modern-                               |                                                                    |           |                                         |           |
| Change                                            | 2                                                                  | Configure | Tintabol                                | Fight als |
| Promountes                                        | Ŧ                                                                  | Phones    | power                                   | Henqup    |

- 3. Click IP address and type in the IP address of your BFM II. The factory-set IP address is 192.168.0.203.
- 4. In the Protocol box, select Modbus RTU. The default host port 502 is set automatically as you select the protocol.
- 5. In the Wait for answer box, adjust the time that PAS will wait for a connection before announcing an error and the number of retries PAS will use to receive a response from the device if communications fail.

# 4.4.3 Communicating through a CELLULAR (2G/3G) module

### Configuring a Dial-up CELLULAR (GPRS-2G or 3G) Connection

### To communicate through a CELLULAR modem:

- 1. On the Instrument Setup tab, select Internet Site.
- 2. Click on the Connection tab.

| Internet                            |                          |                 |                         |
|-------------------------------------|--------------------------|-----------------|-------------------------|
| IP Address     172 . 16 . 167 . 224 | Wait for answer, sec: 30 |                 | Dial-up Connection      |
| Host Port: 502 P                    | otocol: Modbus RTU/TCP   | -               | GPRS Connection to "99# |
| - Senal Port / Mindem               |                          |                 | Protocol Bussets        |
| Diversities Cont                    |                          | Constant Street | HEURAE                  |
| T-HUITE THUITURET                   | ~                        | Phones          | Larmett Hangup          |

- 3. Click on the "IP address" and type in the IP address your meter got from the CELLULAR provider when registering on the CELLULAR network. You can find the meter CELLULAR IP address on the GPRS page in the Device Info display (see Device Info Display in Chapter 3) or via the Dial-Up Networking setup dialog in PAS (see Modem/GPRS IP Address in Setting-Up Dial-Up GPRS Network in Chapter 4)
- 4. In the "Protocol" box, select the communications protocol for the BFM II GPRS TCP port. The host port is set automatically as you select the protocol. Select "Modbus RTU/TCP" for Modbus/TCP, or "DNP3" for DNP3/TCP.
- 5. In the "Wait for answer" box, adjust the time that PAS should wait for a connection before announcing an error and the number of re-tries that PAS should use to receive a response from the device if communications fail.
- 6. In the "Connection" box, select the Dial-up connection you created for the BFM II. See Dial-Up Networking for information on how to create a Dial-up connection in Windows.
- 7. Check the AutoDial box, if you wish PAS to automatically connect to your meter every time you access it from PAS; otherwise you must manually dial your connection.

# 4.4.4 Communicating through a USB

On the Instrument Setup tab, click USB Port, and then click OK.

# 4.5 Preparing Setups

PAS allows you to prepare setup data for your BFM II off-line without the need to have it connected to your PC.

#### To prepare a setup for your meter:

- 1. Select the device site from the list box on the PAS toolbar.
- 2. Select the desired setup group from the Meter Setup menu. Click on the tab with the setup you want to create or modify.
- 3. Fill in the boxes with the desired configuration data for your meter.
- 4. Click the "Save as..." button to store the data to the meter site database.
- 5. Click OK.

#### NOTE

Always set up and store the Basic Setup data to the site database first. PAS uses this data as a reference when arranging other meter setups.

#### To save your setup to another site database:

- 1. Click the "Save as..." button.
- 2. Select the target database from the file pane.
- 3. Click OK.

You can also reuse a setup from another site by copying it to your present site database.

#### To copy a setup from another site's database:

- 1. Click Open.
- 2. Select the desired source site database.
- 3. Click OK. The opened setup is copied to your dialog window.
- 4. Click the "Save as..." button.
- 5. Select the target database from the file pane.
- 6. Click OK.

#### To copy all setups from one site database to another site's database:

- 1. In the list box on the toolbar, select a source device site from which you wish to copy setups.
- 2. Select "Copy to..." from the Meter Setup menu.

### 4.5.1 Downloading Setups

You can update each setup in your BFM II one at time or download all setups together from the site database.

To update a particular setup, check the On-line button on the PAS toolbar, select a submeter site from the list box on the toolbar, and then select the desired setup group from the Meter Setup menu. Click on the tab of the setup you want to download to the device, and then click Send.

To download all setups at once, check the On-line button on the toolbar, select the submeter site from the list box on the toolbar, and then select Download Setups from the Meter Setup menu.

# Device setup settings, excluding the alarm setpoints and data log setup, are shared across all submeters. Though you can download them to the device using any submeter address, your changes affect all submeters in the device.

The alarm setpoints and data log setup must be downloaded separately to every submeter using its local address. If you wish to download the same settings to all submeters in your device, prepare the alarm setpoints and/or data log setup for one of the submeters and store them to its site database, select the submeter site from the list box on the toolbar, and then click Download to all Submeters on the Meter Setup menu.

# 4.5.2 Uploading Setups

To upload the setups from the submeter to the site database, check the On-line button on the PAS toolbar, select the submeter site from the list box on the toolbar, and then select Upload Setups from the Meter Setup menu.

### 4.6 Authorization

If communications with your device is secured, you are prompted for the password when you send new setup data to the BFM II.

| Authorization Req | uired  |
|-------------------|--------|
| Password: *       | *****  |
| ОК                | Cancel |
|                   |        |

Enter the password and click OK. If your authorization was successful, you are not prompted for the password again until you close the dialog window.

# 4.7 Changing Port Settings

This section describes how to configure communication ports in the BFM II through PAS.

The communication settings affect all submeters in your device.

# 4.7.1 Communication Ports Setup

To enter the setup dialog, select the site from the list box on the PAS toolbar, select Communications Setup from the Meter Setup menu, and then click on the Serial Ports Setup tab. In the Port box, select the desired device port.

To change the port settings, select desired port parameters, and then click Send. For the available communication options, see <u>Communication Ports</u> in Chapter 3.

#### Note

When using the expertpower<sup>™</sup> client (see Configuring expertpower Client), submeter address 99 on the Ethernet port is reserved for the BFM II router and must not fall inside the range of the submeter addresses for this port.

# 4.7.2 Setting Up the Local Network

To enter the setup dialog, select the device site from the list box on the PAS toolbar, select Communications Setup from the Meter Setup menu, and then click the Network Setup tab.

| TCP N<br>Network Se                           | otification Client Setup<br>etup Dial-Up Networ                                                                 | Direct Control Ports Serial<br>king SNTP Client Setup ExpertPo | Ports Setup<br>wer Client Setu |
|-----------------------------------------------|----------------------------------------------------------------------------------------------------|----------------------------------------------------------------|--------------------------------|
|                                               |                                                                                                    |                                                                |                                |
|                                               | -                                                                                                    |                                                                |                                |
|                                               | the second second second second second second second second second second second second second second second se | Current Network Settings                                       |                                |
|                                               | IP Address                                                                                                    | 0.0.0.                                                         |                                |
| Subnet Mask<br>Default Gateway<br>MAC Address |                                                                                                    | 0.0.0.0                                                        | -                              |
|                                               |                                                                                                    | 0.0.0.0                                                        | -                              |
|                                               |                                                                                                    | 00000000000                                                    |                                |
|                                               |                                                                                                    | Network Setup                                                  |                                |
|                                               | Device IP Address                                                                                               | 192.168.0.203                                                  |                                |
|                                               | Network Subnet Mask                                                                                             | 255.255.255.0                                                  | -                              |
|                                               | Network Default Gateway                                                                                         | 192.168.0.1                                                    | -                              |
|                                               | Use DHCP                                                                                                    | NO                                                             | *                              |
|                                               | Secondary TCP Port                                                                                              |                                                                | -                              |
|                                               | Primary DNS IP Address                                                                                          | 0.0.0.0                                                        | -                              |
|                                               | Secondary DNS IP Address                                                                                        | 0.0.0.0                                                        | -                              |
|                                               | Connection Idle Timeout, s                                                                                      | 120                                                            |                                |
|                                               | Device Address                                                                                                  | 1                                                              | -                              |
|                                               |                                                                                                    |                                                                |                                |
|                                               |                                                                                                    |                                                                |                                |
| 1 2000                                        | 1 0 1                                                                                                    | per l'original                                                 |                                |

To change the Ethernet settings in your device, select desired parameters, and then click Send. For the available options, see <u>Local Network Settings</u> in Chapter 3.

# 4.7.3 Setting Up Cellular - Public Network

To enter the setup dialog, select the device site from the list box on the PAS toolbar, select Communications Setup from the Meter Setup menu, and then click the Dial-Up Networking tab.

| ExpertPo<br>Netwo                                | wer Client Setup  <br>ork Setup D  | ICP Notification Client Setup Serial I<br>ial-Up Networking SNTP Clie | Ports Setup<br>nt Setup |
|--------------------------------------------------|------------------------------------|-----------------------------------------------------------------------|-------------------------|
|                                                  | c                                  | urrent Network Settings                                               |                         |
|                                                  | Local IP Address                   | 0.0.0.0                                                               | 1                       |
| 0.0                                              |                                    | Connection Options                                                    |                         |
|                                                  | Local IP Address                   | 192.168.10,203                                                        |                         |
| Network Subnet Mask<br>Remote IP/Gateway Address |                                    | 255.255.0.0                                                           |                         |
|                                                  |                                    | 192.168.10.204                                                        |                         |
|                                                  | Redial Attempts                    | 3                                                                     |                         |
|                                                  | Connection Timeout, s              | 30                                                                    |                         |
|                                                  | Time Between Redial Attempts, s    | 10                                                                    |                         |
|                                                  | Idle Time Before Hanging Up, s     | 0                                                                     |                         |
|                                                  | Rings Before Answer                | 0                                                                     |                         |
|                                                  | Modem Initialization               | AT&FE0&D1&C1                                                          |                         |
|                                                  | Auto-reset Period, hours (0=never) | 0                                                                     |                         |
|                                                  | 1                                  | ISP Account                                                           | 4                       |
|                                                  | Phone Number                       | *99#                                                                  |                         |
|                                                  | Login Name                         |                                                                       |                         |
|                                                  | Login Password                     |                                                                       |                         |
|                                                  | GPRS Access Point Name (APN)       | publicip.net.il                                                       |                         |
| Open                                             | Save as De                         | fault Print Send                                                      | Receiv                  |

The following table lists available connection options.

| Parameter                       | Optio<br>ns             | Default        | Description                                                                                                    |  |  |  |  |
|---------------------------------|-------------------------|----------------|----------------------------------------------------------------------------------------------------|--|--|--|--|
| Connection Options              |                         |                |                                                                                                    |  |  |  |  |
| IP Address                      |                         | 192.168.10.203 | The IP address on the dial-in modem PPP network.<br>Not used in a GPRS network.                                                              |  |  |  |  |
| Network Subnet<br>Mask          |                         | 255.255.0.0    | The PPP/GPRS network subnet mask                                                                                                    |  |  |  |  |
| Network Default<br>Gateway      |                         | 192.168.10.204 | The PPP network default gateway. Not used in a GPRS network.                                                                                 |  |  |  |  |
| Redial Attempts                 | 0-1000,<br>0 = forever  | 0              | The number of dial attempts to connect to a remote modem if a connection was unsuccessful.                                                   |  |  |  |  |
| Connection<br>Timeout           | 0-9999 sec              | 120            | The modem cancels a call if not connected within the connection timeout time.                                                                |  |  |  |  |
| Time Between<br>Redial Attempts | 0-9999 sec              | 60             | A time delay between redials.                                                                                                    |  |  |  |  |
| Idle Time Before<br>Hanging Up  | 0-9999 sec<br>0 = never | 0              | The modem disconnects a call if idle for more than the specified idle time.                                                                  |  |  |  |  |
| Rings before<br>Answer          | 0-990 = never           | 0              | The number of rings before the modem answers an incoming call from a remote modem. Not used in a GPRS network.                               |  |  |  |  |
| Modem<br>Initialization         |                         | AT&F&D1&C1     | Default modem initialization string. Do not change.                                                                                          |  |  |  |  |
| ISP Account                     |                         |                |                                                                                                    |  |  |  |  |
| Phone Number                    |                         | *99#           | The telephone number of the ISP provider. The default<br>number provides a connection to the GPRS network<br>for your BFM II GSM/GPRS modem. |  |  |  |  |
| Login Name                      |                         |                | Login name for logging onto the Internet (if required).                                                                                      |  |  |  |  |
| Login Password                  |                         |                | Login password for logging onto the Internet (if required).                                                                                  |  |  |  |  |
| GPRS Access<br>Point Name (APN) |                         | internet       | The mobile network APN name (consult with your network operator)                                                                             |  |  |  |  |

#### $\odot$ Note

Do not change the default modem connection options. Consult with your GPRS network operator if the network subnet mask needs to be extended.

# 4.7.4 Setting up SNTP Client

(Future)
### 4.7.5 Configuring expertpower Client

The BFM II has an embedded expertpower TM client that provides communications with the eXpertPowerTM server – the SATEC proprietary Internet services. Connections to the eXpertPowerTM server are handled on a periodic basis.

To enter the Setup dialog, select the site from the list box on the PAS toolbar, select Communication Setup from the Meter Setup menu, and then click the expertpower TM Client Setup tab.

| _                            |                          |   |
|------------------------------|--------------------------|---|
|                              | ExpertPower Client Selap |   |
| XPW Server IP Address        | 207.232.60.18            |   |
| XPW Server Port              | 5001                     |   |
| XPW Client Enabled           | NO                       | 2 |
| Time to Next Session, min    | 1                        |   |
| Connection via Network       | Ethernel                 | 2 |
| Connection Idle Timeout, min | 1                        |   |
|                              |                          |   |

The following table lists available options. Refer to your eXpertPower service provider for the correct eXpertPower settings.

| Parameter                    | Options                | Default       | Description                                                 |
|------------------------------|------------------------|---------------|-------------------------------------------------------------|
| XPW Server IP Address        |                        | 20.157.123.32 | The IP address of the eXpertPower server                    |
| XPW Server Port              | 0-65535                | 5001          | The TCP service port of the eXpertPower server              |
| XPW Client Enabled           | NO, YES                | NO            | Enables operations of the eXpertPower client                |
| Time to Next Session, min    | 1-99999                |               | The time remaining to the next connection session           |
| Connection via Network       | Ethernet/GPRS<br>modem | Ethernet      | cts the network for connecting to the<br>eXpertPower server |
| Connection Idle Timeout, min | 1-120                  | 1             | eXpertPower keep alive timeout                              |

#### NOTES

- 1. If you do not use the eXpertPowerTM service, do not enable the expertpower TM client in your device.
- 2. Do not change the connection period setting. The eXpertPower server updates it automatically.

### 4.8 General Meter Setup

This section describes how to configure the BFM II for your particular environment and application using PAS.

### 4.8.1 Basic Meter Setup

Before operating your meter, provide the device with basic information about your electrical network.

To enter the setup dialog, select the device site from the list box on the PAS toolbar, and then select General Setup from the Meter Setup menu.

|                                                                                                    | Ban in Contribution |   |  |
|----------------------------------------------------------------------------------------------------|---------------------|---|--|
| DT Date                                                                                                    | 10                  |   |  |
| CT Primary Current A                                                                                                    | 50                  |   |  |
| Nominal Frequency, Hz                                                                                                    | 60                  |   |  |
| State of the local division of the local division of the local div | Demand Series       |   |  |
| Power Block Demand Period, min                                                                                                    | 15                  | • |  |
| Number of Blocks in Siding Deman                                                                                                    | nd 1                |   |  |
| Power Demand Sync Source                                                                                                    | )                   |   |  |
| Volt Demand Period, s                                                                                                    | 900                 |   |  |
| Amp. Demand Period, s                                                                                                    | 906                 |   |  |
| -                                                                                                    | TD0 Seliep          |   |  |
| Maximum Demand Load Current, A                                                                                                    | 100                 |   |  |
|                                                                                                    | Device Options      |   |  |
| Power Calculation Mode                                                                                                    | S = 1(P,Q)          | - |  |
| Energy Roll Value                                                                                                    | 10000000.0          |   |  |
| Energy LED Pulse Rate, Whilmpuls                                                                                                    | a.60                |   |  |
| Energy LED Test                                                                                                    | Disabled            | 2 |  |
| Energy LED Pulse Source                                                                                                    | Submeter 1          | 2 |  |
| Vots Scale, V                                                                                                    | 600                 |   |  |
| Tariff Control                                                                                                    | Calendar            | - |  |

The following table lists available device configuration options.

| Parameter                                  | Options                                                                           | Default            | Description                                                                                              |
|--------------------------------------------|-----------------------------------------------------------------------------------|--------------------|----------------------------------------------------------------------------------------------------|
|                                            | Basic                                                                             | Configuration      |                                                                                                    |
| PT Ratio                                   | 1.0-6500.0                                                                        | 1.0                | The phase potential transformer's primary to secondary ratio                                             |
| Primary current                            | 1-10000 A                                                                         | 50A5F <sup>4</sup> | The HACS primary nominal current of the selected submeter; for information only.                         |
| Nominal frequency                          | 50, 60 Hz                                                                         | 60Hz               | The nominal power frequency                                                                              |
|                                            | Der                                                                               | nand Setup         |                                                                                                    |
| Power Block Demand Period, min             | 1, 2, 3, 5, 10, 15,<br>20, 30, 60 min                                             | 15                 | The length of the demand period for<br>power demand calculations                                         |
| The number of blocks in the sliding window | 1-15                                                                              | 1                  | The number of block demand periods to<br>be averaged for sliding window<br>demands                       |
| Volt demand period                         | 0-9000 sec                                                                        | 900 sec            | The length of the demand period for volt demand calculations                                             |
| Ampere demand period                       | 0-9000 sec                                                                        | 900 sec            | The length of the demand period for<br>ampere demand calculations                                        |
|                                            | Dev                                                                               | vice Options       |                                                                                                    |
| Power calculation mode                     | S= f (P, Q) (using<br>reactive power),<br>Q= f (S, P) (using<br>non-active power) | S= f (P, Q)        | The method used for calculating<br>reactive and apparent powers (see<br>"Power Calculation Modes" below) |

<sup>&</sup>lt;sup>4</sup> The default primary current transformer value depends on the Submeter module (MCM, CIM6/18) model whether HACS – 50A default CT primary value either RS5 – 10A default CT primary value.

| Parameter                          | Options                                                            | Default                                              | Description                                                                                              |
|------------------------------------|--------------------------------------------------------------------|------------------------------------------------------|----------------------------------------------------------------------------------------------------|
| Energy roll value, kWh             | 100000.0 kWh<br>1000000.0 kWh<br>10000000.0 kWh<br>100000000.0 kWh | 10000000.0                                           | The value at which energy counters roll over to zero                                                     |
| Energy LED pulse rate,<br>Wh/pulse | 0.01-100.00                                                        | 5.40 Wh/pulse<br>(one equivalent<br>disk revolution) | LED pulse constant - the amount of accumulated energy (in secondary readings) giving one pulse via "Wh". |
| Energy LED Test                    | Disabled,<br>Wh Pulses,<br>varh Pulses                             | Disabled                                             | The type of accumulated energy giving pulses via "Wh" LED.                                               |
| Energy LED Pulse source            | Submeter 1,<br>Submeter 2,<br><br>Submeter 60                      | Submeter 1                                           | The submeter uses as source of<br>accumulated energy giving pulses via<br>"Wh" LED.                      |
| Volts Scale, V                     | 60-600 V                                                           | 600 V                                                | The maximum voltage scale allowed, in secondary volts. See <u>Data Scales</u> in Appendix E              |
| Tariff Control                     | Calendar, DI1-DI8, communication                                   | Calendar                                             | Defines the tariff switching method. See<br>Tariff Control                                               |

#### **Power Calculation Modes**

The power calculation mode option allows you to change the method for calculating reactive and apparent powers in presence of high harmonics. The options work as follows:

1. When the reactive power calculation mode is selected, active and reactive powers are measured directly and apparent power is calculated as:

$$S = \sqrt{P^2 + Q^2}$$

This mode is recommended for electrical networks with low harmonic distortion, commonly with THD < 5% for volts, and THD < 10% for currents. In networks with high harmonics, the following method is preferable.

 When the non-active power calculation mode is selected, active power is measured directly, apparent power is taken as product S = V x I, where V and I are the RMS volts and amps, and reactive power (called non-active power) is calculated as:

$$N = \sqrt{S^2 - P^2}$$

### 4.8.2 Channel Assignments

The Channel Assignments setup allows you to link the device current terminals to submeters so they can monitor them. Additionally, this setup allows you to specify the primary current rating of the current transformers connected to the device terminals. The number of the selected current inputs for a submeter specifies if it will be a single-, two-, or three-phase meter.

# Always select your submeters (both metering and totalization) in a sequence without gaps so that your device does not occupy unnecessary network addresses.

To enter the setup dialog, select the device site from the list box on the PAS toolbar, select General Setup from the Meter Setup menu, and then click on the Channel Assignments tab.

| 10       |          | 0        | Current Channel A | ssignm | ents          |                | - |
|----------|----------|----------|-------------------|--------|---------------|----------------|---|
| Submeter | Phase L1 | Phase L2 | Phase L3          |        | CT Primary, A | Submeter Label |   |
| #1       | 11       | 12       | 13                |        | 50            |                | _ |
| #2       | 14       | 5        | 15                |        | 50            |                |   |
| #3       | 17 .     | 18       | - 19              |        | 50            |                |   |
| #4       | 110      | 111      | · 112             | -      | 50            |                |   |
| #5       | 113      | 114      | 115               | -      | 50            |                |   |
| #6       | 116      | 117      | 118               | -      | 50            |                |   |
| #7       | 119      | 120      | 121               | 1      | 50            |                |   |
| #8       | 122      | 123      | • 124             |        | 50            |                |   |
| #9       | 125      | 126      | · 127             | -      | 50            |                |   |
| #10      | 128      | 129      | 130               |        | 50            |                |   |
| #11      | 131      | 132      | 133               | -      | 50            |                |   |
| #12      | 134 💌    | 135      | • 136             | -      | 50            |                |   |
| #13      | 11       | 12       | • 13              | -      | 50            |                |   |
| #14      |          | - 1      | el                | -      |               |                |   |
| #15      |          | - 8      | 1                 | •      |               |                |   |
| #16      |          | - 1      |                   | -      |               |                |   |
| #17      |          | - 8      |                   | -      | _             |                |   |
| #18      |          |          | 1-                | -      |               |                |   |
| #19      |          |          |                   | *      |               |                |   |
| #20      | - 2      | - 8      |                   |        |               |                | - |
| 0        |          |          | Default           |        | Drint         | Send Beraive   | ï |

The following table lists available options.

| Label                            | Parameter                              | Options         | Default                  | Description                                                                                     |
|----------------------------------|----------------------------------------|-----------------|--------------------------|-------------------------------------------------------------------------------------------------|
| Submeter                         | Submeter number                        | #1– #54         |                          | The submeter index                                                                              |
| Phase L1<br>Phase L2<br>Phase L3 | Phase current input<br>terminal number | I1–I54,<br>None | See note 6F <sup>5</sup> | Links a current input terminal to the corresponding submeter's phase voltage input V1, V2 or V3 |
| CT Primary, A                    | HACS primary current7F <sup>6</sup>    | 1-10000 A       | 50 A or<br>10A           | Specifies the primary rating of the submeter current transformers                               |

Current transformer CT primary setting note:

- If using HACS 100A CT primary is set to 50A
- If using HACS 400A CT primary is set to 200A
- If using RS5 CT primary is set to first CT primary current rating multiplied by 2, for instance if using first CT 1000A/5A, CT primary is set to 2000A

<sup>&</sup>lt;sup>5</sup> The device is pre-configured for eighteen three-phase submeters as shown in the picture.

<sup>&</sup>lt;sup>6</sup> For HACS module models, specify the HACS ratings assuming a ×200% device inputs over range. The device inputs are preset for 100A current transformers with a 50A primary nominal rating.

For RS5 module models, specify the HACS ratings assuming a ×200% device inputs over range. The device inputs are preset for 20A current transformers with a 5A primary nominal rating.

### 4.8.3 Transformer Correction

Transformer correction allows you to compensate ratio and phase angle inaccuracies of the user voltage transformers and SATEC current sensors (HACS) instrument.

If you use standard current transformers listed in the last table column, select a transformer type to preset the transformer ratio correction factor and phase angle error to their typical values.

|         | Ins                        | strument Transformer Corre          | ction                                       | -   |
|---------|----------------------------|-------------------------------------|---------------------------------------------|-----|
| Channel | Ratio Correction<br>Factor | Phase Angle Error,<br>(+/-) minutes | Select a transformer type<br>to preset a CT | 1   |
| V1      | 1.000                      | 0                                   |                                             |     |
| V2      | 1.000                      | 0                                   |                                             |     |
| V3      | 1.000                      | 0                                   |                                             |     |
| V4      |                            |                                     |                                             | -   |
| 11      | 1.000                      | 0                                   |                                             |     |
| 12      | 1.000                      | 0                                   |                                             |     |
| 13      | 1.000                      | 0                                   |                                             | •   |
| 14      | 1.000                      | 0                                   |                                             | -   |
| 15      | 1.000                      | 0                                   |                                             | -   |
| 16      | 1.000                      | 0                                   | -                                           |     |
| 17      | 1.000                      | 0                                   |                                             |     |
| 18      | 1.000                      | 0                                   | -                                           |     |
| 19      | 1.000                      | 0                                   | -                                           |     |
| 110     | 1.000                      | 0                                   | -                                           | •   |
| 111     | 1.000                      | 0                                   |                                             |     |
| 112     | 1.000                      | 0                                   |                                             |     |
| 113     | 1.000                      | 0                                   |                                             |     |
| 114     | 1.000                      | 0                                   | -                                           |     |
| 115     | 1.000                      | 0                                   |                                             |     |
| 116     | 1.000                      | 0                                   |                                             | × . |
|         | 4.000                      | •                                   |                                             | - · |
|         | 1                          | 33.5 1 35                           | 1 2 2 1 3                                   |     |

The following table lists available options.

| Parameter                  | Options        | Default | Description                                                                                                    |
|----------------------------|----------------|---------|----------------------------------------------------------------------------------------------------|
| Ratio Correction Factor    | 0.700 to 1.300 | 1.000   | The ratio of the true transformer ratio to the marked ratio.                                                                                                    |
| Phase Angle Error, minutes | -600 to 600    | 0       | The phase displacement, in minutes, between the primary<br>and secondary values. The phase angle of a transformer<br>is positive when the secondary value leads the primary<br>value. |

### 4.8.4 Local Settings

The Local Settings setup allows you to specify your time zone and daylight saving time options.

To configure the time zone options for your device, select the device site from the list box on the PAS toolbar, select General Setup from the Meter Setup menu, and then click on the Local Settings tab.

| Time                          | Zone information  |   |  |
|-------------------------------|-------------------|---|--|
| Country                       | Israel            | - |  |
| Time Zone Offset, GMT +/- min | N/A               |   |  |
| Daylight Savings Time (DST)   | Enabled           | - |  |
| DST Start Month               | November          | - |  |
| DST Start Week of Month       | First             | - |  |
| DST Start Weekday             | Sunday            |   |  |
| DST Start Hour                | 2                 | - |  |
| DST End Month                 | November          | • |  |
| DST End Week of Month         | Fourth            | - |  |
| DST End Weekday               | Friday            | - |  |
| DST End Hour                  | 2                 | - |  |
| Date Order                    | N/A.              |   |  |
| Cinc                          | k Synchromization | - |  |
| Time Synchronization input    | N/A.              |   |  |

The available options are described in the following table:

| Parameter                                              | Options                                                                                                    | Default                   | Description                                                                                                    |
|--------------------------------------------------------|----------------------------------------------------------------------------------------------------|---------------------------|----------------------------------------------------------------------------------------------------|
| Country code                                           | Default, or country<br>name                                                                                                    | Default                   | Defines a currency and calendar settings. The default setting stands for the U.S.A.                                                                                                    |
| Daylight saving time option                            | Disabled<br>Enabled                                                                                                    | Disabled                  | When DST is disabled, the RTC will operate in standard time only. When enabled, the device will automatically update the time at 2:00 AM at the pre-<br>defined DST switch dates.                               |
| DST start month<br>DST start week<br>DST start weekday | Month-week-weekday<br>Week = 1 <sup>st</sup> , 2 <sup>nd</sup> , 3 <sup>rd</sup> , 4 <sup>th</sup> or<br>Last (last week of the<br>month) | First Sunday in<br>April  | The date when Daylight Saving Time begins. The<br>DST switch point is specified by the month, week of<br>the month and weekday. By default, DST starts at<br>2:00 AM on the first Sunday in April of each year. |
| DST end month<br>DST end week<br>DST end weekday       | Month-week-weekday<br>Week = 1 <sup>st</sup> , 2 <sup>nd</sup> , 3 <sup>rd</sup> , 4 <sup>th</sup> or<br>Last (last week of the<br>month) | Last Sunday in<br>October | The date when Daylight Saving Time ends. The DST switch point is specified by the month, week of the month and weekday. By default, DST ends at 2:00 AM on the last Sunday in October of each year.             |

When the daylight saving time is enabled, the BFM II automatically adjusts the device clock at 02.00 AM when daylight saving time begins/ends. The default daylight saving time change points are set for the U.S.A.

If the daylight saving time option is disabled, you need to manually adjust the device clock for daylight saving time.

### 4.8.5 Using Digital Inputs

The BFM II supports up to four expansion Digital Input (DI) modules with a total of 72 digital inputs (DI1 to DI72). I/O numbers are automatically assigned to the inputs in the order of connection when the device is powered up. For example, if two DI modules are connected to the device, the digital inputs DI1-DI18 belong to the first module, and DI19-DI36 - to the following module. If you insert an I/O module into another slot position and do not change its order, then all digital inputs on the module retain their I/O numbers.

To configure the digital inputs in your device, select the device site from the list box on the PAS toolbar, select General Setup from the Meter Setup menu, and then click on the Digital Inputs tab. The digital inputs that are not present in your device are designated as not available.

|     |                     |         | Digital Inputs |         |                      |  |
|-----|---------------------|---------|----------------|---------|----------------------|--|
| No. | o. Puise Input Mode |         | Pulse Polarity |         | Debounce<br>Time, ms |  |
| 1   | PULSE MODE          |         | NORMAL (N.O.)  |         | 10                   |  |
| 2   | PULSE MODE          |         | NORMAL (N.O.)  | •       | 10                   |  |
| 3   | PULSE MODE          | -       | NORMAL (N.O.)  |         | 10                   |  |
| 4   | PULSE MODE          | -       | NORMAL (N.O.)  | Υ.      | 10                   |  |
| 5   | PULSE MODE          | -       | NORMAL (N.O.)  |         | 10                   |  |
| 6   | PULSE MODE          | -       | NORMAL (N.O.)  |         | 10                   |  |
| 7   | PULSE MODE          | -       | NORMAL (N.O.)  |         | 10                   |  |
| 8   | PULSE MODE          | -       | NORMAL (N.O.)  | 7       | 10                   |  |
| 9   | PULSE MODE          |         | NORMAL (N.O.)  | *       | 10                   |  |
| 10  | PULSE MODE          |         | NORMAL (N.O.)  | *       | 10                   |  |
| 11  | PULSE MODE          |         | NORMAL (N.O.)  | -       | 10                   |  |
| 12  | PULSE MODE          |         | NORMAL (N.O.)  | -       | 10                   |  |
| 13  | PULSE MODE          | •       | NORMAL (N.O.)  | -       | 10                   |  |
| 14  | PULSE MODE          |         | NORMAL (N.O.)  | +       | 10                   |  |
| 15  | PULSE MODE          | -       | NORMAL (N.O.)  | -       | 10                   |  |
| 16  | PULSE MODE          | +       | NORMAL (N.O.)  | ¥ .     | 10                   |  |
| 17  | PULSE MODE          |         | NORMAL (N.O.)  | -       | 10                   |  |
| 18  | PULSE MODE          | -       | NORMAL (N.O.)  | -       | 10                   |  |
| 19  | PULSE MODE          | -       | NORMAL (N.O.)  | •       | 10                   |  |
| 20  | PULSE MODE          | -       | NORMAL (N.O.)  |         | 10                   |  |
| -   | DIN OF MODE         | Thereis | NODINI ALOS    | (ample) | **                   |  |
|     |                     | 1       |                |         | 1                    |  |
|     | Open Save as        |         | Default Print  | 5       | and Receive          |  |

The available options are described in the following table:

| Option               | Range                                          | Default | Description                                                                                                    |
|----------------------|------------------------------------------------|---------|----------------------------------------------------------------------------------------------------|
| Input Polarity       | NORMAL,<br>INVERTING                           | NORMAL  | Defines the input polarity state                                                                                                    |
| Pulse Input Mode     | ulse Input Mode PULSE MODE PUL<br>KYZ MODE MOE |         | Defines the type of a pulse on the input when it receives<br>external pulses. In pulse mode, either leading, or trailing edge<br>of the input pulse is accepted. In KYZ mode, both leading and<br>trailing edges of the input pulse are accepted.                                                              |
| Pulse polarity       | NORMAL (N.O.)<br>INVERTING<br>(N.C.)           |         | Selects the active pulse edge that is considered a pulse in<br>pulse mode. For normal polarity, the open to closed transition<br>is considered a pulse. For inverting polarity, the closed to<br>open transition is considered a pulse.<br>It has no meaning in KYZ mode where both transitions are<br>active. |
| Debounce time,<br>ms | 1-100 ms                                       | 1       | The amount of time the state of the digital input should not<br>change before being accepted as a new state. Too low<br>debounce time could produce multiple events on the input<br>change.                                                                                                    |

### 4.8.6 Using Analog Inputs

The BFM II can be equipped with up to three plug-in 4-channel Analog Input (4AI) modules. I/O numbers are automatically assigned to the analog inputs in the order of connection when the device is powered up.

The BFM II automatically converts the AI readings received from the analog-to-digital converter to the user-defined engineering scale and shows the input values in true engineering units, for example, in volts, amps, or degrees, with the desired resolution.

To configure the analog inputs in your device, select General Setup from the Meter Setup menu, and then click on the Analog Inputs tab. If you are programming your device online, Analog inputs that are not present in the device are designated as not available

| Ma  | 417.00  | Zeer Coals | Analog inputs   | Des Disses  | Malus Labor |
|-----|---------|------------|-----------------|-------------|-------------|
| NO. | Artype  | (0/4mA)    | (1/20/50mA,10V) | Dec. Places | Value Label |
| 1   | +/-1 mA | 0          | 0               | 0           |             |
| 2   | +/-1 mA | 0          | 0               | 0           |             |
| 3   | +/-1 mA | 0          | 0               | 0           |             |
| 4   | +/-1 mA | 0          | 0               | 0           |             |
| 5   | +/-1 mA | 0          | 0               | 0           |             |
| 6   | +/-1 mA | 0          | 0               | 0           |             |
| 7   | +/-1 mA | 0          | 0               | 0           |             |
| 8   | +/-1 mA | 0          | 0               | 0           |             |
| 9   | +/-1 mA | 0          | 0               | 0           |             |
| 10  | +/-1 mA | 0          | 0               | 0           |             |
| 11  | +/-1 mA | 0          | 0               | 0           |             |
| 12  | +/-1 mA | 0          | 0               | 0           |             |
| 13  | +/-1 mA | 0          | 0               | 0           |             |
| 14  | +/-1 mA | 0          | 0               | 0           |             |
| 15  | +/-1 mA | 0          | 0               | 0           |             |
| 16  | +/-1 mA | 0          | 0               | 0           |             |
|     |         |            |                 |             |             |

The available AI options are listed in the following table:

| Option      | Range              | Description                                                                       |
|-------------|--------------------|-----------------------------------------------------------------------------------|
|             | mA                 |                                                                                   |
|             | ±1 mA              |                                                                                   |
| Altype      | 0-20 mA            | The AI module type. When connected to the device, shows the actual AI type        |
| Ат туре     | 4-20 mA            | read from the AI module.                                                          |
|             | 0-50 mA            |                                                                                   |
|             | ±10 V              |                                                                                   |
| Zero scale  | 0/4 mA             | Defines the low engineering scale (in primary units) for the analog input         |
| Zel 0 Scale | 0/4 11/2           | corresponding to a lowest (zero) input current (0 or 4 mA, or 0 V)                |
| Full scale  | 1/20/50  mA = 10V/ | Defines the high engineering scale (in primary units) for the analog input        |
| T un scale  | 1/20/00 11/4, 100  | corresponding to a highest input current (1, 20 or 50 mA, or 10 V)                |
| Dec. Places |                    | The number of decimal digits in a fractional part of the scaled engineering value |
| Value label |                    | An arbitrary name you can give the analog input value                             |

#### NOTE:

Always save your AI setup to the site database in order to keep the labels you give the analog inputs. They are not stored in your device.

#### Scaling Non-directional Analog Inputs

When programming scales for non-directional analog inputs with a 0-1mA, 0-20mA or 4-20mA current option, provide both zero and full engineering scales. An example is shown in the picture above for the 0-20 mA analog inputs. Each of the scales operates independently.

#### Scaling ±1mA Analog Inputs

When programming engineering scales for directional  $\pm$ 1mA analog inputs, you should provide only the engineering scale for the +1 mA input current. The engineering scale for the 0 mA input current is always equal to zero. The device does not allow you to access this setting. Whenever the direction of the input current is changed to negative, the device automatically uses your full engineering scale settings for +1 mA with a negative sign.

#### Scaling Analog Inputs for 0-2 mA and ±2 mA

The input scales for 0-1 mA and  $\pm 1$  mA analog inputs are always programmed for 0 mA and +1 mA regardless of the desired input range. If you want to use the entire input range of 2 mA or  $\pm 2$  mA, set the analog input scales in your device as follows:

- 0-2 mA: set the 1 mA scale to 1/2 of the required full scale output for uni-directional parameters, and set the 0 mA scale to the negative full scale and the 1 mA scale to zero for bi-directional parameters;
- ±2 mA: set the 1 mA scale to 1/2 of the required full-scale output for both uni-directional and bidirectional parameters.

For example, to convert voltage readings from the analog transducer that transmits them in the range of 0 to 2 mA to the range 0 to 120V, set the full range for the +1 mA analog input to 60V; then the 2 mA reading is scaled to 120V

### 4.8.7 Using Alarm/Control Setpoints

BFM II has an embedded logical controller that runs different actions in response to user-defined internal and external events. Unlike a PLC, the BFM II uses a simplified programming technique based on setpoints that allows the user to program a required action based on a measured analog value or on a time. The controller provides up to 4 setpoints for each submeter.

This setup allows configuring setpoints for each individual submeter. It can be read and changed via the corresponding submeters address.

To program the setpoints for a submeter, select General Setup from the Meter Setup menu, and then click on the Control/Alarm Setpoints tab.

| _   |                   |         | Control/Alarm | Setpoints | 1     |            |
|-----|-------------------|---------|---------------|-----------|-------|------------|
| NO. | Trigger parameter | Uperate | Release       | delay     | delay | Action     |
| 1   | MNUTES            | 10      | NONE          | 0.0       | 0.0   | DATALOG #1 |
| 2   |                   |         |               | reat      |       | 1.000 (    |
| 3   |                   |         |               |           | -     |            |
| 4   |                   |         | -             |           | -     |            |
| 5   | -                 |         |               |           |       |            |
| 6   | -                 |         |               |           |       |            |
| 7   | -                 | -       |               |           | -     | -          |
| 8   | -                 | -       |               |           | -     | -          |
| 9   | -                 | -       |               | -         | -     | -          |
| 10  | -                 |         | 122           |           |       | -          |
| 11  | -                 |         | -             |           |       | -          |
| 12  |                   |         |               |           |       |            |
| 13  | -                 | -       |               |           | -     | -          |
| 14  | -                 | -       |               |           |       |            |
| 15  | -                 | -       | -             |           | -     | -          |
| 16  | -                 | -       |               | -         | -     | -          |
|     | Open Save as.     | .   c   | Default       | Print     | Send  | Receive    |

#### The following table describes the setpoint options.

| Option            | Range                 | Description                                                                                                    |
|-------------------|-----------------------|----------------------------------------------------------------------------------------------------|
| Trigger parameter | See <u>Appendix D</u> | The trigger parameter that is used as an argument in the logical expression                                                                                                    |
| Operate limit     |                       | The threshold (in primary units) at which the conditional expression would be evaluated to true. Not applicable for time triggers.                                                 |
| Release limit     |                       | The threshold (in primary units) at which the conditional expression would be evaluated to false. Defines the hysteresis for analog triggers. Not applicable for digital triggers. |
| Operate delay     | 0.1-999.9 sec         | The time delay before operation when the operate conditions are fulfilled                                                                                                    |
| Release delay     | 0.1-999.9 sec         | The time delay before release when the release conditions are fulfilled                                                                                                    |
| Action            | See <u>Appendix D</u> | The action performed when the setpoint expression is evaluated to true (the setpoint is in operated state)                                                                         |

#### **Using Numeric Triggers**

For numeric (analog) triggers, a setpoint allows you to specify two thresholds for each trigger to provide hysteresis (dead band) for setpoint operations. The operate limit defines the operating threshold, and the second release limit defines the release threshold for the trigger. If you do not want to use hysteresis for the trigger, set the release limit to the same as the operate limit.

#### Using Time Triggers

If you want the setpoint actions to be synchronized with the clock, for example, to provide recording interval data, use the minute time interval trigger that generates periodic events synchronized with the device clock.

#### **Delaying Setpoint Operations**

Two optional delays can be added to each setpoint to extend monitoring a setpoint trigger for a longer time before making a decision on whether the expected event occurred or not. When a delay is specified, the logical controller will change the setpoint status only if all conditions are asserted for a period at least as long as the delay time.

#### Using Setpoint Events

When a setpoint status changes, i.e., a setpoint event is either asserted or de-asserted, the following happens in your device:

- 1. The new setpoint status is logged to the setpoint status register that can be monitored via communications from the user application software in order to give a real-time indication on the expected event.
- The operated setpoint status is latched to the setpoint alarm register accessible through communications. The register holds the last setpoint alarm status until it is explicitly cleared via communications.

#### Recording Setpoint Events

Time-tagged setpoint events can be recorded to the submeter event log if you select it as the setpoint action. The Event recorder logs any setpoint transition event: both when the setpoint is operated, and when it is released.

### 4.8.8 Using Counters

The BFM II has 72 nine-digit signed counters that count different events. Each counter is independently linked to any digital input and count input pulses with a programmable scale factor. You can link a number of digital inputs to the same counter. Each counter can be incremented or decremented through the Control Setpoints in response to any internal or external event.

To configure the device counters, select General Setup from the Meter Setup menu, and then click on the Counters tab.

| Counter         Counter Value           1         0           2         0           3         0           4         0           5         0           6         0           7         0           8         0           9         0           10         0                        | No.         Putse Source         Mutipler         Counter           0         1         Df1         ¥         1         #1         ¥           0         2         Df3         ¥         1         #2         ¥           0         3         Df5         ¥         1         #3         ¥           0         6         *         1         #3         ¥           0         5         *         1         #3         ¥           0         5         *         1         #1         ¥           0         6         *         1         #1         ¥           0         7         *         1         #1         ¥           0         8         *<         1         #1         ¥           0         9         *<         1         #1         ¥           0         10         *<         1         #1         ¥           0         10         *         1         #1         ¥ |   | Counter  |               | Counter Indication |     |              | Counter Source List |            |         |   |  |  |  |
|----------------------------------------------------------------------------------------------------|----------------------------------------------------------------------------------------------------|---|----------|---------------|--------------------|-----|--------------|---------------------|------------|---------|---|--|--|--|
| 1     0       2     0       3     0       4     0       5     0       6     0       7     0       8     0       9     0       10     0                                                                                                    | 0     1     Dt1     •     1     #1     •       0     2     Dt3     •     1     #2     •       3     Dt5     •     1     #3     •       4     Dt18     •     1     #3     •       0     5     ••••     1     #1     •       0     6     ••••     1     #1     •       0     8     ••••     1     #1     •       0     8     ••••     1     #1     •       0     9     ••••     1     #1     •       0     10     ••••     1     #1     •       0     10     ••••     1     #1     •                                                                                                    |   | counter  | Counter Value |                    | No. | Pulse Source |                     | Multiplier | Counter |   |  |  |  |
| 2     0       3     0       4     0       5     0       6     0       7     0       8     0       9     0       10     0                                                                                                    | 0         2         D3         *         1         #2         *           0         3         D15         *         1         #3         *           0         4         D18         *         1         #3         *           0         5         *         1         #3         *           0         5         *         1         #1         *           0         6         *         1         #1         *           0         8         *         1         #1         *           0         8         *         1         #1         *           0         9         *         1         #1         *           0         10         *         1         #1         *           0         10         *         *         1         #1         *                                                                                                    |   | 1        | C             |                    | 1   | DI           |                     | 1          | #1      |   |  |  |  |
| 3     0       4     0       5     0       6     0       7     0       8     0       9     0       10     0                                                                                                    | 0         3         D65         •         1         #3         •           0         4         D18         •         1         #3         •           0         5         •         •         1         #3         •           0         5         •         •         1         #3         •           0         6         •         •         1         #1         •           0         7         •         •         1         #1         •           0         8         •         •         1         #1         •           0         8         •         •         1         #1         •           0         9         •         •         1         #1         •           0         10         •         •         1         #1         •           0         10         •         •         1         #1         •                                                         |   | 2        | 0             |                    | 2   | DI3          | -                   | 1          | #2      | - |  |  |  |
| 4     0     4     018     1     13       5     0     5     1     1     1       6     0     6     1     1     1       7     0     6     1     1     1       8     0     6     1     1     1       9     0     9     1     1     1       10     0     10     10     1     1         | 0     4     DH8     1     #3     *       0     5     ***     1     #1     *       0     6     ***     1     #1     *       0     7     ***     1     #1     *       0     8     ***     1     #1     *       0     8     ***     1     #1     *       0     9     ***     1     #1     *       0     10     ***     1     #1     *       0     10     ***     1     #1     *                                                                                                    |   | 3        | C             |                    | 3   | DIS          | -                   | 1          | #3      | - |  |  |  |
| 5     0       6     0       7     0       8     0       9     0       10     0                                                                                                    | 0         5          ¥         1         #1         ¥           0         6          ¥         1         #1         ¥           0         7          ¥         1         #1         ¥           0         8          ¥         1         #1         ¥           0         9          ¥         1         #1         ¥           0         10          ¥         1         #1         ¥           0         10          ¥         1         #1         ¥                                                                                                    |   | 4        | 0             |                    | 4   | D/18         | -                   | 1          | #3      | - |  |  |  |
| 6         0           7         0           8         0           9         0           10         0                                                                                                    | 0         6          ¥         1         #1         ¥           0         7          ¥         1         #1         ¥           0         8          ¥         1         #1         ¥           0         9          ¥         1         #1         ¥           0         10          ¥         1         #1         ¥           0         10          ¥         1         #1         ¥                                                                                                    |   | 5        | C             |                    | 5   |              |                     | 1          | #1      | • |  |  |  |
| 7         0         7         •         1         #1           8         0         8         •         •         1         #1           9         0         9         •         •         1         #1           10         0         10         •         •         1         #1 | 0         7          1         #1         #           0         8          1         #1         *           0         9          1         #1         *           0         10          1         #1         *           0         10          1         #1         *                                                                                                    |   | 6        | C             |                    | 6   |              | -                   | 1          | #1      | - |  |  |  |
| 8         0         8          ¥         1         #1           9         0         9          ¥         1         #1           10         0         10          ¥         1         #1                                                                                           | 0 8 v 1 #1 v<br>0 9 v 1 #1 v<br>10 v 1 #1 v<br>10 v 1 #1 v                                                                                                    |   | 7        | C             |                    | 7   |              | -                   | 1          | #1      |   |  |  |  |
| 9         0         9          1         #1           10         0         10          1         #1                                                                                                    | 0 9 v 1 #1 v<br>0 10 v 1 #1 v                                                                                                    | - | 8        | C             |                    | 8   |              |                     | 1          | #1      | - |  |  |  |
| 10 0 10 1 #1                                                                                                    |                                                                                                    |   | 9        | C             |                    | 9   |              |                     | 1          | #1      | - |  |  |  |
|                                                                                                    |                                                                                                    |   | 10       | 0             |                    | 10  | -            | -                   | 1          | #1      | - |  |  |  |
| 11 0 11 + 1 #1                                                                                                    |                                                                                                    | - | 11       | C             |                    | 11  |              | -                   | 1          | #1      | - |  |  |  |
| 12 0 12 1 #1                                                                                                    | 0 12 1 #1 💌                                                                                                    |   | 12       | C             |                    | 12  |              |                     | 1          | #1      | - |  |  |  |
| 13 0 13 1 #1                                                                                                    |                                                                                                    |   | 13       | C             |                    | 13  |              |                     | 1          | #1      | - |  |  |  |
| 14 0 14 1 #1                                                                                                    | 0 13 1 #1 💌                                                                                                    |   | 14       | C             |                    | 14  |              |                     | 1          | #1      | - |  |  |  |
|                                                                                                    | 0 13 ···· 1 #1 ···                                                                                                    | - | 15       | C             |                    | 15  |              |                     | 1          | #1      |   |  |  |  |
| 15 0 15 1 #1                                                                                                    | 0<br>13 1 #1 •<br>14 1 #1 •<br>15 1 #1 •                                                                                                    | - | 16       | 0             | +1                 | 16  |              |                     | 1          | #1      | 1 |  |  |  |
| 14 0 14 1 #1                                                                                                    | 0 13                                                                                                    | - | 14<br>15 | 0             |                    | 14  |              | 1.1                 | 1          | #1      |   |  |  |  |
| 12 0 12 - 1 #1                                                                                                    |                                                                                                    | - | 12       |               |                    | 12  |              | - 2                 | 1          | #1      |   |  |  |  |
|                                                                                                    | 0 13                                                                                                    |   | 14       | 0             |                    | 14  |              |                     | 1          | #1      |   |  |  |  |
|                                                                                                    |                                                                                                    |   | 15       |               |                    | 15  |              | -                   |            | 44 1    |   |  |  |  |
|                                                                                                    | 0 13 ···· 1 #1 ··                                                                                                    | - | 15       | 0             |                    | 15  |              |                     | 1          | #1      |   |  |  |  |
|                                                                                                    | 0 13 1 #1 •<br>14 1 #1 •                                                                                                    | _ | 15       | 0             |                    | 15  |              | -                   | 1          | #1      | 1 |  |  |  |

The available options are described in the following table:

| Option                                                                               | Range                | Default                                   | Description                                                                       |
|--------------------------------------------------------------------------------------|----------------------|-------------------------------------------|-----------------------------------------------------------------------------------|
| Counter Setup                                                                        |                      |                                           |                                                                                   |
| Counter value-999,999,999 -<br>999,999,9990The value written to the counter at reset |                      | The value written to the counter at reset |                                                                                   |
| Counter Source                                                                       | Setup                |                                           |                                                                                   |
| Pulse source None,<br>DI1-DI72                                                       |                      | None                                      | Links a digital input to the counter                                              |
| Multiplier                                                                           | -10,000 to<br>10,000 | 1                                         | The value added to the counter when a pulse is detected on the pulse source input |
| Counter                                                                              | 1-72                 | 1                                         | Defines the target counter for the pulse source input                             |

#### Configuring the Fault Recorder

The Fault recorder automatically records all fault events to the Fault log file. It can be triggered via the embedded fault detector, or externally through any of the 48 digital inputs.

The Fault recorder can be globally disabled or enabled in your device.

The Fault recorder setup allows you to adjust thresholds and hysteresis for different fault triggers, and to define the waveform and data log options for synchronous recording during the fault events.

To configure the Fault recorder:

1. Select Memory/Log from the Meter Setup menu, and then click on the Fault Recorder tab.

|                |                      |               |                         |                        | Fault Trips        | Certe             |                  |              |                         |                 |                    |
|----------------|----------------------|---------------|-------------------------|------------------------|--------------------|-------------------|------------------|--------------|-------------------------|-----------------|--------------------|
| Fault<br>Event | Trigger #1           | Threshold, 44 | Threshold_<br>secondary | Nysteress,<br>%        | Trigger<br>Enabled | Trigger #2        | Thresh           | ald,         | Threshold,<br>secondary | Hysteresa,<br>% | Trigger<br>Enabled |
| DI             | External Trigger     |               | -                       |                        | 2                  | -                 |                  | -            | <u> </u>                |                 | 11                 |
| FE1            | Zero-Seg Current     | 5.0           | 0.25 A                  | 50                     | 1                  |                   |                  | -            | -                       | -               | 10                 |
| FE2            | Zero-Seq Votage      | 5,0           | 6.0 V                   | 5.0                    | E                  | -                 |                  |              |                         |                 | E                  |
| res .          | Current Unbalance    | 5.0           |                         | 5.0                    | D                  |                   |                  | -            |                         |                 | 10                 |
| FE4            | Votage Unbalance     | 5.0           | -                       | 5.0                    |                    | -                 |                  | -            |                         |                 | 100                |
| FE5            | Overcurrent          | 150.0         | 7.50 A                  | 5.0                    |                    | Undervokage       |                  | 90.0         | 108.0 V                 | 5.0             | Π                  |
| TE6            | Undervoltage         | 50.0          | 108.0 V                 | 5.0                    |                    | -                 |                  | -            |                         |                 | 10                 |
| HE7            | In Current           | 5.0           | 0.25 A                  | 5.0                    |                    | -                 |                  |              |                         |                 |                    |
|                | -                    |               | -                       |                        | Fault Report       | nting             | -                |              | -                       | -               |                    |
|                | Waveform Lo          | 9             |                         |                        | 1 cycle F          | MS Trend          |                  |              |                         | Distance to Fa  | eit.               |
| Log            | on Logion<br>Int End | Log No.       | Log<br>Enabled          | Max Duration<br>cycles | 0                  | lefare,<br>zycles | After,<br>cycles | Data L<br>No | .eg E                   | Log<br>nabled   | Data Log<br>No     |
|                | P                    | 1 💌           | 2                       | 10                     | 0                  | 4 1               | 4 *              | 17           |                         | 8               | 1.000              |

- 2. Enable fault triggers suitable for your application. Each one, except of the external digital triggers, must be individually enabled for the Fault recorder.
- 3. If you wish to change the default settings, adjust thresholds and hysteresis for your fault triggers.
- 4. Select the waveform and data logging options for fault events.
- 5. Download your setup to the device.

The following table lists available Fault recorder options:

| Option                  | Range                | Default   | Description                                                                                                    |
|-------------------------|----------------------|-----------|----------------------------------------------------------------------------------------------------|
| Thresholds              |                      |           |                                                                                                    |
| Threshold, %            | 0-200.0%             |           | Defines the operating threshold for the fault trigger in percent of the nominal (reference) value                                  |
| Threshold,<br>secondary |                      |           | Shows the setup value in secondary units for the selected operating threshold                                                      |
| Hysteresis, %           | 0-50.0%              | 5.0       | Defines the hysteresis for fault trigger in percent of the threshold                                                               |
| Trigger<br>Enabled      | Checked<br>Unchecked | Checked   | Links the fault trigger to the Fault Recorder. If the box is leaved unchecked, the Fault Recorder does not respond to the trigger. |
| Waveform Log            |                      |           |                                                                                                    |
| On Start                | Checked<br>Unchecked | Checked   | Enables waveform log when the fault event starts                                                                                   |
| On End                  | Checked<br>Unchecked | Unchecked | Enables waveform log when the fault event ends                                                                                     |
| Log No.                 | 1                    | 1         | Specifies the waveform log file used for waveform recording on the fault event                                                     |

| Option                                                                                                    | Range                | Default   | Description                                                                                                    |  |  |  |  |  |
|----------------------------------------------------------------------------------------------------|----------------------|-----------|----------------------------------------------------------------------------------------------------|--|--|--|--|--|
| 1-cycle RMS Plo                                                                                                    | 1-cycle RMS Plot     |           |                                                                                                    |  |  |  |  |  |
| Log Enabled                                                                                                    | Checked<br>Unchecked | Unchecked | Enables concurrent RMS trace plot to the data log file while the fault event continues                                                                                     |  |  |  |  |  |
| Max. Duration         0-10,000<br>cycles         100         Maximum duration of the<br>stopped automatically w<br>number of cycles has be |                      | 100       | Maximum duration of the 1/2-cycle data trend log. The logging is stopped automatically when either a fault event ends or the specified number of cycles has been recorded. |  |  |  |  |  |
| Before, Cycles                                                                                                    | 0-20 cycles          | 4         | The number of cycles to be recorded prior to the event                                                                                                    |  |  |  |  |  |
| After, Cycles                                                                                                    | 0-20 cycles          | 4         | The number of cycles to be recorded after the event                                                                                                    |  |  |  |  |  |
| Log No.                                                                                                    | 13                   | 13        | Specifies the data log file used for data recording on the fault event                                                                                                    |  |  |  |  |  |

To enable or disable the Fault recorder in your device:

- 1. Check or uncheck the "Recorder Enabled" checkbox.
- 2. Send the new setting to the device.

#### **Configuring Analog Triggers**

Voltage and current thresholds are normally specified as a percent of a nominal (reference) voltage and current. The reference value for current triggers is the CT secondary current rating for the extended range current inputs.

To make easier specifying thresholds for voltage and current triggers, PAS also shows you threshold values in secondary units that match the percentage you selected for the triggers. To update the thresholds in secondary units, type the threshold for a trigger in percent, and then press Enter or click elsewhere on the Fault Recorder setup tab.

The picture above shows the factory set Fault recorder options. Notice that the Overcurrent trigger can be used along with the second Undervoltage trigger combined by logical AND. If you wish to use the only Overcurrent trigger, disable (uncheck) the second Undervoltage trigger.

The **Zero-Sequence Voltage** trigger and the **Voltage Unbalance** trigger are disabled by default. Both are very sensitive to phase unbalances. If you want to use them, adjust the thresholds according to your network conditions before enabling triggers.

The **Current Unbalance** trigger has a different calculation algorithm than the common current unbalance measurements. Since the unbalance readings give a relation of the maximum deviation from the average to the phase average current, the value could produce high readings for low currents and may not be used as a fault trigger. The Current Unbalance trigger used with the Fault recorder shows a relation to the CT rated current instead of the three-phase average and is not sensitive to low currents.

#### **Digital Triggers**

The external triggering is enabled for the Fault recorder by default and cannot be disabled by the user. DI's have a fixed mapping to SM's. DI #1 is mapped to SM #1, DI #2 is mapped to SM #2, etc.

### 4.8.9 Display Setup

#### (Future)

Select General Setup from the Meter Setup menu, and then click on the Display Setup tab.

| the second second second second second second second second second second second second second second second s | Display Options   |          |
|----------------------------------------------------------------------------------------------------|-------------------|----------|
| Auto-Scroll Interval, s                                                                                        | 5                 |          |
| Auto-Scroll Sequence                                                                                           | 1, 12             | *        |
| Auto-Return, min                                                                                               | 5                 | <u>×</u> |
| Default Page                                                                                                   | 1/2               | -        |
| Backlight Time, min                                                                                            | 1                 | ×        |
| Diagnostics Message Icon                                                                                       | Disabled          | -        |
| Contrast                                                                                                    | 16                | -        |
| Front Panel Security                                                                                           | Full access       | <u>*</u> |
| Contrast<br>Front Panel Security                                                                               | 16<br>Full access |          |

The Display Setup consists of Displays Options parameters Displays setup menus.

The available display options are listed in the table below.

See <u>Display Operations</u> in Chapter 3 for more information on display functionality and configuring display options. See <u>Data Displays</u> for information on display page contents and enumeration.

| Display Label              | Parameter                     | Options                                                                                                    | Default        | Description                                                                                                    |
|----------------------------|-------------------------------|----------------------------------------------------------------------------------------------------|----------------|----------------------------------------------------------------------------------------------------|
| Auto-Scroll                | Auto-Scroll<br>Interval       | Disabled,<br>2-10, 15, 20, 25, 30<br>seconds                                                                                                    | 5              | Defines the display scroll interval or disables auto-scroll                                                                                                    |
| Scroll Sequence            | Auto-Scroll<br>Sequence       | 1 $1-2$ $1-3$ $1-4$ $1-5$ $1-6$ $1-6, 10$ $1-6, 10-11$ $1-6, 10-12$ $1, 5, 10-12$ $1-2, 5, 10-12$ $1-2, 5, 10-12$ $1-3, 5, 10-12$ $1-2, 6, 10-12$ $1-3, 6, 10-12$ $1-4, 6, 10-12$ $1-4, 6, 10-12$ $1-4, 10-12$ $1-4, 10-12$ $1-4, 10-12$ $1-4, 10-12$ $1-4, 11-12$ $1-2, 12$ $1-4, 11-12$ $1-2, 12$ $1-3, 12$ $1-4, 11-12$ $1-4, 12$ | 1, 12          | Selects the display sequence for auto-<br>scrolling from 15 data displays<br>(see Data Displays for display<br>enumeration)                                                                                                    |
| Auto-Return                | Auto-Return                   | Disabled,<br>1-5, 10, 15, 20, 25, 30 min                                                                                                    | 5              | Defines the time delay before returning to the default page                                                                                                    |
| Default Page               | Default<br>Page               | 1/2 – 1/10<br>2/1 – 2/10<br>12/1-12/10                                                                                                    | 1/2            | Specifies the default display/page. If a page is not available in present mode, the following available page will be displayed.                                                                                                    |
| Backlight Time             | Backlight<br>Time             | Continuous,<br>1-10 min                                                                                                    | 1              | Defines the time while the backlight is ON                                                                                                    |
| Diagnostic Icon            | Diagnostic<br>Message<br>Icon | Disabled<br>Enabled                                                                                                    | Enabled        | Disables/enables the blinking diagnostic icon in the data displays                                                                                                    |
| Contrast                   | Contrast                      | 1-25                                                                                                    | 1              | Defines the display contrast                                                                                                    |
| Front Panel<br>Access mode | Front Panel<br>Security       | Full access, View only                                                                                                    | Full<br>access | At full access mode, the user is able to<br>use buttons to navigate and/or setup<br>device meter parameters. At View only<br>mode, navigation buttons is disabled and<br>the displays scrolls according to the Auto-<br>Scroll setup |

### 4.9 Configuring Billing Energy and TOU Registers

The BFM II provides eight total/summary energy and eight parallel tariff energy and maximum demand registers for each individual submeter. The registers can be linked to any internal energy source or to another submeter.

The meter tariff structure supports eight different tariffs using an arbitrary tariff schedule. A total of four types of days and four seasons are supported with up to eight tariff changes per day.

The meter can provide automatic daily profile recording for total and tariff energy and maximum demand registers. The device memory is sufficient to store daily profile data for 500 days.

By default, the first billing register in your meter is linked to the kWh IMPORT accumulator, and the daily profile recording is enabled for the kWh register. Other billing registers are not operational. To activate the remaining registers or to change the profile for the first billing register:

- Link the Summary/TOU registers to the respective energy sources, and then configure the options for these registers like whether the only totalization or both total and tariff registers would be used, and whether daily profiling should be enabled for the energy usage and maximum demand registers.
- 2. Configure the daily tariff schedule for all types of days and seasons using the TOU daily profiles.
- 3. Configure the season tariff schedule using the TOU calendar.

### 4.9.1 Setting up Total and Tariff Registers

To configure the device total (summary) and TOU registers, select Energy/TOU from the Meter Setup menu.

| Units   | No.                | Source                                                                                                    | Mutiplier                                                                                                    | Tarmat                                                                                                    |
|---------|--------------------|----------------------------------------------------------------------------------------------------|----------------------------------------------------------------------------------------------------|----------------------------------------------------------------------------------------------------|
|         |                    | inout                                                                                                    |                                                                                                    | - argen                                                                                                    |
| 1000    | 1.                 | KWh MPORT                                                                                                    | 0.100                                                                                                    | Reg #1                                                                                                    |
|         | 2                  | kvarh IMPORT 💌                                                                                                    | 0.100                                                                                                    | Reg #2                                                                                                    |
| kvam 💌  | 3                  | KWh EXPORT                                                                                                    | 0,100                                                                                                    | Reg #3                                                                                                    |
| kWh 💌   | 4                  | kvarh EXPORT                                                                                                    | 0.160                                                                                                    | Reg #4                                                                                                    |
| kvarn 🖛 | 5                  | Submeter 1                                                                                                    | 0.100                                                                                                    | Submeter 17                                                                                                    |
| -       | -                  | Submeter 2                                                                                                    | 0.100                                                                                                    | Submeter 17 ·                                                                                                    |
| -       | 1                  | Submeter 3                                                                                                    | 0.100                                                                                                    | Sucmeter 17                                                                                                    |
|         | G                  |                                                                                                    |                                                                                                    | -                                                                                                    |
|         | 10                 |                                                                                                    |                                                                                                    | -                                                                                                    |
|         | 11                 |                                                                                                    |                                                                                                    |                                                                                                    |
|         | 12                 |                                                                                                    |                                                                                                    |                                                                                                    |
|         | 13                 |                                                                                                    |                                                                                                    | -                                                                                                    |
| umi.    | 14                 |                                                                                                    |                                                                                                    |                                                                                                    |
|         | 15                 |                                                                                                    | -                                                                                                    | -                                                                                                    |
| in i    | 10                 |                                                                                                    |                                                                                                    | -                                                                                                    |
| 12      | 17                 |                                                                                                    |                                                                                                    | -                                                                                                    |
|         | 18                 |                                                                                                    |                                                                                                    |                                                                                                    |
|         | 19                 |                                                                                                    |                                                                                                    |                                                                                                    |
|         | 20                 | -                                                                                                    |                                                                                                    |                                                                                                    |
|         | Wh    Kuan    Kuan | Wh         1           kvan         2           kvan         2           kvan         4           kvan         4           kvan         5           er         6           er         7           er         9           er         10           er         11           er         12           er         13           er         16           er         16           er         16           er         16           er         16           er         17 | Win         I         Vin Brokh           Valin         2         Valin Brokh         2           Valin         3         K/th Exposit         3           Win         4         Valin Brokh         3           Valin         5         Schenter 1         3           Win         5         Schenter 1         3           Win         5         Schenter 1         3           Win         5         Schenter 3         4           Min         6         Schenter 3         4           Min         8 | With         Instruction         Instruction |

| Parameter    | Options                                                                                                    | Default   | Description                                                                                                    |
|--------------|----------------------------------------------------------------------------------------------------|-----------|----------------------------------------------------------------------------------------------------|
|              |                                                                                                    | Billing/T | OU Registers                                                                                                    |
| TOU          | Unchecked<br>Checked                                                                                                    | Unchecked | Links tariff registers to the selected energy source                                                                                                   |
| Use Profile  | Unchecked<br>Checked                                                                                                    | Unchecked | Enables automatic daily profiling for energy usage registers (both total and tariff registers if TOU is enabled)                                       |
| DMD Profile  | Unchecked<br>Checked                                                                                                    | Unchecked | Enables automatic daily profiling for maximum demand registers (both total and tariff registers if TOU is enabled)                                     |
| Sum Profile  | Unchecked<br>Checked                                                                                                    | Unchecked | Enables daily profiling for summary registers (total of all tariffs). Automatically set when profiling is enabled.                                     |
| Units        | kWh, kvarh, kVAh                                                                                                    | None      | The register measurement units. It is set automatically.                                                                                               |
|              |                                                                                                    | Registe   | r Source List                                                                                                    |
| Source Input | None<br>kWh IMPORT<br>kWh EXPORT<br>kvarh IMPORT<br>kvarh EXPORT kVAh<br>TOTAL<br>Submeter 1 -<br>Submeter 60 <sup>1</sup> | None      | Links an energy source to the target register of all metering<br>submeters, or links all registers of a source submeter to a<br>totalization submeter. |
| Multiplier   | 0.001 to 100.000                                                                                                    | 0.100     | The multiplication factor for the energy source.                                                                                                    |
| Target       | Reg#1- Reg#8<br>Submeter 1 -<br>Submeter 40 <sup>1</sup>                                                                   | None      | Defines the target register for the energy source. It is set automatically for target energy registers.                                                |

The available options are shown in the following table:

<sup>1</sup>Linking a submeter to another totalization submeter connects all its configured energy registers to the corresponding registers of the target submeter.

#### **Totalization Submeters**

If you wish to automatically totalize energy measured by a number of submeters by using a separate totalization submeter, select a source submeter in the Source Input column on the Register Source List pane (starting with source 5), and then select the desired target totalization submeter in the Target column. Repeat these steps for all source submeters while selecting the same totalization submeter as the target.

Selecting a submeter as a target automatically connects all active energy registers of the source submeters to its energy registers, thus making it a totalization submeter. Note that each totalization submeter takes its own communication address in a sequential order along with the metering submeters (see <u>Submeter Addressing</u>).

### 4.9.2 Configuring the Daily Tariff Schedule

To configure your daily tariff schedule, select Energy/TOU from the Meter Setup menu, and then click on the TOU Daily Profiles tab.

|     | p                | aily Taxiit Pro | tile      |   |           |  |
|-----|------------------|-----------------|-----------|---|-----------|--|
| 1.0 | Season           |                 | Day Type  |   | and the   |  |
| #1  | 2                | #1              |           | 1 | Open      |  |
| No. | Tariff Start Tim | ×               | Tanff No. |   | Save as   |  |
| 1   | 00:00            | #3              | 3         | - | Clear     |  |
| 2   | 07:00            | <b>2</b> *      | 2         | - |           |  |
| 3   | 10:00            |                 |           | - | Glear All |  |
| 4   | 24:00            | <u> </u>        |           | - | Print     |  |
| 6   | 00.00            |                 |           | - | Send      |  |
| 7   | 00.00            | 10              | 1         |   | - I       |  |
| 8   | 00:00            |                 |           | - | Receive   |  |
|     | 1                | -               |           | _ |           |  |

The daily profile setup allows you to specify the daily tariff change points with a 15-minute resolution for six tariffs and four seasons.

To configure your daily profiles:

- 1. Select the desired season and day type.
- 2. Select the start time for each tariff change point and the corresponding active tariff number.
- 3. Repeat the setup for all active profiles.

The first tariff change point is fixed at 00:00 hours, and the last tariff change you specified will be in use until 00:00 hours on the next day.

The energy daily profile log will be automatically configured for the number of active tariffs you defined in the BFM II TOU daily profile.

### 4.9.3 Configuring the Season Tariff Schedule

To configure your season tariff schedule, select Energy/TOU from the Meter Setup menu, and then click on the TOU Calendar tab.

The TOU calendar allows you to configure any tariff schedule based on any possible utility regulation. The calendar itself has 32 entries that allow you to specify profiles for working days and holidays through all seasons in any order that is convenient for you, based on simple intuitive rules. There are no limitations on how to define your schedule. The BFM II is able to automatically recognize your settings and to select a proper daily tariff schedule for any day within a year.

1. The following picture gives you an example of a single-season tariff schedule configured for weekends and the designated US holidays.

| Season/ | _                                                                                                    |                                                                                                    |                                                                                                    |                                                                                                    |                                                                                                    |                                                                                                    | _                                                                                                    |                                                                                                    | nenur                                                                                                    |                                                                                                    |                                                                                                    | -                                                                                                    |                                                                                                    | _                                                                                                    |                                                                                                    |                                                                                                    |                                                                                                    |
|---------|----------------------------------------------------------------------------------------------------|----------------------------------------------------------------------------------------------------|----------------------------------------------------------------------------------------------------|----------------------------------------------------------------------------------------------------|----------------------------------------------------------------------------------------------------|----------------------------------------------------------------------------------------------------|----------------------------------------------------------------------------------------------------|----------------------------------------------------------------------------------------------------|----------------------------------------------------------------------------------------------------|----------------------------------------------------------------------------------------------------|----------------------------------------------------------------------------------------------------|----------------------------------------------------------------------------------------------------|----------------------------------------------------------------------------------------------------|----------------------------------------------------------------------------------------------------|----------------------------------------------------------------------------------------------------|----------------------------------------------------------------------------------------------------|----------------------------------------------------------------------------------------------------|
| Period  |                                                                                                    | Day<br>Typ                                                                                                    | e                                                                                                    | Week<br>of Mont                                                                                                    | h                                                                                                    | Weekday                                                                                                    |                                                                                                    | Till<br>Weekday                                                                                                    |                                                                                                    | Month                                                                                                    |                                                                                                    | Day                                                                                                    | Till<br>Month                                                                                                    |                                                                                                    | Till<br>Day                                                                                                    | Year                                                                                                    |                                                                                                    |
| #1      | ۲                                                                                                    | #1                                                                                                    | •                                                                                                    |                                                                                                    |                                                                                                    | Monday                                                                                                    | ×                                                                                                    | Friday                                                                                                    |                                                                                                    | June                                                                                                    | ۲                                                                                                    |                                                                                                    | October                                                                                                    | •                                                                                                    |                                                                                                    |                                                                                                    | •                                                                                                    |
| #1      | ٠                                                                                                    | #2                                                                                                    |                                                                                                    |                                                                                                    | -                                                                                                    | Saturday                                                                                                    |                                                                                                    | Sunday                                                                                                    | -                                                                                                    | June                                                                                                    | ۲                                                                                                    |                                                                                                    | October                                                                                                    | •                                                                                                    |                                                                                                    |                                                                                                    | •                                                                                                    |
| #2      | •                                                                                                    | #1                                                                                                    | •                                                                                                    |                                                                                                    | -                                                                                                    | Monday                                                                                                    |                                                                                                    | Friday                                                                                                    | -                                                                                                    | November                                                                                                    | ۲                                                                                                    |                                                                                                    | April                                                                                                    | -                                                                                                    |                                                                                                    |                                                                                                    | -                                                                                                    |
| #3      |                                                                                                    | #3                                                                                                    |                                                                                                    |                                                                                                    |                                                                                                    | Saturday                                                                                                    |                                                                                                    | Sunday                                                                                                    | •                                                                                                    | November                                                                                                    |                                                                                                    |                                                                                                    | May                                                                                                    | •                                                                                                    |                                                                                                    |                                                                                                    | •                                                                                                    |
| #2      | -                                                                                                    | #2                                                                                                    | •                                                                                                    |                                                                                                    | -                                                                                                    |                                                                                                    |                                                                                                    |                                                                                                    | -                                                                                                    | January                                                                                                    | -                                                                                                    |                                                                                                    | January                                                                                                    | -                                                                                                    | 1 💌                                                                                                    |                                                                                                    | -                                                                                                    |
| #2      | ¥                                                                                                    | #2                                                                                                    |                                                                                                    | Third                                                                                                    | Ŧ                                                                                                    | Monday                                                                                                    |                                                                                                    | Monday                                                                                                    |                                                                                                    | February                                                                                                    | -                                                                                                    |                                                                                                    | February                                                                                                    | •                                                                                                    |                                                                                                    |                                                                                                    | -                                                                                                    |
| #2      | ٠                                                                                                    | #2                                                                                                    | •                                                                                                    |                                                                                                    | -                                                                                                    |                                                                                                    | ۲                                                                                                    | Monday                                                                                                    | *                                                                                                    | May                                                                                                    | ۲                                                                                                    |                                                                                                    | May                                                                                                    | •                                                                                                    | 26 💌                                                                                                    |                                                                                                    | •                                                                                                    |
| #1      | •                                                                                                    | #2                                                                                                    | -                                                                                                    |                                                                                                    | -                                                                                                    |                                                                                                    |                                                                                                    |                                                                                                    | -                                                                                                    | July                                                                                                    | -                                                                                                    |                                                                                                    | July                                                                                                    | -                                                                                                    | 4                                                                                                    |                                                                                                    | -                                                                                                    |
| #1      | ٠                                                                                                    | #2                                                                                                    | •                                                                                                    | First                                                                                                    |                                                                                                    | Monday                                                                                                    | ٠                                                                                                    |                                                                                                    | ۲                                                                                                    | September                                                                                                    | ۲                                                                                                    |                                                                                                    | September                                                                                                    | •                                                                                                    |                                                                                                    |                                                                                                    | •                                                                                                    |
| #2      |                                                                                                    | #2                                                                                                    |                                                                                                    |                                                                                                    |                                                                                                    |                                                                                                    |                                                                                                    |                                                                                                    | ۲                                                                                                    | November                                                                                                    | ۲                                                                                                    |                                                                                                    | November                                                                                                    |                                                                                                    | 11 💌                                                                                                    |                                                                                                    | •                                                                                                    |
| #2      | •                                                                                                    | #2                                                                                                    | -                                                                                                    | Fourth                                                                                                    | -                                                                                                    | Thursday                                                                                                    |                                                                                                    |                                                                                                    | -                                                                                                    | November                                                                                                    |                                                                                                    | 1                                                                                                    | November                                                                                                    | •                                                                                                    |                                                                                                    |                                                                                                    | -                                                                                                    |
| #2      | ۲                                                                                                    | #2                                                                                                    |                                                                                                    |                                                                                                    | -                                                                                                    |                                                                                                    |                                                                                                    |                                                                                                    | -                                                                                                    | December                                                                                                    | ۲                                                                                                    |                                                                                                    | December                                                                                                    | •                                                                                                    | 25 💌                                                                                                    |                                                                                                    |                                                                                                    |
| #4      | •                                                                                                    | #4                                                                                                    | •                                                                                                    |                                                                                                    | -                                                                                                    |                                                                                                    |                                                                                                    |                                                                                                    | -                                                                                                    | May                                                                                                    |                                                                                                    |                                                                                                    | May                                                                                                    |                                                                                                    | 27 💌                                                                                                    |                                                                                                    | -                                                                                                    |
|         | <b>W</b>                                                                                                    |                                                                                                    | - 1                                                                                                    |                                                                                                    |                                                                                                    |                                                                                                    |                                                                                                    |                                                                                                    |                                                                                                    | (                                                                                                    |                                                                                                    |                                                                                                    | -                                                                                                    |                                                                                                    |                                                                                                    |                                                                                                    |                                                                                                    |
|         | ۲                                                                                                    |                                                                                                    |                                                                                                    |                                                                                                    |                                                                                                    |                                                                                                    |                                                                                                    |                                                                                                    | -                                                                                                    |                                                                                                    |                                                                                                    |                                                                                                    |                                                                                                    |                                                                                                    |                                                                                                    |                                                                                                    |                                                                                                    |
|         | •                                                                                                    |                                                                                                    |                                                                                                    |                                                                                                    | -                                                                                                    |                                                                                                    |                                                                                                    |                                                                                                    |                                                                                                    |                                                                                                    |                                                                                                    |                                                                                                    |                                                                                                    |                                                                                                    |                                                                                                    |                                                                                                    |                                                                                                    |
| ÷.      | •                                                                                                    |                                                                                                    |                                                                                                    |                                                                                                    |                                                                                                    |                                                                                                    |                                                                                                    |                                                                                                    |                                                                                                    |                                                                                                    |                                                                                                    |                                                                                                    | -                                                                                                    |                                                                                                    |                                                                                                    |                                                                                                    |                                                                                                    |
|         |                                                                                                    |                                                                                                    |                                                                                                    |                                                                                                    |                                                                                                    |                                                                                                    |                                                                                                    | 177                                                                                                    |                                                                                                    |                                                                                                    |                                                                                                    |                                                                                                    |                                                                                                    |                                                                                                    |                                                                                                    |                                                                                                    |                                                                                                    |
|         | -                                                                                                    |                                                                                                    |                                                                                                    |                                                                                                    |                                                                                                    |                                                                                                    |                                                                                                    |                                                                                                    |                                                                                                    |                                                                                                    |                                                                                                    |                                                                                                    |                                                                                                    |                                                                                                    |                                                                                                    |                                                                                                    |                                                                                                    |
|         | •                                                                                                    |                                                                                                    |                                                                                                    |                                                                                                    |                                                                                                    |                                                                                                    |                                                                                                    |                                                                                                    |                                                                                                    |                                                                                                    |                                                                                                    |                                                                                                    |                                                                                                    |                                                                                                    | inter-1                                                                                                    |                                                                                                    |                                                                                                    |
|         | #1           #2           #2           #2           #2           #2           #41           #41           #41           #41           #41           #41           #41           #41           #41           #41           #41           #42           #42           #44 | F1         Y           #1         Y           #2         Y           #2         Y           #2         Y           #2         Y           #1         Y           #2         Y           #1         Y           #1         Y           #2         Y           #2         Y           #4         Y | Item         Item         Item           Item         Item         Item         Item           Item         Item         Item         Item           Item | H         H         Jar           1         1         2         3         2           2         1         1         2         3         2           2         1         1         2         3         2           43         2         3         43         2           42         2         3         43         2           42         2         3         42         2           42         2         42         2         2           41         2         42         2         2           42         2         42         2         2           42         2         42         2         2           42         2         42         2         2         42           42         2         42         44         2         44 | It         Y         Y         Y         Y         P         P | It w         It $y$ $z$ $z$ z         z         z <th><math>v_{1}</math> <math>v_{1}</math>         &lt;</th> <th>trip     trip     trip     trip       <math>41 = \sqrt{4}</math> <math>\sqrt{4}</math> <math>\sqrt{4}</math> <math>\sqrt{4}</math> <math>\sqrt{4}</math> <math>41 = \sqrt{4}</math> <math>\sqrt{4}</math> <math>\sqrt{4}</math> <math>\sqrt{4}</math> <math>\sqrt{4}</math> <math>43 = \sqrt{4}</math> <math>43</math> <math>\sqrt{4}</math> <math>\sqrt{4}</math> <math>\sqrt{4}</math> <math>43 = \sqrt{4}</math> <math>\sqrt{4}</math> <math>\sqrt{4}</math> <math>\sqrt{4}</math> <math>42 = \sqrt{4}</math> <math>\sqrt{4}</math> <math>\sqrt{4}</math> <math>\sqrt{4}</math> <math>42 = \sqrt{4}</math> <math>\sqrt{4}</math> <math>\sqrt{4}</math> <math>\sqrt{4}</math> <math>42 = \sqrt{4}</math> <math>\sqrt{4}</math> <math>\sqrt{4}</math> <math>\sqrt{4}</math> <math>42 = \sqrt{4}</math> <math>\sqrt{4}</math> <math>\sqrt{4}</math> <math>\sqrt{4}</math> <math>41 = \sqrt{4}</math> <math>\sqrt{2}</math> <math>\sqrt{4}</math> <math>\sqrt{4}</math> <math>42 = \sqrt{4}</math> <math>\sqrt{2}</math> <math>\sqrt{4}</math> <math>\sqrt{4}</math> <math>42 = \sqrt{4}</math> <math>\sqrt{2}</math> <math>\sqrt{4}</math> <math>\sqrt{4}</math> <math>42 = \sqrt{4}</math> <math>\sqrt{2}</math> <math>\sqrt{4}</math> <math>\sqrt{4}</math> <math>42 = \sqrt{4}</math> <math>\sqrt{2}</math> <math>\sqrt{4}</math> <math>\sqrt{4}</math> <math>42 = \sqrt{4}</math> <math>\sqrt{2}</math> <math>\sqrt{4}</math> <math>\sqrt{4}</math> <math>42 = \sqrt{4}</math> <math>\sqrt{2}</math> <math>\sqrt{4}</math> <math>\sqrt{4}</math> <math>42 = \sqrt{4}</math> <math>\sqrt{4}</math> <math>\sqrt{4}</math> <math>\sqrt{4}</math> <math>44 = \sqrt{4}</math> <math>\sqrt{4}</math> <math>\sqrt{4}</math> <math>\sqrt{4}</math> <math>\sqrt{4}</math> <math>\sqrt{4}</math> <math>\sqrt{4}</math> <math>\sqrt{4}</math> <math>\sqrt{4}</math> <math>\sqrt{4}</math> <math>\sqrt{4}</math> <math>\sqrt{4}</math></th> <th>Image: style style</th> <th>11 <math>y</math> <math>y</math>&lt;</th> <th>Image         Image         <th< th=""><th>1         y         1         y         y         y         Stunday         y         Stunday         y         November         y           43         \$         \$         \$         \$         \$         \$         \$         \$         \$         \$         \$         \$         \$         \$         \$         \$         \$         \$         \$         \$         \$         \$         \$         \$         \$         \$         \$         \$         \$         \$         \$         \$         \$         \$         \$         \$</th><th>Type         Optimize         Optimize         <th< th=""><th>Total         Total         <th< th=""><th>1       y       y</th><th>Type         Optimize         Optimize         <thoptimize< th="">         Optimize         <th< th=""><th>Three       ypp       Orthonio       Monday       Friday       ypp       Orthonio       Three       June       Image       Image</th></th<></thoptimize<></th></th<></th></th<></th></th<></th> | $v_{1}$ $v_{1}$ < | trip     trip     trip     trip $41 = \sqrt{4}$ $\sqrt{4}$ $\sqrt{4}$ $\sqrt{4}$ $\sqrt{4}$ $41 = \sqrt{4}$ $\sqrt{4}$ $\sqrt{4}$ $\sqrt{4}$ $\sqrt{4}$ $43 = \sqrt{4}$ $43$ $\sqrt{4}$ $\sqrt{4}$ $\sqrt{4}$ $43 = \sqrt{4}$ $\sqrt{4}$ $\sqrt{4}$ $\sqrt{4}$ $42 = \sqrt{4}$ $\sqrt{4}$ $\sqrt{4}$ $\sqrt{4}$ $42 = \sqrt{4}$ $\sqrt{4}$ $\sqrt{4}$ $\sqrt{4}$ $42 = \sqrt{4}$ $\sqrt{4}$ $\sqrt{4}$ $\sqrt{4}$ $42 = \sqrt{4}$ $\sqrt{4}$ $\sqrt{4}$ $\sqrt{4}$ $41 = \sqrt{4}$ $\sqrt{2}$ $\sqrt{4}$ $\sqrt{4}$ $42 = \sqrt{4}$ $\sqrt{2}$ $\sqrt{4}$ $\sqrt{4}$ $42 = \sqrt{4}$ $\sqrt{2}$ $\sqrt{4}$ $\sqrt{4}$ $42 = \sqrt{4}$ $\sqrt{2}$ $\sqrt{4}$ $\sqrt{4}$ $42 = \sqrt{4}$ $\sqrt{2}$ $\sqrt{4}$ $\sqrt{4}$ $42 = \sqrt{4}$ $\sqrt{2}$ $\sqrt{4}$ $\sqrt{4}$ $42 = \sqrt{4}$ $\sqrt{2}$ $\sqrt{4}$ $\sqrt{4}$ $42 = \sqrt{4}$ $\sqrt{4}$ $\sqrt{4}$ $\sqrt{4}$ $44 = \sqrt{4}$ $\sqrt{4}$ $\sqrt{4}$ $\sqrt{4}$ $\sqrt{4}$ $\sqrt{4}$ $\sqrt{4}$ $\sqrt{4}$ $\sqrt{4}$ $\sqrt{4}$ $\sqrt{4}$ $\sqrt{4}$ | Image: style style | 11 $y$ $y$ < | Image         Image         Image <th< th=""><th>1         y         1         y         y         y         Stunday         y         Stunday         y         November         y           43         \$         \$         \$         \$         \$         \$         \$         \$         \$         \$         \$         \$         \$         \$         \$         \$         \$         \$         \$         \$         \$         \$         \$         \$         \$         \$         \$         \$         \$         \$         \$         \$         \$         \$         \$         \$</th><th>Type         Optimize         Optimize         <th< th=""><th>Total         Total         <th< th=""><th>1       y       y</th><th>Type         Optimize         Optimize         <thoptimize< th="">         Optimize         <th< th=""><th>Three       ypp       Orthonio       Monday       Friday       ypp       Orthonio       Three       June       Image       Image</th></th<></thoptimize<></th></th<></th></th<></th></th<> | 1         y         1         y         y         y         Stunday         y         Stunday         y         November         y           43         \$         \$         \$         \$         \$         \$         \$         \$         \$         \$         \$         \$         \$         \$         \$         \$         \$         \$         \$         \$         \$         \$         \$         \$         \$         \$         \$         \$         \$         \$         \$         \$         \$         \$         \$         \$ | Type         Optimize         Optimize <th< th=""><th>Total         Total         <th< th=""><th>1       y       y</th><th>Type         Optimize         Optimize         <thoptimize< th="">         Optimize         <th< th=""><th>Three       ypp       Orthonio       Monday       Friday       ypp       Orthonio       Three       June       Image       Image</th></th<></thoptimize<></th></th<></th></th<> | Total         Total         Total <th< th=""><th>1       y       y</th><th>Type         Optimize         Optimize         <thoptimize< th="">         Optimize         <th< th=""><th>Three       ypp       Orthonio       Monday       Friday       ypp       Orthonio       Three       June       Image       Image</th></th<></thoptimize<></th></th<> | 1       y       y | Type         Optimize         Optimize <thoptimize< th="">         Optimize         <th< th=""><th>Three       ypp       Orthonio       Monday       Friday       ypp       Orthonio       Three       June       Image       Image</th></th<></thoptimize<> | Three       ypp       Orthonio       Monday       Friday       ypp       Orthonio       Three       June       Image       Image |

To configure your season tariff schedule:

- 1. In the "Season" box, select the season, and in the "Day Type" box, select a day type for this calendar entry.
- Select the time interval when this daily tariff schedule will be effective based on the start and the end weekdays and, for a multi-season schedule, on the start and the end month for the selected season. It does not matter which order of weekdays or months you selected: the BFM II recognizes the correct order.
- 3. For exception days such as holidays, select a specific day either by specifying a day and month, or by selecting a month, a week and a weekday within the month.

### 4.10 Configuring Data Recorders

The BFM II provides a separate Data recorder for each metering submeter. The recorder is triggered via a setpoint periodically for recording interval data (see <u>Using Alarm/Control Setpoints</u>).

The device memory is factory partitioned to allow recording one data log file per submeter (Data Log #1) with a maximum of 17000 records per file. A data log file is organized as a wrap-around file that needs not to be cleared explicitly though it can be done via PAS (see <u>Clearing Maximum Demands and Log Files</u>). When a file is filled up, the new records overwrite oldest records, so a file always keeps the 17000 latest records.

The Data recorder is programmable to record up to sixteen data parameters per record. The list of parameters is configured individually for each submeter and can be read and changed via the corresponding submeter's address.

To configure the data log for a submeter:

1. Select Log Setup from the Meter Setup menu.

| 1  |           | Water & org  | Paramet | lersi | -         |
|----|-----------|--------------|---------|-------|-----------|
| No | Group     | Parameter    | No      | Graup | Paraméter |
| 1  | ENERGY    | Wh MPORT     | 9       | N/A   | N/A       |
| 2  | ENERGY    | kith ExPORT  | 10      | N/A.  | N/A.      |
| 3  | ENERGY    | kvars MPORT  | 11      | N/A.  | N/A       |
| 4  | ENERGY    | kvarh EXPORT | 12      | 14/A. | N/A       |
| 5  | AVR TOTAL | × XW         | 13      | N/A   | N/A       |
| 6  | AVR TOTAL | * PF *       | 14      | N/A   | N/A.      |
| 7  | NA        | N(A          | 15      | N/A.  | N/A.      |
| 6  | N/A       | N/A          | 16      | N/A.  | NA        |

- 2. Configure the list of parameters to be recorded in the data log file. See <u>Parameters for Data</u> <u>Monitoring and Logging</u> in Appendix C for a list of the available parameters.
- 3. Add the name for your data log file in the Name box. It will appear in the data log reports.
- 4. Save your new setup to the device database, and send it to the meter.
- 5. Configure a setpoint for periodic triggering the Data recorder using the MINUTE INTERVAL trigger (see <u>Using Alarm/Control Setpoints</u>).

### 4.11 Remote Device Control

This section describes some online operations on the BFM II you can perform through PAS. To access device control options you should have your device online.

### 4.11.1 DFR Data Recorders

For DFR there are additional files per SM:

- 3 general purpose DL's (in addition to DL #1)
- Log 13 Fault Trend Data
- Fault Log
- WF Log

| File                            | Туре        | Max. of Records |
|---------------------------------|-------------|-----------------|
| Data log #2                     | Wrap around | 17000           |
| Data log #3                     | Wrap around | 17000           |
| Data log #4                     | Wrap around | 17000           |
| Data log #13 (fault data trend) | Wrap around | 17000           |
| Waveform log                    | Wrap around | 500             |
| Fault log                       | Wrap around | 1000            |

#### Waveform Log Configuration

1. Click "Setup Recorder", or click on the "Waveform Recorder" tab.

The following table lists available waveform options.

| Option            | Range                | Description                                                    |
|-------------------|----------------------|----------------------------------------------------------------|
| Samples per Cycle | 32, 64 samples/cycle | Defines the sampling rate for the waveform log                 |
| Before Cycles     | 1-20                 | Defines the number of cycles to be recorded prior to the event |
| Num. of Channels  | 1-26                 | The number of the simultaneously recorded channels             |

2. Select the sampling rate for waveforms.

- 3. Select the number of cycles to be recorded prior to the event, and a total number of cycles in the waveform.
- 4. Add the name for your waveform log file in the "Name" box. It will appear in the waveform reports.

|     |                        |                | Waveform Logs        |                          |                     |                      |                     |          |
|-----|------------------------|----------------|----------------------|--------------------------|---------------------|----------------------|---------------------|----------|
| No. | Name                   | Recording Time | Samples<br>per Cycle | Max. Cycles<br>per Event | Pre-event<br>Cycles | Post-event<br>Cycles | Num. of<br>Channels | Channel  |
| 1   |                        | Fixed          | 32 💌                 | 64                       | 5 💌                 |                      | 6                   | . Channe |
| 2   |                        |                |                      |                          |                     |                      |                     |          |
| 3   |                        |                |                      |                          |                     |                      |                     | 1        |
| 4   |                        |                |                      |                          |                     |                      |                     | 1        |
| 5   |                        |                |                      |                          |                     |                      |                     | 1        |
| 6   |                        |                |                      |                          |                     |                      |                     | ]        |
| 7   |                        |                |                      |                          |                     |                      |                     | ]        |
| 8   |                        |                |                      |                          |                     |                      |                     |          |
| 8   | Number of file records |                | ample series = S     | <br>Samples-per-Cycl     | e x Cycles-per-S    | <br>Series / 512     |                     |          |

5. To select the channels, click on the "Channels" button, check the boxes for channels to be recorded, and then click OK.

| Waveform | Log 1 -    | Selected | Channels    | Γ |        |       |           |        |
|----------|------------|----------|-------------|---|--------|-------|-----------|--------|
|          |            |          |             |   |        | Anal  | og Inputs |        |
| ✓ V1     | ✓ 11       | I1x      | VDC         |   | 🕅 AI1  | T AI5 | T AI9     | 🔲 AI13 |
| ✓ V2     | ✓ 12       | I2x      | DI1-DI16    |   | AI2    | T AI6 | 🗌 AI10    | AI14   |
| ✓ V3     | ✓ I3       | 🔲 ІЗх    | 🔲 DI17-DI32 |   | T AI3  | AI7   | 🗌 AI11    | 🔲 AI15 |
| □ V4     | <b>I</b> 4 | I4x      | 🗖 DI33-DI48 |   | AI4    | AI8   | 🗌 AI12    | AI16   |
|          |            |          |             |   |        |       |           |        |
|          |            |          | ОК          |   | Cancel | 1     |           |        |
|          |            |          | UK          |   | Cancel |       |           |        |

6. Save your waveform setup to the site database, and send it to the device.

The picture above shows the factory preset waveform logs.

#### Factory Preset Periodic Data Logs

Data logs #1 and #2 are factory preset for periodic recording of the standard power quantities as shown in the following table.

| No.  | Parameter                  | No. | Parameter              |
|------|----------------------------|-----|------------------------|
| Data | Log #1                     | •   |                        |
| 1    | RT (1-cycle) V1            | 9   | RT (1-cycle) Total kVA |
| 2    | RT (1-cycle) V2            | 10  | RT (1-cycle) Total PF  |
| 3    | RT (1-cycle) V3            | ]   |                        |
| 4    | RT (1-cycle) I1            |     |                        |
| 5    | RT (1-cycle) I2            |     |                        |
| 6    | RT (1-cycle) I3            | ]   |                        |
| 7    | RT (1-cycle) Total kW      |     |                        |
| 8    | RT (1-cycle) Total kvar    |     |                        |
| Data | Log #2                     |     |                        |
| 1    | kW Import Sliding Demand   | 9   | I1 Demand              |
| 2    | kvar Import Sliding Demand | 10  | I2 Demand              |
| 3    | KVA Sliding Demand         | 11  | I3 Demand              |
| 4    | kWh Import                 | 12  | V1 Demand              |
| 5    | kWh Export                 | 13  | V2 Demand              |
| 6    | kvarh Import               | 14  | V3 Demand              |
| 7    | kvarh Export               |     |                        |
| 8    | kVAh                       |     |                        |

#### Factory Preset Fault Log

Data log #13 is factory preset for RMS trending on the fault events and are intended for the use with the Fault recorder. The default Fault data log configuration is shown in the following table.

| No.  | Parameter                  | No. | Parameter |
|------|----------------------------|-----|-----------|
| Data | Log #13 (fault data trend) |     |           |
| 1    | Generic V1                 |     |           |
| 2    | Generic V2                 |     |           |
| 3    | Generic V3                 |     |           |
| 4    | Generic I1                 |     |           |
| 5    | Generic I2                 |     |           |
| 6    | Generic I3                 |     |           |
| 7    | Generic In                 |     |           |
| 8    | Generic V ZERO-SEQ         |     |           |

#### **DFR Set Points**

Two new SP's have been added:

- Fault Event Active
- Fault Event Cleared

If there is any fault active in SM it will cause operation of SP. When no events remain active, the SP will be released.

### 4.11.2 Viewing and Clearing Device Diagnostics

To view or clear the device diagnostics status, check the On-line button on the PAS toolbar and select Device Control from the Monitor menu.

Refer to <u>Device Diagnostic Codes</u> in Appendix F for the list of diagnostic codes and their meanings. See <u>Device Diagnostics</u> in Chapter 2 for more information on the BFM II built-in diagnostics.

Click on the Clear button to clear the device diagnostics. You must be connected to the BFM II using the device base address to be able to clear the diagnostics status.

| Device Diagn                   | ostics    |   |         |
|--------------------------------|-----------|---|---------|
| Device Fault                   | Status    | = |         |
| Critical Error                 |           |   |         |
| Permanent Fault (critical)     | <b></b>   |   |         |
| RAM/Data Fault                 |           |   |         |
| HW Watchdog Reset              |           |   |         |
| DSP/Sampling Fault             |           |   |         |
| CPU Exception                  | E .       |   |         |
| Run-time Error                 |           |   | Clear   |
| SW Watchdog Reset              | V         |   |         |
| Power Down                     | ~         | 1 | Receive |
| Device Reset                   | V         |   |         |
| Configuration Reset            | 10        |   |         |
| RTC Fault (critical)           | 11        |   |         |
| Configuration Fault (critical) |           | - |         |
| Battery Low                    | <b>II</b> |   |         |
| Expanded Memory Fault          |           |   |         |
| CPU EEPROM Fault               | 10        |   |         |
| AN EEPROM Fault                |           |   |         |
| VO EEPROM Fault                | <b></b>   |   |         |
| Coprocessor Fault              | 10 ×      |   |         |
|                                |           |   |         |

### 4.11.3 Updating the Clock

To update the RTC clock in your device, select a site with base device address from the list box on the toolbar, check the On-line button on the toolbar, and then select RTC from the Monitor menu.

The RTC dialog box displays the current PC time and the time in your device. To synchronize the device clock with the PC clock, click Set.

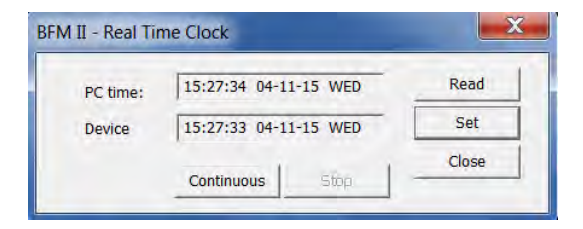

### 4.11.4 Clearing Maximum Demands and Log Files

PAS allows you to remotely clear maximum demands and log files individually in each submeter.

To open the dialog box, select a device site from the list box on the toolbar, check the On-line button, and then select Reset from the Monitor menu.

To reset the desired registers or to clear a file:

- 1. Click on the corresponding button, and then confirm your command.
- 2. If a target has more than one component, you are allowed to select components to reset.
- 3. Check the corresponding boxes and click OK.

| Reset Energy                |                         |
|-----------------------------|-------------------------|
| Reset Max. Demands          |                         |
| Reset Billing/TOU Energy    |                         |
| Reset Billing/TOU Max. Dema | ands                    |
| Reset Counters              | Reset Max. Demands      |
| Clear Min/Max Log           |                         |
| Clear Event Log             | All Demands             |
| Clear Data Log              | Volt and Ampere Demands |
| Clear Waveform Log          | Volt Demando            |
| Clear SOE Log               | Ampere Demands          |
| Clear PQ_Log                | Harmonic Demands        |
| Clear Fault Log             | OK Cancel               |
| Clear all Log Files         |                         |
| Clear Operation/Event Count | ters                    |

### 4.12 Administration

PAS allows you to remotely change the password or network security in your BFM II . Use the device base address to access your device.

To change the password, select a device site from the list box on the PAS toolbar, check the On-line button, click Administration from the monitor menu, and then select Change Password.

To change the password, type in a new 8-digit password, repeat the password in the Confirm box, and then click Send.

| BFM II - Change Passwo | ord 💌 📉          |
|------------------------|------------------|
| New password:          | *****            |
| Confirm new password:  | ******           |
| 🔽 Enable pase          | sword protectior |
| Send                   | Cancel           |

### 4.13 Upgrading Device Firmware

Your meter has upgradeable firmware. If you need to upgrade your device, you can download a new firmware file to the meter through PAS.

Firmware can be downloaded through any communication port. The meter can be connected to your PC through a serial interface, a dial-up modem, the Internet, or the RF modem.

Upgrading is only supported through the Modbus RTU and Modbus/TCP protocols, so your serial port or a dial-up modem port should be put into Modbus RTU mode.

#### NOTES

- 1. Ensure that stored data and configuration parameters setups are recorded before firmware download.
- 2. If firmware download process is interrupted for some reason or below instructions are not followed properly that can result in data loss

To download a new firmware file to your device:

- 1. Ensure that the communication port you are connected through to the meter operates in Modbus RTU mode (factory default).
- 2. If the port is configured for a different protocol, put it into Modbus RTU mode either from the front display, or remotely through PAS. If you are connected to the meter through a serial interface, it is recommended to set the port baud rate to 115,200 bps. See "Changing Port Settings" on how to remotely change the protocol and baud rate in your meter.
- 3. Check the On-line button on the PAS toolbar, select Flash Downloader from the Monitor menu, and then confirm changes.

| Music Name Date<br>Pictures BFM2_37.0.5_52EA.hex 21/09<br>Computer<br>OS (C)<br>HP_RECOVERY (E)<br>Select a file to preview.<br>Select a file to preview.<br>Select a file to preview.<br>Select a file to preview.<br>Tandec S(Verfs) (K)<br>marketings (V(fs) (K)<br>marketings (V(fs) (K)<br>marketings | Decamize • New folder                                                                                                    |                              |               |                           |
|----------------------------------------------------------------------------------------------------|----------------------------------------------------------------------------------------------------|------------------------------|---------------|---------------------------|
| Computer<br>CoS (C)<br>HP_RECOVERY (E)<br>Select a file to preview.<br>Select a file to preview.<br>Select a file to preview.<br>Select a file to preview.<br>Select a file to preview.<br>Select a file to preview.<br>Select a file to preview.<br>Select a file to preview.<br>Select a file to preview.<br>Select a file to preview.                                                                                                    | Music<br>Pictures<br>Videos                                                                                                    | Name<br>BFM2_37.0.5_52EA.hex | Date<br>21/09 |                           |
| transferS (Verp14) (Ti) - 4 III                                                                                                    | Computer<br>SOS (C)<br>HP:RECOVERY (E)<br>sens (\\\fs) (H)<br>isg\$ (\\fs) (E)<br>priority\$ (\\jererp) (K)<br>marketing\$ (\\\fs) (M)<br>complementing\$ (\\\fs) (M) | E                            |               | Select a file to preview. |
|                                                                                                    |                                                                                                    |                              |               |                           |

 Point to the firmware upgrade file for your BFM II, click Open, and then confirm upgrading the device. You would be asked for the password regardless of the password protection setting in your BFM II.

| Authorization Requ | uired  |
|--------------------|--------|
| Password: *        |        |
| ОК                 | Cancel |

5. Type the device password, and click OK.

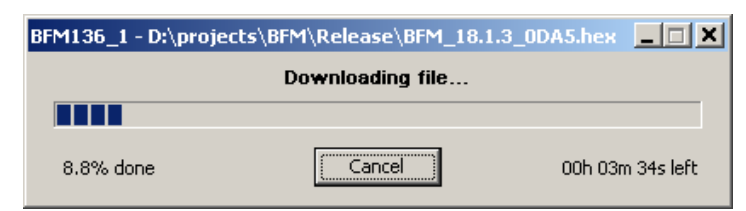

6. Wait until PAS completes upgrading your device. It would take about 3-4 minutes at 115,200 bps to download the file to the device.

| BFM136_1 - D:\projects\BFM\Release\BFM_18.1.3_0DA5.hex | _ 🗆 🗙 |
|--------------------------------------------------------|-------|
| Download is complete                                   |       |
| OK                                                     |       |

After upgrading firmware is completed, the device restarts. If the meter is connected to your PC through the modem, communications can be temporarily lost and you may need to wait until PAS restores a connection with your device.

### 4.14 Data Monitoring

### 4.14.1 Viewing Real-Time Data

Real-time data can be continuously retrieved from the BFM II submeters, updated on the screen at the rate you defined in the Instrument Setup, and recorded to a file. You can view acquired data in a tabular or in a graphical form as a data trend.

| le Edit View Monitor Logs Meter | Setup Tools Reports Window Help                                                                                                    |                                                                                                |   |       |        |    |
|---------------------------------|----------------------------------------------------------------------------------------------------|------------------------------------------------------------------------------------------------|---|-------|--------|----|
|                                 | BFM II 🔹 🖬 🗔 🕶 🖬 🖼 🗄                                                                                                    | X 🖸 👻                                                                                          | e | SEL 1 | LOG TO | ž, |
|                                 | RT Data Monitor Set #33 - BFM II       IPM II RT Data Monitor Set #33 - BFM II       IPM II RT Data Monitor Set #33 - Bask Measurements 04-11-15 15:04:022       Value       Value< | 2333<br>0<br>0<br>0<br>0<br>0<br>0<br>0<br>0<br>0<br>0<br>0<br>0<br>0<br>0<br>0<br>0<br>0<br>0 |   |       |        |    |

For information on the real-time data monitoring and recording options, see the PAS Getting Started Guide. To get data from all submeters in a single window, click on the Multi-meter View button on the local toolbar. Any energy and maximum demand registers in the BFM II submeters can be read and recorded to files through the PAS Data Monitor.

### 4.14.2 Retrieving Log Files

Using PAS, you can retrieve the event and data log files from the BFM II submeters and save them to files on your PC in the MS Access database format.

Historical data is uploaded on demand any time you need it, or periodically through the Upload Scheduler that retrieves data automatically on a predefined schedule, for example, daily, weekly or monthly. If you do not change the destination database location, new data is added to the same database so you can have long-term data trends and energy profiles in one database regardless of the upload schedule you selected.

For information on uploading files and configuring the Upload Scheduler for the BFM II submeters, see the PAS Getting Started Guide.

#### **Retrieving the Event Log**

The BFM II provides a separate Event log file for each metering submeter. All general device events, like device diagnostics, are recorded to the first Event log file that is accessed via the device base address.

Each Event log file is organized as a wrap-around file that keeps 2000 most recent events. The Event log files need not to be cleared explicitly though it can be done via PAS (see <u>Clearing Maximum Demands</u> and Log Files).

See the PAS Getting Started Guide for information on the event log viewing options.

#### Retrieving the Data Log and Daily Profile Log

Data log files are recorded and retrieved separately for each submeter. When uploading data log files refer to a regular data log file as Data Log #1, and to the daily profile data file as Data log #16.

#### BFMII-DFR: Retrieving the Data, WF, Trend and Fault Logs

Data logs #2, #3, #4 and #13 are recorded and retrieved in the same was as DL #1.

The WF and Fault logs are retrieved via the drop down menu of Logs.

| s] - Ev | ent Log - pm130 | - eth         |            |                |               |          |
|---------|-----------------|---------------|------------|----------------|---------------|----------|
| tor L   | ogs MeterSetup  | <u>T</u> ools | Reports    | <u>W</u> indow | <u>H</u> elp  |          |
| 3       | Event Log       |               |            |                | ] : 📖 🔍 🕶 💌 💌 | <b>I</b> |
|         | SOE Log         |               |            |                |               |          |
|         | PQ Log          |               |            |                |               |          |
|         | Fault Log       |               |            |                |               |          |
| 164     | Data Log        |               |            | >              | Data Log 1    |          |
|         | Waveform Lo     | g             |            | >              | Data Log 2    |          |
|         | Upload Logs     |               |            |                | Data Log 3    |          |
|         | Upload Sched    | duler         |            |                | Data Log 4    | -        |
|         | Upload EN50     | 160 Com       | nliance St | tate           | Data Log 5    | нлог     |
|         | Upload EN50     | 160 Collin    | o State    | 1013           | Data Log 6    |          |
| 1305    | Opioad ENDO     | 100 Onin      | le stats   |                | Data Log 7    | HARL     |
| 1301    | Restart Log Fi  | le            |            |                | Data Log 8    | HARL     |
| 70      | 11901           | 01/1          | 2/20 1     | 8:00:01.2      | Data Log 9    | HARE     |
| th      | 11902           | 01/1          | 2/20 1     | 8:00:10.6      | Data Log 10   | HARE     |
| -10     | 11903           | 01/1          | 2/20 1     | 8:00:15.0      | Data Log 11   | HARE     |
| _       | 11904           | 01/1          | 2/20 1     | 8:00:35.3      | Data Log 12   | HARE     |
|         | 11905           | 01/1          | 2/20 1     | 8:00:39.7      | Data Log 13   | HARE     |
|         | 11906           | 01/1          | 2/20 1     | 8:00:53.9      | Data Log 14   | HARE     |
|         | 11907           | 01/1          | 2/20 1     | 8:01:44.2      | Data Log 15   | HARE     |
|         | 11908           | 01/1          | 2/20 1     | 8:01:54.8      | Data Log 16   | HARE     |
|         | 11909           | 01/1          | 2/20 1     | 8:02:04.5      | 567           | HARE     |

#### Viewing Daily Profile Data

Energy and maximum demand register's data is recorded to a separate table in the database. A daily profile record always contains the total energy reading of the register at the end of the day, and, if TOU is enabled for the register, readings of tariff registers for all tariffs defined in the daily tariff schedules.

Daily profile tables for energy and maximum demand registers are named as shown in the following picture.

| 9- <b>0</b> | Open - BFM    | A B                     |   |     |                  |                                                                           |
|-------------|---------------|-------------------------|---|-----|------------------|---------------------------------------------------------------------------|
|             | Look in:      | BFMI                    |   | • • |                  | Tables:                                                                   |
| G           | Name          | *                       | _ |     | Date modified    | Daily Profile - Max Dmd Reg 1<br>Daily Profile - Max Dmd Reg 2            |
| IEC         | BFM IL4       | _LOG.mdb                |   |     | 04/11/2015 16:56 | Daily Profile - Max Dmd Reg 3<br>Daily Profile - Max Dmd Reg 4            |
| ⊒ PN        |               |                         |   |     |                  | Daily Profile - Energy Reg 3<br>Daily Profile - Energy Reg 4<br>Event Log |
|             | 4             | 10                      |   |     | *                |                                                                           |
| F           | ile name      | BFMIL4_LOG              |   |     | Open             |                                                                           |
|             | iles of type: | Access Database (* mdb) |   | *   | Cancel           | Daily Profile - Max Dmd Reg 1                                             |
|             |               |                         |   | -   |                  | Delete                                                                    |

The following picture shows an example of energy profile data readings.

| ] Dai                                                                                                    | ily Profile - Energy Reg 1 - Bf                                                                                                    | M II                                |                     |                                                                                                    |                                                                                                    |             |             |
|----------------------------------------------------------------------------------------------------|----------------------------------------------------------------------------------------------------|-------------------------------------|---------------------|----------------------------------------------------------------------------------------------------|----------------------------------------------------------------------------------------------------|-------------|-------------|
| €   @                                                                                                    |                                                                                                    | 3 8                                 |                     |                                                                                                    |                                                                                                    |             |             |
|                                                                                                    |                                                                                                    | B                                   | FM II Dail          | v Profile - Energy Re                                                                                                    | a 1 04-11-15 17:01:57                                                                                                    |             |             |
| lo.                                                                                                    | Date/Time                                                                                                    | EV                                  | ent                 | SUM REG1                                                                                                    | SEASON TRF1                                                                                                    | SEASON TRF2 | SEASON TRF3 |
| 1                                                                                                    | 07-07-15 23:59:59.000                                                                                                    |                                     |                     | 0                                                                                                    | 0                                                                                                    |             | )           |
| 2                                                                                                    | 08-07-15 23:59:59.000                                                                                                    |                                     |                     | 0                                                                                                    | 0                                                                                                    | (           | )           |
| 3                                                                                                    | 09-07-15 23:59:59.000                                                                                                    |                                     |                     | 0                                                                                                    | 0                                                                                                    | (           | )           |
| 1                                                                                                    | 10-07-15 23:59:59.000                                                                                                    |                                     |                     | 0                                                                                                    | 0                                                                                                    | (           | )           |
| 5                                                                                                    | 11-07-15 23:59:59.000                                                                                                    |                                     |                     | 0                                                                                                    | 0                                                                                                    | (           | )           |
| •                                                                                                    | 12-07-15 23:59:59.000                                                                                                    |                                     |                     | 0                                                                                                    | 0                                                                                                    | (           | )           |
| ·                                                                                                    | 13-07-15 23:59:59.000                                                                                                    |                                     |                     | 0                                                                                                    | 0                                                                                                    | (           | )           |
| :                                                                                                    | 14-07-15 23:59:59.000                                                                                                    |                                     |                     | 0                                                                                                    | 0                                                                                                    | (           | )           |
| •                                                                                                    | 15-07-15 23:59:59.000                                                                                                    |                                     |                     | 0                                                                                                    | 0                                                                                                    | (           | )           |
| )                                                                                                    | 16-07-15 23:59:59.000                                                                                                    |                                     |                     | 0                                                                                                    | 0                                                                                                    | (           | )           |
| L                                                                                                    | 17-07-15 23:59:59.000                                                                                                    |                                     |                     | 0                                                                                                    | 0                                                                                                    | (           | )           |
| 2                                                                                                    | 18-07-15 23:59:59.000                                                                                                    |                                     |                     | 0                                                                                                    | 0                                                                                                    | (           | )           |
| 5                                                                                                    | 19-07-15 23:59:59.000                                                                                                    |                                     |                     | 0                                                                                                    | 0                                                                                                    | (           | )           |
|                                                                                                    | 20-07-15 23:59:59.000                                                                                                    |                                     |                     | 0                                                                                                    | 0                                                                                                    |             | )           |
| •                                                                                                    | 21-07-15 23:59:59.000                                                                                                    |                                     |                     | 0                                                                                                    | 0                                                                                                    |             | )           |
|                                                                                                    | 22-07-15 23:59:59.000                                                                                                    |                                     |                     | U                                                                                                    | U                                                                                                    | (           | )           |
| Pas\I<br>Dai                                                                                                    | BFM II\BFM II_4_LOG.mdb                                                                                                    | M II                                | 1                   |                                                                                                    |                                                                                                    |             |             |
| Pas\I<br>Dai<br>¢                                                                                                    | BFM II\BFM II_4_LOG.mdb<br>ily Profile - Energy Reg 1 - BF<br>@   I4 4 → → I   → ∽ €                                                                                                    | -M II<br>3   ?                      |                     | u Drofilo - Enormu De                                                                                                    | - 4 04 44 45 4700-00                                                                                                    |             |             |
| Pas\I<br>Dai                                                                                                    | BFM II\BFM II_4_LOG.mdb<br>ily Profile - Energy Reg 1 - Bf<br>I I I I I I I I I I I I I I I I I I I                                                                                                     | -M II<br>3   %<br>Bi                | FM II Dail          | y Profile - Energy Re                                                                                                    | g 1 04-11-15 17:02:26                                                                                                    | SEASON TRE2 | SFAGON TRE3 |
| Pas\I<br>Dai<br>0                                                                                                    | BFM II_BFM II_4_LOG.mdb<br>ily Profile - Energy Reg 1 - BF<br>@                                                                                                    | -M II<br>3   ?<br>Bi<br>Ev          | FM II Dail          | y Profile - Energy Re<br>SUM REG1                                                                                                | g 1 04-11-15 17:02:26<br>SEASON TRF1                                                                                                | SEASON TRF2 | SEASON TRF3 |
| Pas\I<br>Dai<br>\$                                                                                                    | BFM II\BFM II_4_LOG.mdb<br>ily Profile - Energy Reg 1 - Bf<br>II   I 4 → ▶     ≫ ∞ €<br>Date/Time<br>07-07-15 23:59:59.000<br>08-07-15 23:59:59.000                                                                                                    | =M   <br>3   <b>%</b><br>BI<br>EN   | FM II Dail          | y Profile - Energy Re<br>SUM REG1                                                                                                | g 1 04-11-15 17:02:26<br>SEASON TRF1                                                                                                | SEASON TRF2 | SEASON TRF3 |
| Pas\I<br>Dai                                                                                                    | BFM II\BFM II_4_LOG.mdb<br>ily Profile - Energy Reg 1 - Bf<br>B   I4 4 ▶ H   ≫ ∞ €<br>Date/Time<br>07-07-15 22:59:59.000<br>08-07-15 22:59:59.000<br>09-07-15 22:59:59.000                                                                                                    | -M II<br>3   ?<br>BI                | FM II Dail;<br>vent | y Profile - Energy Re<br>SUM REG1<br>C                                                                                           | g 1 04-11-15 17:02:26                                                                                                    | SEASON TRF2 | SEASON TRF3 |
| Pas\I                                                                                                    | BFM II\BFM II_4_LOG.mdb<br>ily Profile - Energy Reg 1 - Bf<br>B   i 4 4 > J   i ≫ ∞ €<br>Date/Time<br>07-07-15 23:59:59.000<br>08-07-15 23:59:59.000<br>09-07-15 23:59:59.000<br>10-07-15 23:59:59.000                                                                                                    | -M   <br>3   <b>%</b><br>BF         | FM II Dail;<br>vent | y Profile - Energy Re<br>SUM REG1<br>C<br>C                                                                                      | g 1 04-11-15 17:02:26<br>SEASON TRF1<br>(                                                                                           | SEASON TRF2 | SEASON TRF3 |
| Pas\I                                                                                                    | BFM II\BFM II_4_LOG.mdb<br>iiy Profile - Energy Reg 1 - Bf<br>B1   I ← ▶ ▶     ≫ ∞ €<br>Date/Time<br>07-07-15 23:59:59.000<br>08-07-15 23:59:59.000<br>10-07-15 23:59:59.000<br>11-07-15 23:59:59.000                                                                                                    | 5M   <br>3   %<br>BI<br>  EV        | FM II Dail          | y Profile - Energy Re<br>SUM REG1<br>C<br>C<br>C<br>C<br>C<br>C<br>C<br>C<br>C<br>C<br>C<br>C<br>C<br>C<br>C<br>C<br>C<br>C<br>C | g 1 04-11-15 17:02:26<br>SEASON TRF1                                                                                                | SEASON TRF2 | SEASON TRF3 |
| Pas\I                                                                                                    | BFM II\BFM II_4_LOG.mdb<br>ily Profile - Energy Reg 1 - Bf<br>E   I4 4 ▶ / II ≫ ∽ €<br>Date/Time<br>07-07-15 23:59:59.000<br>08-07-15 23:59:59.000<br>10-07-15 23:59:59.000<br>10-07-15 23:59:59.000<br>11-07-15 23:59:59.000                                                                                                    | 5M   <br>3   %<br>BI<br>  EV        | FM II Daily<br>vent | y Profile - Energy Re<br>SUM REG1                                                                                                | g 1 04-11-15 17:02:28<br>SEASON TRF1                                                                                                | SEASON TRF2 | SEASON TRF3 |
| Pas\I<br>Dai                                                                                                    | BFM II\BFM II_4_LOG.mdb<br>ily Profile - Energy Reg 1 - Bf<br>Date/Time<br>07-07-15 23:59:59.000<br>08-07-15 23:59:59.000<br>09-07-15 23:59:59.000<br>11-07-15 23:59:59.000<br>11-07-15 23:59:59.000<br>12-07-15 23:59:59.000<br>13-07-15 23:59:59.000                                                                                                    | :M   <br>3   9<br>  Ev              | FM II Daily<br>vent | y Profile - Energy Re<br>SUM REG1<br>C<br>C<br>C<br>C<br>C<br>C<br>C<br>C<br>C<br>C<br>C<br>C<br>C<br>C<br>C<br>C<br>C<br>C<br>C | g 1 04-11-15 17:02:28<br>SEASON TRF1<br>()<br>()<br>()<br>()<br>()<br>()<br>()<br>()<br>()<br>()<br>()<br>()<br>()                  | SEASON TRF2 | SEASON TRF3 |
| Pas\I                                                                                                    | BFM II\BFM II_4_LOG.mdb<br>ily Profile - Energy Reg 1 - Bf<br>B   I4 4 → H   H → C €<br>Date/Time<br>07-07-15 23:59:59.000<br>06-07-15 23:59:59.000<br>10-07-15 23:59:59.000<br>11-07-15 23:59:59.000<br>11-07-15 23:59:59.000<br>13-07-15 23:59:59.000<br>14-07-15 23:59:59.000                                                                                                    | -M   <br>3   9<br>  Ev              | FM II Daily         | y Profile - Energy Re<br>SUM REG1<br>C<br>C<br>C<br>C<br>C<br>C<br>C<br>C<br>C<br>C<br>C<br>C<br>C<br>C<br>C<br>C<br>C<br>C<br>C | g 1 04-11-15 17:02:28<br>SEASON TRF1<br>(<br>(<br>(<br>(<br>(<br>(<br>(<br>(<br>(<br>(<br>(<br>(<br>(<br>(<br>(<br>(<br>(<br>(<br>( | SEASON TRF2 | SEASON TRF3 |
| Pas\l                                                                                                    | BFM II\BFM II_4_LOG.mdb<br>ily Profile - Energy Reg 1 - Bf<br>Date/Time<br>07-07-15 23:59:59.000<br>08-07-15 23:59:59.000<br>09-07-15 23:59:59.000<br>11-07-15 23:59:59.000<br>11-07-15 23:59:59.000<br>13-07-15 23:59:59.000<br>13-07-15 23:59:59.000<br>14-07-15 23:59:59.000                                                                                                    | -M II<br>3   9<br>BH<br>  Ex        | FM II Dail;<br>vent | y Profile - Energy Re<br>SUH REG1<br>C<br>C<br>C<br>C<br>C<br>C<br>C<br>C<br>C<br>C<br>C<br>C<br>C<br>C<br>C<br>C<br>C<br>C<br>C | g 1 04-11-16 17:02:28<br>SEASON TRF1<br>(<br>(<br>)<br>(<br>)<br>(<br>)<br>(<br>)<br>(<br>)<br>(<br>)<br>(<br>)<br>(<br>)<br>(<br>) | SEASON TRF2 | SEASON TRF3 |
| Pas\I                                                                                                    | BFM II\BFM II_4_LOG.mdb<br>ily Profile - Energy Reg 1 - Bf<br>B   I 4 → > >     > > > (<br>Date/Time<br>07-07-15 23:59:59.000<br>09-07-15 23:59:59.000<br>09-07-15 23:59:59.000<br>11-07-15 23:59:59.000<br>11-07-15 23:59:59.000<br>11-07-15 23:59:59.000<br>13-07-15 23:59:59.000<br>14-07-15 23:59:59.000<br>16-07-15 23:59:59.000                                                                                                    | -M II<br>3   9<br>  Ex              | FM II Dail          | y Profile - Energy Re<br>SUM REG1<br>C<br>C<br>C<br>C<br>C<br>C<br>C<br>C<br>C<br>C<br>C<br>C<br>C<br>C<br>C<br>C<br>C<br>C<br>C | g 1 04-11-15 17:02:26<br>SEASON TRF1<br>(<br>)<br>(<br>)<br>(<br>)<br>(<br>)<br>(<br>)<br>(<br>)<br>(<br>)<br>(<br>)<br>(<br>)<br>( | SEASON TRF2 | SEASON TRF3 |
| Pas\I                                                                                                    | BFM II\BFM II_4_LOG.mdb<br>ily Profile - Energy Reg 1 - Bf<br>Date/THE<br>07-07-15 23:59:59.000<br>08-07-15 23:59:59.000<br>09-07-15 23:59:59.000<br>10-07-15 23:59:59.000<br>12-07-15 23:59:59.000<br>13-07-15 23:59:59.000<br>14-07-15 23:59:59.000<br>15-07-15 23:59:59.000<br>16-07-15 23:59:59.000<br>16-07-15 23:59:59.000<br>16-07-15 23:59:59.000<br>16-07-15 23:59:59.000                                                                                                    | EM II<br>3   %<br>BI                | FM II Daily<br>vent | y Profile - Energy Re<br>SUM REG1<br>C<br>C<br>C<br>C<br>C<br>C<br>C<br>C<br>C<br>C<br>C<br>C<br>C<br>C<br>C<br>C<br>C<br>C<br>C | g 1 04-11-15 17:02:28<br>SEASON TRF1<br>(<br>(<br>(<br>(<br>(<br>(<br>(<br>(<br>(<br>(<br>(<br>(<br>(                               | SEASON TRF2 | SEASON TRF3 |
| Pas\I<br>Dai<br>ê                                                                                                    | BFM II\BFM II_4_LOG.mdb<br>ily Profile - Energy Reg 1 - Bf<br>B   I ← P     > > 0 (<br>Date/Time<br>07-07-15 23:59:59.000<br>09-07-15 23:59:59.000<br>10-07-15 23:59:59.000<br>11-07-15 23:59:59.000<br>11-07-15 23:59:59.000<br>11-07-15 23:59:59.000<br>13-07-15 23:59:59.000<br>13-07-15 23:59:59.000<br>15-07-15 23:59:59.000<br>15-07-15 23:59:59.000<br>15-07-15 23:59:59.000<br>16-07-15 23:59:59.000<br>17-07-15 23:59:59.000                                                                                                    | -M   <br>3   9<br>  E\              | FM II Dail;<br>vent | y Profile - Energy Re<br>SUM REG<br>C<br>C<br>C<br>C<br>C<br>C<br>C<br>C<br>C<br>C<br>C<br>C<br>C<br>C<br>C<br>C<br>C<br>C<br>C  | g 1 04-11-15 17:02:26<br>SEASON TRF1<br>(<br>)<br>(<br>)<br>(<br>)<br>(<br>)<br>(<br>)<br>(<br>)<br>(<br>)<br>(<br>)<br>(<br>)<br>( | SEASON TRF2 | SEASON TRF3 |
| Pas\1<br>Dai                                                                                                    | BFM II\BFM II_4_LOG.mdb<br>ily Profile - Energy Reg 1 - Bf<br>Date/Time<br>07-07-15 2359:59.000<br>08-07-15 23:59:59.000<br>09-07-15 23:59:59.000<br>10-07-15 23:59:59.000<br>11-07-15 23:59:59.000<br>11-07-15 23:59:59.000<br>11-07-15 23:59:59.000<br>15-07-15 23:59:59.000<br>15-07-15 23:59:59.000<br>16-07-15 23:59:59.000<br>17-07-15 23:59:59.000<br>18-07-15 23:59:59.000<br>18-07-15 23:59:59.000                                                                                                    | -M II<br>3   ?<br>BH<br>  EV        | FM II Dail          | y Profile - Energy Re<br>SUM REG1<br>C<br>C<br>C<br>C<br>C<br>C<br>C<br>C<br>C<br>C<br>C<br>C<br>C<br>C<br>C<br>C<br>C<br>C<br>C | g 1 04-11-15 17:02:28<br>SEASON TRF1<br>(<br>)<br>(<br>)<br>(<br>)<br>(<br>)<br>(<br>)<br>(<br>)<br>(<br>)<br>(<br>)<br>(<br>)<br>( | SEASON TRF2 | SEASON TRF3 |
| Pas\1<br>Dai<br>0<br>0<br>0<br>1<br>2<br>3<br>4                                                                                       | BFM II\BFM II_4_LOG.mdb<br>iiy Profile - Energy Reg 1 - Bf<br>BTM II\BFM II_4 ← ▶ H   ≫ ∞ €<br>Date/Time<br>07-07-15 23:59:59.000<br>08-07-15 23:59:59.000<br>10-07-15 23:59:59.000<br>11-07-15 23:59:59.000<br>11-07-15 23:59:59.000<br>11-07-15 23:59:59.000<br>11-07-15 23:59:59.000<br>15-07-15 23:59:59.000<br>16-07-15 23:59:59.000<br>16-07-15 23:59:59.000<br>16-07-15 23:59:59.000<br>16-07-15 23:59:59.000<br>19-07-15 23:59:59.000<br>19-07-15 23:59:59.000                                                                                                    | -M II<br>3   ?<br>BI                | FM II Daily<br>vent | y Profile - Energy Re<br>SUM REG1<br>C<br>C<br>C<br>C<br>C<br>C<br>C<br>C<br>C<br>C<br>C<br>C<br>C<br>C<br>C<br>C<br>C<br>C<br>C | g 1 04-11-15 17:02:26<br>SEASON TRF1<br>(<br>)<br>(<br>)<br>(<br>)<br>(<br>)<br>(<br>)<br>(<br>)<br>(<br>)<br>(<br>)<br>(<br>)<br>( | SEASON TRF2 | SEASON TRF3 |
| Pas\(I<br>Dai<br>0.<br>1<br>2<br>3<br>4<br>5<br>5<br>7<br>3<br>9<br>0<br>0<br>1<br>1<br>2<br>3<br>3<br>4<br>5                         | BFM II\BFM II_4_LOG.mdb<br>ily Profile - Energy Reg 1 - Bf<br>Date/Time<br>70-07-15 2359:59.000<br>09-07-15 2359:59.000<br>09-07-15 2359:59.000<br>10-07-15 2359:59.000<br>11-07-15 2359:59.000<br>11-07-15 2359:59.000<br>13-07-15 2359:59.000<br>15-07-15 2359:59.000<br>16-07-15 2359:59.000<br>16-07-15 2359:59.000<br>19-07-15 2359:59.000<br>19-07-15 2359:59.000<br>19-07-15 2359:59.000<br>21-07-15 2359:59.000<br>21-07-15 2359:59.000<br>21-07-15 2359:59.000<br>21-07-15 2359:59.000<br>21-07-15 2359:59.000                                                                                                    | -M II<br>3   <b>%</b><br>BI<br>  E\ | FM II Daily         | y Profile - Energy Re<br>SUM REG<br>C<br>C<br>C<br>C<br>C<br>C<br>C<br>C<br>C<br>C<br>C<br>C<br>C<br>C<br>C<br>C<br>C<br>C<br>C  | g 1 04-11-15 17:02:26 SEASON TRF1                                                                                                   | SEASON TRF2 | SEASON TRF3 |
| Pas\(<br>Dai<br>0.<br>1<br>2<br>3<br>3<br>4<br>5<br>5<br>5<br>5<br>7<br>3<br>3<br>9<br>0<br>1<br>1<br>2<br>3<br>4<br>5<br>5<br>6<br>6 | BFM II\BFM II_4_LOG.mdb<br>iiy Profile - Energy Reg 1 - Bf<br>Date/Time<br>07-07-15 23:59:59.000<br>08-07-15 23:59:59.000<br>09-07-15 23:59:59.000<br>10-07-15 23:59:59.000<br>11-07-15 23:59:59.000<br>11-07-15 23:59:59.000<br>11-07-15 23:59:59.000<br>11-07-15 23:59:59.000<br>15-07-15 23:59:59.000<br>15-07-15 23:59:59.000<br>16-07-15 23:59:59.000<br>16-07-15 23:59:59.000<br>16-07-15 23:59:59.000<br>19-07-15 23:59:59.000<br>19-07-15 23:59:59.000<br>21-07-15 23:59:59.000<br>21-07-15 23:59:59.000<br>21-07-15 23:59:59.000                                                                                                    | -M II<br>3   %<br>BI                | FM II Daii<br>vent  | y Profile - Energy Re<br>SUM REG 0<br>0<br>0<br>0<br>0<br>0<br>0<br>0<br>0<br>0<br>0<br>0<br>0<br>0<br>0<br>0<br>0<br>0<br>0     | g 1 04-11-15 17:02:26<br>SEASON TRF1<br>(<br>)<br>(<br>)<br>(<br>)<br>(<br>)<br>(<br>)<br>(<br>)<br>(<br>)<br>(<br>)<br>(<br>)<br>( | SEASON TRF2 | SEASON TRF3 |
| Pas\(I<br>Dai<br>)<br>)<br>)<br>)<br>)<br>)<br>)<br>)<br>)<br>)<br>)<br>)<br>)<br>)<br>)<br>)<br>)<br>)<br>)                          | BFM II\BFM II_4_LOG.mdb<br>ily Profile - Energy Reg 1 - Bf<br>BTM II\BFM II_4 + ▶ H   → ∞ €<br>Date/Time<br>07-07-15 23:59:59.000<br>09-07-15 23:59:59.000<br>10-07-15 23:59:59.000<br>11-07-15 23:59:59.000<br>11-07-15 23:59:59.000<br>11-07-15 23:59:59.000<br>11-07-15 23:59:59.000<br>11-07-15 23:59:59.000<br>11-07-15 23:59:59.000<br>21-07-15 23:59:59.000<br>21-07-15 23:59:59:500<br>21-07-15 23:59:59:500<br>21-07-15 23:59:59:500<br>21-07-15 23:59:59:500<br>21-07-15 23:59:59:500<br>21-07-15 23:59:59:500<br>21-07-15 23:5 | :M   <br>3   %<br>  Ex              | FM II Dail;<br>vent | y Profile - Energy Re<br>SUM REG1<br>C<br>C<br>C<br>C<br>C<br>C<br>C<br>C<br>C<br>C<br>C<br>C<br>C<br>C<br>C<br>C<br>C<br>C<br>C | g 1 04-11-15 17:02:26<br>SEASON TRF1<br>(<br>)<br>(<br>)<br>(<br>)<br>(<br>)<br>(<br>)<br>(<br>)<br>(<br>)<br>(<br>)<br>(<br>)<br>( | SEASON TRF2 | SEASON TRF3 |

# Appendix A Technical Specifications

### A.1 Environmental Conditions

Operating Temperature (accuracy): -25°C to 60°C (-13°F to 140°F) Storage Temperature: -40°C to 85°C (-40°F to 185°F) Humidity: 0 to 95% non-condensing Altitude  $\leq$  3000m

### A.2 Construction

### A.2.1 Overall Dimensions

Width: 278.00 mm (10.94 Inches) – 18 Ch. to 554.00 mm (21.81 Inches) – 54 Ch. Height: 128.00 mm (5.04 Inches) Depth: 72.50 mm (2.85 Inches) Weight: 2.54 kg (5.6 lb)

### A.2.2 Materials

Enclosure: Reinforced Polycarbonate Panels: Polycarbonate PCB. : FR4 (UL94-V0) Terminals: PBT (UL94-V0) Connectors-Plug-in type: Polyamide PA6.6 (UL94-V0) Packaging Case: Carton and Stratocell (Polyethylene Foam) Brackets Labels: Polyester film (UL94-V0)

### A.3 Power Supply

### A.3.1 Main Power Supply (self-energized PS)

Withstanding Insulation: 4kV AC @ 1mn, Installation category CAT III

3 Phase Power Supply through PT connection (3OP2/3OP3 connection) 3 x 57/100 - 120/208 VAC (±15%)

Burden for 120V: < 16 VA

3 Phase Power Supply direct connection (1, 2 or 3 phase operation) 3 x120/208 – 277/480 VAC (±15%)

Burden for 277V: < 24 VA

Voltage Inputs and Signal Ground Recommended Wire Size: 18 AWG (1 mm<sup>2</sup>), 600V isolation Terminal pitch 10 mm, four pins and Signal Ground stud

### A.3.2 Auxiliary Power Supply (module)

Withstanding Insulation: 4kV AC @ 1mn, Installation category CAT III
AC/DC Power Supply: L/+, N/- and GND
@ operating temperature range of -25°C to 60°C, Rated input: 50-290VAC 50/60 Hz, 40-290VDC, Maximum Power output 10W
@ operating temperature range of -40°C to 70°C, Rated input: 50-290VAC 50/60 Hz, 90-290VDC, Maximum Power output 10W
Recommended Wire Size: 18 AWG (1 mm<sup>2</sup>), 600V isolation

Terminal pitch 7.5 mm, three pins

### A.4 Input Ratings

### A.4.1 AC Voltage Inputs: V1, V2, V3, VN

PT connection (3OP2/3OP3 wiring) Measuring range:  $3 \times 57/100 - 120/208$  VAC Direct connection Measuring range:  $3 \times 120/208 - 277/480$  VAC Impedance Input:  $10M\Omega$ Burden for  $277V \approx 0.08$  VA Burden for  $120V \approx 0.02$  VA Galvanic Isolation, withstanding insulation: 4kV AC @ 1mn Recommended Wire Size: 18 AWG (1 mm<sup>2</sup>), 600V isolation Terminal pitch 10 mm

### A.4.2 AC Current Inputs:

#### Standard: I1 - I54 - 40mA maximum input channel, HACS model

Input via SATEC HACS 100A to 3000A with 40mA secondary

Operating range: maximum continuous 120% I max: 120A for HACS 100A (Primary current) Nominal measured Current: 15A RMS for HACS 100A (Primary current) Maximum measured Current: 100A RMS for HACS 100A (Primary current) Burden: < 0.15 VA Overload Withstand: 120A RMS continuous, 750A (50 x ln) for 1 second for HACS 100A Recommended Wire Size: 18 AWG (1 mm<sup>2</sup>), 600V isolation Terminal pitch: 5 mm

#### Optional: I1 - I54 - 10mA maximum input channel, RS5 model (primary In=5A)

Input via SATEC HACS 20A with 10mA secondary

Operating range: maximum continuous 120% I max: 24A for RS5 5A (Primary current) Nominal measured Current: 5A RMS (Primary current) Maximum measured Current: 20A RMS (Primary current) Burden: < 0.15 VA Overload Withstand: 80A RMS continuous, 250A (50 x In) for 1 second Recommended Wire Size: 18 AWG (1 mm²), 600V isolation Terminal pitch: 5 mm

### A.5 Plug-In I/O Ratings

### A.5.1 Digital Inputs - 4DI/4DO (future) or 9DI or 18DI (up to 4 modules)

Optically isolated input, dry contact sensing (voltage-free)

#### 9/18DI module

Dry Contact option: Internal power supply 5 VDC Wet Contact option: 24VDC, 48VDC, 125VDC or 250VDC

#### 4DI/4DO module (future)

Dry Contact option: Internal power supply 24VDC Wet Contact option: 24VDC, 48VDC, 125VDC or 250VDC

Sensitivity: open @ input resistance >16kOhm, closed @ input resistance <10kOhm Scan time: 1cycle. Withstanding Insulation: 4kV AC @ 1 mn Recommended Wire Size: 18 AWG (1 mm<sup>2</sup>), 600V isolation Terminal pitch: 3.81 mm

### A.5.2 Relay Outputs - 9RO (up to 2 Modules)

9 relays - SPST Form A
Contact rating:

5A @ 250V AC, 5A @ 30V DC

Update time: 1 cycle
Recommended Wire Size: 18 AWG (1 mm²), 600V isolation
Terminal pitch: 3.81 mm

### A.5.3 Relay Outputs - 4DI/4DO (up to 4 Modules - future)

4 relays - SPST Form A

Contact rating:

- 5A @ 250V AC, 5A @ 30V DC
- 0.15A @ 250V DC (sw. Volt.)

Update time: 1 cycle

Recommended Wire Size: 18 AWG (1 mm<sup>2</sup>), 600V isolation

Terminal pitch: 3.81 mm

### A.5.4 Analog Inputs - 4 Inputs (up to 4 Modules)

#### 4 Analog Inputs:

Ranges (upon order):

- ±1 mA (100% overload)
- 0-20 mA
- 4-20 mA
- 0-1 mA (100% overload)

Accuracy: 0.5% FS

Scan time: 2 cycles

Withstanding Insulation: 4kV AC @ 1 min

Recommended Wire Size: 18 AWG (1 mm<sup>2</sup>), 600V isolation

Terminal pitch: 3.81 mm

### A.6 Communication Ports

### A.6.1 COM1 - standard (MCM)

Serial EIA RS-485 optically isolated port Withstanding Insulation: 4kV AC @ 1 min Connector Type: removable, captured-wire, 3 terminals. Terminal pitch: 5 mm Recommended Wire Size: 18 AWG (1 mm<sup>2</sup>), 600V isolation Baud Rate: up to 115,200 bps. Supported Protocols: MODBUS RTU/ASCII, DNP 3.0

### A.6.2 COM2 - optional (Communication Module)

Serial EIA RS-422/RS-485 optically isolated port Withstanding Insulation: 4kV AC @ 1 min Connector type: removable, captured-wire, 5 terminals. Terminal pitch: 3.81 mm Recommended Wire Size: 18 AWG (1 mm²), 600V isolation Baud Rate: up to 115,200 bps. Supported Protocols: MODBUS RTU/ASCII, DNP 3.0

### A.6.3 COM3 - standard (MCM Display Communication port)

Serial TTL RS-232 non-isolated port for the GDM. Baud Rate: up to 460,800 bps. Supported Protocols: MODBUS RTU

### A.6.4 USB Port - standard (MCM)

Isolated USB 1.1 port. Withstanding Insulation: 4kV AC @ 1 min Connector Type A male, standard USB cable, max. Length 2 meters Supported protocols: MODBUS RTU

### A.6.5 Ethernet Port - standard (MCM)

Transformer-isolated 10/100Base-T port Withstanding Insulation: 4kV AC @ 1 min Connector Type: RJ45 modular. Supported Protocols: MODBUS TCP (Port 502), DNP 3.0/TCP (Port 20000), Number of simultaneous connections (sockets): 5.

### A.6.6 COM4 - CELLULAR - optional (Communication Module)

2G/3G CELLULAR MODEM Withstanding Insulation: 4kV AC @ 1 min Connector type: SMA Supported Protocols: MODBUS TCP (Port 502), DNP 3.0/TCP (Port 20000)

### A.6.7 Real-time Clock

Accuracy: maximum error 5 seconds per month @ 25°C

### A.6.8 Log Memory

Standard onboard memory: 250 Mbytes.

### A.7 Graphical Display Module - optional

### A.7.1 GDM

3.5 Inch Touch-Panel LCD graphic TFT display Resolution: 320 x 240
Operating temperature: -20°C - +70 °C
Communication:
Serial TTL RS-232 non-isolated port

### A.8 Standards Specifications

# A.8.1 EMC per IEC 62052-11, IEC 62053-22, ANSI C12.1 and ANSI C12.20

IEC61000-4-2: Electrostatic discharge, 15kV/8kV – air/contact IEC61000-4-3: Electromagnetic RF Fields, 10V/m @ 80MHz – 1000MHz IEC61000-4-4: Fast Transients burst, 4KV on current and voltage circuits and 2 KV for auxiliary circuits IEC61000-4-5: Surge 6KV on current and voltage circuits and 1 KV for auxiliary circuits IEC61000-4-6: Conducted Radio-frequency, 10V @ 0.15MHz – 80MHz IEC61000-4-8: Power Frequency Magnetic Field IEC61000-4-12: Damped oscillatory waves, 2.5kV CM and 1kV DM IEC61000-4-19/TR 50579-2012: conducted disturbances in the frequency range 2 kHz — 150 kHz ANSI C12.1 – 4.7.3.3.1: 100 kHz Ring Wave surge, 6kV @ 0.5kA (per IEEE C62.41.2-2002) ANSI C12.1 – 4.7.3.1: SWC 2.5kV (per IEEE 37.90.1) CISPR 22 – class B

### A.8.2 Safety

UL/IEC 61010-1 3rd ed.:2012 NMI M6-1

### A.8.3 Insulation

IEC 62052-11 (per NMI M6-1): Insulation impulse 12KV/50 $\Omega$  @ 1.2/50  $\mu s$ 

IEC 62053-22: AC voltage tests related to ground, 4 kV AC @ 1min, for power and signal ports (above 40V), or according to UL 61010-1 3rd ed. for basic and/or double insulation and Installation Category III, Pollution degree 2

### A.8.4 Environment Conditions

Accuracy Operational ambient temperature range: -25°C to +60 °C Long-term damp heat withstand according to IEC 68-2-3 <95% (non-condensing), +40 °C Transport and storage temperature range: -40°C to +85 °C IEC 62052-11 (ref. IEC 60068-2-6): Vibration Frequency range: 10Hz to 150Hz Transition frequency: 60Hz Constant movement amplitude 0.075mm, f < 60Hz Constant acceleration 9.8 m/s2 (1g), f > 60Hz IEC 62052-11(ref. IEC 60068-2-27): Shock Half sine pulse Peak acceleration: 30gn (300 m/s2) Additional Transport vibration and shocks: Longitudinal acceleration 2.0 g Vertical acceleration 1.2 g Transversal acceleration 1.2 g IEC 60529: IP50 Installation category: III, Indoor use Operating altitude>3000m

### A.8.5 Accuracy

IEC/AZ 62053-22, class 0.2S ANSI C12.20-2002, Class 100, 400, accuracy 0.2% EN50470 Class C
| Domoniation                                 | Full Scale @ Input                                             | Accuracy                                                                                                   |               | Damma                 |                                                                            |
|---------------------------------------------|----------------------------------------------------------------|----------------------------------------------------------------------------------------------------|---------------|-----------------------|----------------------------------------------------------------------------|
| Parameter                                   | Range                                                          | % Reading                                                                                                  | % FS          | Conditions            | Range                                                                      |
| Voltage                                     | V <sub>L</sub> = 120V<br>V <sub>L</sub> = 230V                 | 0.1                                                                                                    | 0.005         | 100 to 300 V          | 0 to Vmax = 600 V                                                          |
| Line current                                | Instrument current<br>transformer CTs<br>I <sub>L</sub> = 100A | 0.2                                                                                                    | 0.005         | 1 to 100% FS          | 0 to Imax = 10,000A (HACS<br>primary current)<br>Starting current: 0.1% FS |
| Active power                                | $2 \times Vmax \times I_L/1000, \ kW$                          | 1                                                                                                    | 0.02          | PF  ≥ 0.5             | -120,000 to 120,000 kW                                                     |
| Reactive power                              | $2 \times Vmax \times I_L/1000,$ kvar                          | 1                                                                                                    | 0.02          | PF  ≤ 0.9             | -120,000 to 120,000 kvar                                                   |
| Apparent power                              | $2 \times Vmax \times I_L/1000,$ kVA                           | 1                                                                                                    | 0.02          | PF  ≥ 0.5             | 0 to 120,000 kVA                                                           |
| Power factor                                | 1.0                                                            | -                                                                                                    | 1.0           | PF  ≥ 0.5, I ≥ 2% FSI | -0.999 to +1.000                                                           |
| Frequency                                   |                                                                | 0.02 - <b>50 Hz</b> : 39.00 to 65.00 Hz<br><b>60 Hz</b> : 45.00 to 70.00 Hz                                |               | 39 Hz up to 70 Hz     |                                                                            |
| Active energy<br>import/export <sup>4</sup> |                                                                | Class 0.5S under conditions as per<br>IEC/AS 62053-22<br>Class 0.5 under conditions as per<br>IEC-61557-12 |               |                       | 0 to 99,999,999.9 kWh                                                      |
| Reactive energy<br>import/export            |                                                                | Class 0.5 under conditions as per<br>IEC/AS 62053-24,  PF  ≤ 0.9                                           |               |                       | 0 to 99,999,999.9 kvarh                                                    |
| Apparent energy                             |                                                                | Class 0.5 und<br>IEC-61557-12                                                                              | der cond<br>2 | itions as per         | 0 to 99,999,999.9 kVAh                                                     |

#### A.9 Measurement Specifications

FS - Full scale (voltage or current)

#### Notes

- 1. Accuracy is expressed as  $\pm$  (percentage of reading + percentage of full scale)  $\pm$  1 digit. This does not include inaccuracies introduced by the user's potential and current transformers. Accuracy calculated at 1-second average.
- 2. Specifications assume: voltage and current waveforms with THD  $\leq$  5% for kvar, kVA and PF; reference operating temperature: 20°C 24°C.
- 3. Measurement error is typically less than the maximum error indicated here.
- 4. Accuracy of the device complies with IEC 62053-22 class 0.5S standard using solid-core HACS and class 1 when using split-core HACS

# Appendix B HACS Connection Template

Use the following table to memorize your input assignments and wiring connections for sub-consumers.

| Customer / Site name: |              |         | Installation Date: |        |       |  |  |
|-----------------------|--------------|---------|--------------------|--------|-------|--|--|
| #                     | Sub-consumer | Input # | Wire Color         | Cable# | Phase |  |  |
| 1                     |              |         |                    |        |       |  |  |
| 2                     |              |         |                    |        |       |  |  |
| 3                     |              |         |                    |        |       |  |  |
| 4                     |              |         |                    |        |       |  |  |
| 5                     |              |         |                    |        |       |  |  |
| 6                     |              |         |                    |        |       |  |  |
| 7                     |              |         |                    |        |       |  |  |
| 8                     |              |         |                    |        |       |  |  |
| 9                     |              |         |                    |        |       |  |  |
| 10                    |              |         |                    |        |       |  |  |
| 11                    |              |         |                    |        |       |  |  |
| 12                    |              |         |                    |        |       |  |  |
| 13                    |              |         |                    |        |       |  |  |
| 14                    |              |         |                    |        |       |  |  |
| 15                    |              |         |                    |        |       |  |  |
| 16                    |              |         |                    |        |       |  |  |
| 17                    |              |         |                    |        |       |  |  |
| 18                    |              |         |                    |        |       |  |  |
| 19                    |              |         |                    |        |       |  |  |
| 20                    |              |         |                    |        |       |  |  |
| 21                    |              |         |                    |        |       |  |  |
| 22                    |              |         |                    |        |       |  |  |
| 23                    |              |         |                    |        |       |  |  |
| 24                    |              |         |                    |        |       |  |  |
| 25                    |              |         |                    |        |       |  |  |
| 26                    |              |         |                    |        |       |  |  |
| 27                    |              |         |                    |        |       |  |  |
| 28                    |              |         |                    |        |       |  |  |
| 29                    |              |         |                    |        |       |  |  |
| 30                    |              |         |                    |        |       |  |  |
| 31                    |              |         |                    |        |       |  |  |
| 32                    |              |         |                    |        |       |  |  |
| 33                    |              |         |                    |        |       |  |  |
| 34                    |              |         |                    |        |       |  |  |
| 35                    |              |         |                    |        |       |  |  |
| 36                    |              |         |                    |        |       |  |  |
| 37                    |              |         |                    |        |       |  |  |
| 38                    |              |         |                    |        |       |  |  |

| Customer / Site name: |              |         | Installation Date: |        |       |  |
|-----------------------|--------------|---------|--------------------|--------|-------|--|
| #                     | Sub-consumer | Input # | Wire Color         | Cable# | Phase |  |
| 39                    |              |         |                    |        |       |  |
| 40                    |              |         |                    |        |       |  |
| 41                    |              |         |                    |        |       |  |
| 42                    |              |         |                    |        |       |  |
| 43                    |              |         |                    |        |       |  |
| 44                    |              |         |                    |        |       |  |
| 45                    |              |         |                    |        |       |  |
| 46                    |              |         |                    |        |       |  |
| 47                    |              |         |                    |        |       |  |
| 48                    |              |         |                    |        |       |  |
| 49                    |              |         |                    |        |       |  |
| 50                    |              |         |                    |        |       |  |
| 51                    |              |         |                    |        |       |  |
| 52                    |              |         |                    |        |       |  |
| 53                    |              |         |                    |        |       |  |
| 54                    |              |         |                    |        |       |  |

#### B.1.1 Upgrading BFM136 to BFM II (236)

The fact the BFM II is a modular device in terms of channels capacity, the channels numbering differ from the BFM 136, and the following table can be used to cross-reference the BFM136 installations with BFM II installation.

| Cus | Customer / Site name: |            |            |            |       | Installation Date: |            |            |       |
|-----|-----------------------|------------|------------|------------|-------|--------------------|------------|------------|-------|
|     | Sub                   |            | BFM 136    |            |       | BFM II 236         |            |            |       |
| #   | consumer              | Input<br># | Wire Color | Cable<br># | Phase | Input<br>#         | Wire Color | Cable<br># | Phase |
| 1   |                       |            |            |            |       |                    |            |            |       |
| 2   |                       |            |            |            |       |                    |            |            |       |
| 3   |                       |            |            |            |       |                    |            |            |       |
| 4   |                       |            |            |            |       |                    |            |            |       |
| 5   |                       |            |            |            |       |                    |            |            |       |
| 6   |                       |            |            |            |       |                    |            |            |       |
| 7   |                       |            |            |            |       |                    |            |            |       |
| 8   |                       |            |            |            |       |                    |            |            |       |
| 9   |                       |            |            |            |       |                    |            |            |       |
| 10  |                       |            |            |            |       |                    |            |            |       |
| 11  |                       |            |            |            |       |                    |            |            |       |
| 12  |                       |            |            |            |       |                    |            |            |       |
| 13  |                       |            |            |            |       |                    |            |            |       |
| 14  |                       |            |            |            |       |                    |            |            |       |
| 15  |                       |            |            |            |       |                    |            |            |       |
| 16  |                       |            |            |            |       |                    |            |            |       |
| 17  |                       |            |            |            |       |                    |            |            |       |

| Cus | Customer / Site name: |            |            |            | Installation Date: |            |            |            |       |
|-----|-----------------------|------------|------------|------------|--------------------|------------|------------|------------|-------|
| -   | BFM 136               |            |            | BFM II 236 |                    |            |            |            |       |
| #   | consumer              | Input<br># | Wire Color | Cable<br># | Phase              | Input<br># | Wire Color | Cable<br># | Phase |
| 18  |                       |            |            |            |                    |            |            |            |       |
| 19  |                       |            |            |            |                    |            |            |            |       |
| 20  |                       |            |            |            |                    |            |            |            |       |
| 21  |                       |            |            |            |                    |            |            |            |       |
| 22  |                       |            |            |            |                    |            |            |            |       |
| 23  |                       |            |            |            |                    |            |            |            |       |
| 24  |                       |            |            |            |                    |            |            |            |       |
| 25  |                       |            |            |            |                    |            |            |            |       |
| 26  |                       |            |            |            |                    |            |            |            |       |
| 27  |                       |            |            |            |                    |            |            |            |       |
| 28  |                       |            |            |            |                    |            |            |            |       |
| 29  |                       |            |            |            |                    |            |            |            |       |
| 30  |                       |            |            |            |                    |            |            |            |       |
| 31  |                       |            |            |            |                    |            |            |            |       |
| 32  |                       |            |            |            |                    |            |            |            |       |
| 33  |                       |            |            |            |                    |            |            |            |       |
| 34  |                       |            |            |            |                    |            |            |            |       |
| 35  |                       |            |            |            |                    |            |            |            |       |
| 36  |                       |            |            |            |                    |            |            |            |       |

# Appendix C Parameters for Data Monitoring and Logging

The following table lists parameters measured by the meter that are available for data logging and monitoring through communications. The left column shows data abbreviations used in PAS. Parameter groups are highlighted in bold.

| Designation            | Description                        |
|------------------------|------------------------------------|
| NONE                   | None (stub, read as zero)          |
| RT PHASE               | 1-Cycle Phase Values               |
| V1                     | V1                                 |
| V2                     | V2                                 |
| V3                     | V3                                 |
| 11                     | I1 Current                         |
| 12                     | I2 Current                         |
| 13                     | I3 Current                         |
| Power and PF with sign |                                    |
| kW L1                  | kW L1                              |
| kW L2                  | kW L2                              |
| kW L3                  | kW L3                              |
| kvar L1                | kvar L1                            |
| kvar L2                | kvar L2                            |
| kvar L3                | kvar L3                            |
| kVA L1                 | kVA L1                             |
| kVA L2                 | kVA L2                             |
| kVA L3                 | kVA L3                             |
| PF L1                  | Power factor L1                    |
| PF L2                  | Power factor L2                    |
| PF L3                  | Power factor L3                    |
| V12                    | V12 Voltage                        |
| V23                    | V23 Voltage                        |
| V31                    | V31 Voltage                        |
| RT TOTAL               | 1-Cycle Total Values               |
| kW                     | Total kW                           |
| kvar                   | Total kvar                         |
| kVA                    | Total kVA                          |
| PF                     | Total PF                           |
| RT AUX                 | 1-Cycle Auxiliary Values           |
| V UNB%                 | Voltage unbalance <sup>2</sup>     |
| In                     | In (neutral) Current <sup>3</sup>  |
| FREQ                   | Frequency                          |
| AVR PHASE              | 1-Second Phase Values <sup>1</sup> |
| V1                     | V1 Voltage                         |
| V2                     | V2 Voltage                         |
| V3                     | V3 Voltage                         |
| 11                     | I1 Current                         |
| 12                     | I2 Current                         |
| 13                     | 13 Current                         |

| Designation            | Description                                 |
|------------------------|---------------------------------------------|
| Power and PF with sign |                                             |
| kW L1                  | kW L1                                       |
| kW L2                  | kW L2                                       |
| kW L3                  | kW L3                                       |
| kvar L1                | kvar L1                                     |
| kvar L2                | kvar L2                                     |
| kvar L3                | kvar L3                                     |
| kVA L1                 | kVA L1                                      |
| kVA L2                 | kVA L2                                      |
| kVA L3                 | kVA L3                                      |
| PF L1                  | Power factor L1                             |
| PF L2                  | Power factor L2                             |
| PF L3                  | Power factor L3                             |
| V12                    | V12 Voltage                                 |
| V23                    | V23 Voltage                                 |
| V31                    | V31 Voltage                                 |
| AVR TOTAL              | 1-Second Total Values <sup>1</sup>          |
| kW                     | Total kW                                    |
| kvar                   | Total kvar                                  |
| kVA                    | Total kVA                                   |
| PF                     | Total PF                                    |
| AVR AUX                | 1-Second Auxiliary Values <sup>1</sup>      |
| V UNB%                 | Voltage unbalance <sup>2</sup>              |
| In                     | In (neutral) Current <sup>3</sup>           |
| FREQ                   | Frequency                                   |
| DEMANDS                | Present Demands <sup>1</sup>                |
| V1 DMD                 | V1 Volt demand                              |
| V2 DMD                 | V2 Volt demand                              |
| V3 DMD                 | V3 Volt demand                              |
| I1 DMD                 | I1 Ampere demand                            |
| I2 DMD                 | I2 Ampere demand                            |
| I3 DMD                 | I3 Ampere demand                            |
| kW IMP SD              | kW import sliding window demand             |
| kvar IMP SD            | kvar import sliding window demand           |
| kVA IMP SD             | kVA import sliding window demand            |
| kW IMP ACC DMD         | kW import accumulated demand                |
| kvar IMP ACC DMD       | kvar import accumulated demand              |
| kVA IMP ACC DMD        | kVA import accumulated demand               |
| kW IMP PRD DMD         | kW import predicted sliding window demand   |
| kvar IMP PRD DMD       | kvar import predicted sliding window demand |
| KVA IMP PRD DMD        | kVA import predicted sliding window demand  |
| kW EXP SD              | kW Export sliding window demand             |
| kvar EXP SD            | kvar Export sliding window demand           |
| kVA EXP SD             | kVA Export sliding window demand            |
| kW EXP ACC DMD         | kW Export accumulated demand                |
| kvar EXP ACC DMD       | kvar Export accumulated demand              |

| Designation      | Description                                       |
|------------------|---------------------------------------------------|
| kVA EXP ACC DMD  | kVA Export accumulated demand                     |
| kW EXP PRD DMD   | kW Export predicted sliding window demand         |
| kvar EXP PRD DMD | kvar Export predicted sliding window demand       |
| kVA EXP PRD DMD  | kVA Export predicted sliding window demand        |
| SUMM ACC DMD     | Summary (TOU Total) Accumulated Demands           |
| SUM REG1 ACC DMD | Summary register #1 demand                        |
| SUM REG2 ACC DMD | Summary register #2 demand                        |
| SUM REG3 ACC DMD | Summary register #3 demand                        |
| SUM REG4 ACC DMD | Summary register #4 demand                        |
| SUM REG5 ACC DMD | Summary register #5 demand                        |
| SUM REG6 ACC DMD | Summary register #6 demand                        |
| SUM REG7 ACC DMD | Summary register #7 demand                        |
| SUM REG8 ACC DMD | Summary register #8 demand                        |
| SUMM SW DMD      | Summary (TOU Total) Sliding Demands <sup>1</sup>  |
| SUM REG1 SW DMD  | Summary register #1 demand                        |
| SUM REG2 SW DMD  | Summary register #2 demand                        |
| SUM REG3 SW DMD  | Summary register #3 demand                        |
| SUM REG4 SW DMD  | Summary register #4 demand                        |
| SUM REG5 SW DMD  | Summary register #5 demand                        |
| SUM REG6 SW DMD  | Summary register #6 demand                        |
| SUM REG7 SW DMD  | Summary register #7 demand                        |
| SUM REG8 SW DMD  | Summary register #8 demand                        |
| ENERGY           | Submeter Energy <sup>1</sup>                      |
| kWh IMP          | kWh import                                        |
| kvarh IMP        | kvarh import                                      |
| kVAh IMP         | kVAh import                                       |
| kWh EXP          | kWh export                                        |
| kvarh EXP        | kvarh export                                      |
| kVAh EXP         | kVAh export                                       |
| KWh NET          | KWh netto                                         |
| Kvarh NET        | Kvarh netto                                       |
| KVAh TOT         | KVAh total                                        |
| SUMMARY REGS     | Summary (TOU Total) Energy Registers <sup>1</sup> |
| SUM REG1         | Summary energy register #1                        |
| SUM REG2         | Summary energy register #2                        |
| SUM REG3         | Summary energy register #3                        |
| SUM REG4         | Summary energy register #4                        |
| SUM REG5         | Summary energy register #5                        |
| SUM REG6         | Summary energy register #6                        |
| SUM REG7         | Summary energy register #7                        |
| SUM REG8         | Summary energy register #8                        |
| MAX DMD          | Maximum Demands                                   |
| V1 DMD MAX       | V1 Maximum volt demand                            |
| V2 DMD MAX       | V2 Maximum volt demand                            |
| V3 DMD MAX       | V3 Maximum volt demand                            |
| I1 DMD MAX       | I1 Maximum ampere demand                          |

| Designation                              | Description                                   |
|------------------------------------------|-----------------------------------------------|
| I2 DMD MAX                               | I2 Maximum ampere demand                      |
| I3 DMD MAX                               | I3 Maximum ampere demand                      |
| KW IMP SD MAX                            | Maximum kW import sliding window demand       |
| KW EXP SD MAX                            | Maximum kW export sliding window demand       |
| kvar IMP SD MAX                          | Maximum kvar import sliding window demand     |
| kvar EXP SD MAX                          | Maximum kvar export sliding window demand     |
| KVA IMP SD MAX                           | Maximum kVA import sliding window demand      |
| kVA EXP SD MAX                           | Maximum kVA export sliding window demand      |
| MAX SUMMARY DMD                          | Billing Summary (Total) Maximum Demands       |
| REG1 MD                                  | Summary register #1 maximum demand            |
| REG2 MD                                  | Summary register #2 maximum demand            |
|                                          |                                               |
| REG8 MD                                  | Summary register #8 maximum demand            |
| REG1 CMD                                 | Summary register #1 cumulative maximum demand |
| REG2 CMD                                 | Summary register #2 cumulative maximum demand |
|                                          |                                               |
| REG8 CMD                                 | Summary register #8 cumulative maximum demand |
|                                          | TOU Parameters                                |
| ACTIVE TARIFF                            | Active TOU tariff                             |
|                                          | Active TOU profile                            |
| TOU REG1                                 | Billing TOU Energy Register #1                |
| REG1 TRE1                                | Tariff #1 register                            |
| REG1 TRE2                                | Tariff #2 register                            |
|                                          |                                               |
| REG1 TRE8                                | <br>Tariff #8 register                        |
| TOU BEG2                                 | Billing TOLL Energy Register #2               |
| REG2 TRE1                                | Tariff #1 register                            |
| REG2 TRF2                                | Tariff #2 register                            |
|                                          |                                               |
| PEG2 TRE8                                | <br>Tariff #8 register                        |
|                                          | Billing TOLL Energy Pagister #3               |
| REG3 TRE1                                | Tariff #1 register                            |
| PEC3 TRE2                                |                                               |
|                                          |                                               |
| IN IN IN IN IN IN IN IN IN IN IN IN IN I | ···<br>Tariff #8 register                     |
|                                          | Billing TOLL Energy Projector #4              |
|                                          | Tariff #1 register                            |
|                                          |                                               |
|                                          |                                               |
|                                          | <br>Tariff #9 ragistar                        |
|                                          | Billing TOLL Energy Presistor #5              |
|                                          | Tariff #1 register                            |
|                                          |                                               |
|                                          |                                               |
|                                          |                                               |
|                                          |                                               |
|                                          | Billing TOU Energy Register #6                |
| REG6 TRF1                                | I aritt #1 register                           |

| Designation      | Description                            |
|------------------|----------------------------------------|
| REG6 TRF2        | Tariff #2 register                     |
|                  |                                        |
| REG6 TRF8        | Tariff #8 register                     |
| TOU REG7         | Billing TOU Energy Register #7         |
| REG7 TRF1        | Tariff #1 register                     |
| REG7 TRF2        | Tariff #2 register                     |
|                  |                                        |
| REG7 TRF8        | Tariff #8 register                     |
| TOU REG8         | Billing TOU Energy Register #8         |
| REG8 TRF1        | Tariff #1 register                     |
| REG8 TRF2        | Tariff #2 register                     |
|                  |                                        |
| REG8 TRF8        | Tariff #8 register                     |
| TOU MAX DMD REG1 | Billing TOU Maximum Demand Register #1 |
| REG1 TRF1 MD     | Tariff #1 maximum demand               |
| REG1 TRF2 MD     | Tariff #2 maximum demand               |
|                  |                                        |
| REG1 TRF8 MD     | Tariff #8 maximum demand               |
| REG1 TRF1 CMD    | Tariff #1 cumulative maximum demand    |
| REG1 TRF2 CMD    | Tariff #2 cumulative maximum demand    |
|                  |                                        |
| REG1 TRF8 CMD    | Tariff #8 cumulative maximum demand    |
| TOU MAX DMD REG2 | Billing TOU Maximum Demand Register #2 |
| REG2 TRF1 MD     | Tariff #1 maximum demand               |
| REG2 TRF2 MD     | Tariff #2 maximum demand               |
|                  |                                        |
| REG2 TRF8 MD     | Tariff #8 maximum demand               |
| REG2 TRF1 CMD    | Tariff #1 cumulative maximum demand    |
| REG2 TRF2 CMD    | Tariff #2 cumulative maximum demand    |
|                  |                                        |
| REG2 TRF8 CMD    | Tariff #8 cumulative maximum demand    |
| TOU MAX DMD REG3 | Billing TOU Maximum Demand Register #3 |
| REG3 TRF1 MD     | Tariff #1 maximum demand               |
| REG3 TRF2 MD     | Tariff #2 maximum demand               |
|                  |                                        |
| REG3 TRF8 MD     | Tariff #8 maximum demand               |
| REG3 TRF1 CMD    | Tariff #1 cumulative maximum demand    |
| REG3 TRF2 CMD    | Tariff #2 cumulative maximum demand    |
|                  |                                        |
| REG3 TRF8 CMD    | Tariff #8 cumulative maximum demand    |
| TOU MAX DMD REG4 | Billing TOU Maximum Demand Register #4 |
| REG4 TRF1 MD     | Tariff #1 maximum demand               |
| REG4 TRF2 MD     | Tariff #2 maximum demand               |
|                  |                                        |
| REG4 TRF8 MD     | Tariff #8 maximum demand               |
| REG4 TRF1 CMD    | Tariff #1 cumulative maximum demand    |
| REG4 TRF2 CMD    | Tariff #2 cumulative maximum demand    |
|                  |                                        |

| Designation      | Description                            |
|------------------|----------------------------------------|
|                  |                                        |
| REG4 TRF8 CMD    | Tariff #8 cumulative maximum demand    |
| TOU MAX DMD REG5 | Billing TOU Maximum Demand Register #5 |
| REG5 TRF1 MD     | Tariff #1 maximum demand               |
| REG5 TRF2 MD     | Tariff #2 maximum demand               |
|                  |                                        |
| REG5 TRF8 MD     | Tariff #8 maximum demand               |
| REG5 TRF1 CMD    | Tariff #1 cumulative maximum demand    |
| REG5 TRF2 CMD    | Tariff #2 cumulative maximum demand    |
|                  |                                        |
| REG5 TRF8 CMD    | Tariff #8 cumulative maximum demand    |
| TOU MAX DMD REG6 | Billing TOU Maximum Demand Register #6 |
| REG6 TRF1 MD     | Tariff #1 maximum demand               |
| REG6 TRF2 MD     | Tariff #2 maximum demand               |
|                  |                                        |
| REG6 TRF8 MD     | Tariff #8 maximum demand               |
| REG6 TRF1 CMD    | Tariff #1 cumulative maximum demand    |
| REG6 TRF2 CMD    | Tariff #2 cumulative maximum demand    |
|                  |                                        |
| REG6 TRF8 CMD    | Tariff #8 cumulative maximum demand    |
| TOU MAX DMD REG7 | Billing TOU Maximum Demand Register #7 |
| REG7 TRF1 MD     | Tariff #1 maximum demand               |
| REG7 TRF2 MD     | Tariff #2 maximum demand               |
|                  |                                        |
| REG7 TRF8 MD     | Tariff #8 maximum demand               |
| REG7 TRF1 CMD    | Tariff #1 cumulative maximum demand    |
| REG7 TRF2 CMD    | Tariff #2 cumulative maximum demand    |
|                  |                                        |
| REG7 TRF8 CMD    | Tariff #8 cumulative maximum demand    |
| TOU MAX DMD REG8 | Billing TOU Maximum Demand Register #8 |
| REG8 TRF1 MD     | Tariff #1 maximum demand               |
| REG8 TRF2 MD     | Tariff #2 maximum demand               |
|                  |                                        |
| REG8 TRF8 MD     | Tariff #8 maximum demand               |
| REG8 TRF1 CMD    | Tariff #1 cumulative maximum demand    |
| REG8 TRF2 CMD    | Tariff #2 cumulative maximum demand    |
|                  |                                        |
| REG8 TRF8 CMD    | Tariff #8 cumulative maximum demand    |
|                  |                                        |
| HARMONICS        | 1-second average <sup>1</sup>          |
| V1 THD           | V1 Voltage THD                         |
| V2 THD           | V2 Voltage THD                         |
| V3 THD           | V3 Voltage THD                         |
| PULSE COUNTERS   | Gas/Water billing <sup>1</sup>         |
| CNT1             | Counter 1                              |
|                  |                                        |
| CNT72            | Counter 72                             |

| Designation   | Description                                |
|---------------|--------------------------------------------|
| DI/DO STATUS  |                                            |
| DI1 – DI9     | Digital Input 1 - Digital Input 9 Status   |
| DI10 – DI18   | Digital Input 10 - Digital Input 18 Status |
| D19 – DI27    | Digital Input 19 - Digital Input 27 Status |
| DI28 – DI36   | Digital Input 28 - Digital Input 36 Status |
| DI37 – DI45   | Digital Input 37 - Digital Input 45 Status |
| DI46 – DI54   | Digital Input 46 - Digital Input 54 Status |
| DI55 – DI63   | Digital Input 55 - Digital Input 63 Status |
| DI64 – DI72   | Digital Input 64 - Digital Input 72 Status |
| DO1 – DO9     | Relay output 1 - Relay output 9            |
| DO10 – DO18   | Relay output 10 - Relay output 18          |
| ANALOG INPUTS |                                            |
| Al1 – A4      | Analog Input 1 – Analog Input 4 value      |
| AI5 – A8      | Analog Input 5 – Analog Input 8 value      |
| AI9 – A12     | Analog Input 9 – Analog Input 12 value     |
| AI13 – A16    | Analog Input 13 – Analog Input 16 value    |
| PHASE ROTATON |                                            |
| DAY AND TIME  |                                            |
|               |                                            |

<sup>1</sup>Available for data logging. Harmonics will be implemented at Phase II design.

# Appendix D Setpoints Triggers and Actions

### D.1.1 Setpoint Triggers

| Designation       | Description                                                       |  |
|-------------------|-------------------------------------------------------------------|--|
| NONE              | None (condition is not active)                                    |  |
| MINUTE INTERVAL   | Minute intervals (10, 15, 30, 60 min) synchronized with the clock |  |
| DAY OF WEEK       | Day of week                                                       |  |
| YEAR              | Year                                                              |  |
| MONTH             | Month of the year                                                 |  |
| DAY OF MONTH      | Day of month                                                      |  |
| HOURS             | Hours                                                             |  |
| MINUTES           | Minutes                                                           |  |
| HIGH V1           | High V1 voltage                                                   |  |
| HIGH V2           | High V2 voltage                                                   |  |
| HIGH V3           | High V3 voltage                                                   |  |
| LOW V1            | Low V1 voltage                                                    |  |
| LOW V2            | Low V2 voltage                                                    |  |
| LOW V3            | Low V3 voltage                                                    |  |
| HIGH V12          | High V12 voltage                                                  |  |
| HIGH V23          | High V23 voltage                                                  |  |
| HIGH V31          | High V31 voltage                                                  |  |
| LOW V12           | Low V12 voltage                                                   |  |
| LOW V23           | Low V23 voltage                                                   |  |
| LOW V31           | Low V31 voltage                                                   |  |
| HIGH I1           | High I1 current                                                   |  |
| HIGH 12           | High I2 current                                                   |  |
| HIGH 13           | High I3 current                                                   |  |
| LOW I1            | Low I1 current                                                    |  |
| LOW I2            | Low I2 current                                                    |  |
| LOW I3            | Low I3 current                                                    |  |
| HIGH FREQ         | High frequency                                                    |  |
| LOW FREQ          | Low frequency                                                     |  |
| HIGH KW IMP BD    | High kW import                                                    |  |
| HIGH KW EXP BD    | High kW export                                                    |  |
| HIGH kvar IMP BD  | High kvar import                                                  |  |
| HIGH kvar EXP BD  | High kvar export                                                  |  |
| HIGH kVA          | High kVA                                                          |  |
| Stat Inp # 1 ON   | Status Input # 1 ON                                               |  |
| Stat Inp # 2 ON   | Status Input # 2 ON                                               |  |
|                   |                                                                   |  |
| Stat Inp # 72 ON  | Status Input # 72 ON                                              |  |
| Stat Inp # 1 OFF  | Status Input # 1 OFF                                              |  |
| Stat Inp # 2 OFF  | Status Input # 2 OFF                                              |  |
|                   |                                                                   |  |
| Stat Inp # 72 OFF | Status Input # 72 OFF                                             |  |
| Al 1 cycle        | Analog In 1 cycle average                                         |  |
| Al 1 sec          | Analog In 1 second average                                        |  |
| Al raw            | Analog In raw data                                                |  |
|                   |                                                                   |  |

### D.1.2 Setpoint Actions

| Designation           | Description                                   |
|-----------------------|-----------------------------------------------|
| NONE                  | None (no action)                              |
| EVENT LOG             | Log to Event Log                              |
| DATA LOG #1           | Log to Data Log file #1                       |
| Clear VOLT/AMP DMD    | Clear volt/ampere maximum demand              |
| Clear PWR DMD         | Clear maximum power demand                    |
| Clear ALL DMD         | Clear all maximum demand                      |
| Clear TOU DMD         | Clear TOU maximum demand                      |
| Clear Min/Max log     | Clear minimum/maximum demand log              |
| OPERATE REL #1 - # 18 | Energize a specific Relay from 9RO module     |
| RELEASE REL #1 - # 18 | Dis-energize a specific Relay from 9RO module |

## Appendix E Data Scales

The maximum values for volts, amps and power in the BFM II setup and in communications are limited by the voltage and current scale settings. See <u>Basic Meter Setup</u> in Chapter 4 on how to change the voltage scale in your meter.

The following table defines the meter data scales.

| Scale                      | Range                              | Notes                                   |
|----------------------------|------------------------------------|-----------------------------------------|
| Maximum voltage (V max)    | Voltage scale $\times$ PT Ratio, V | The default voltage scale is 600V       |
| Maximum current (I max)    | HACS Primary current $\times$ 2, A | The default HACS primary current is 50A |
| Maximum power <sup>1</sup> | V max $\times$ I max $\times$ 2, W |                                         |

<sup>1</sup> Maximum power is rounded to whole kilowatts. With PT=1.0, it is limited to 9,999,000 W.

# Appendix F Device Diagnostic Codes

| Diagnostic<br>Code | Display Message     | Description               | Reason                                                                                        |
|--------------------|---------------------|---------------------------|-----------------------------------------------------------------------------------------------|
| 2                  | RAM/Data fault      | RAM/Data error            | Hardware failure                                                                              |
| 3                  | Watchdog reset      | Hardware watchdog reset   | Hardware failure                                                                              |
| 4                  | Sampling fault      | DSP/Sampling fault        | Hardware failure                                                                              |
| 5                  | CPU exception       | CPU exception             | Hardware failure                                                                              |
| 6                  | Run-time error      | Run-time error            | Hardware failure                                                                              |
| 7                  | SW watchdog reset   | Software watchdog timeout | Hardware failure                                                                              |
| 8                  | Power down          | Power down                | Loss of power                                                                                 |
| 9                  | Device reset        | Warm restart/Device reset | External restart via communications or by firmware upgrade.                                   |
| 10                 | Configuration reset | Configuration reset       | Corrupted setup data has been replaced with the default configuration.                        |
| 11                 | RTC fault           | RTC fault                 | The clock time has been lost. With auto-reset: cleared automatically as the clock is updated. |
| 12                 | Configuration fault | Configuration fault       | Factory, calibration or basic device configuration data has been corrupted.                   |
| 13                 | Low battery         | Battery low               | Low lithium battery. With auto-reset. Battery check or replacement is required.               |
| 14                 | Exp. memory fault   | Expanded memory fault     | Hardware failure                                                                              |
| 15                 | CPU EEPROM fault    | CPU board EEPROM fault    | Hardware failure                                                                              |
| 16                 | AC EEPROM fault     | AC board EEPROM fault     | Hardware failure                                                                              |
| 17                 | I/O EEPROM fault    | I/O board EEPROM fault    | Hardware failure                                                                              |
| 20                 | Library error       | C Library error           | Hardware failure                                                                              |
| 22                 | Task error          | Task error                | Hardware failure                                                                              |

See <u>Device Diagnostics</u> in Chapter 2 for more information on the BFM II built-in diagnostics.